### **TTUHSC** Preston Smith Library

### presents

## Information Resources

## for MS III

Rev. 06/2019

## Welcome!

### Preston Smith Library located west of the Academic Classroom Building

### There is a temporary entrance during construction

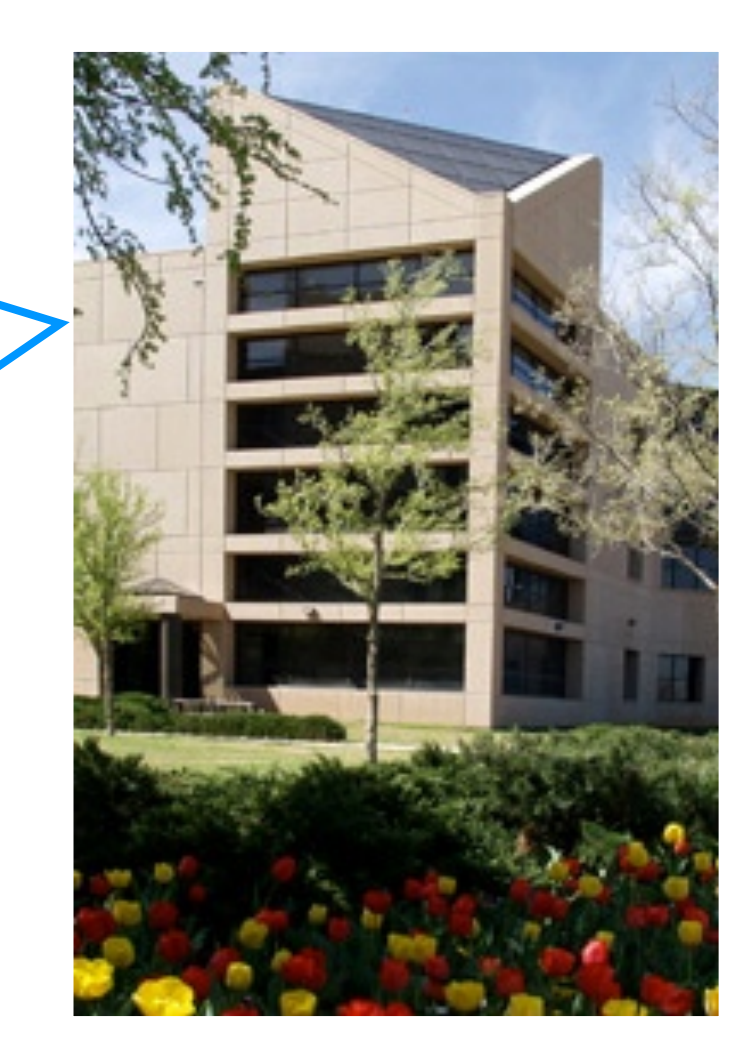

#### 4<sup>th</sup> Street

#### **F1 Parking Lot**

#### Alternate foot traffic routes

• ADA access & all foot traffic after 6:30 pm - access only from the F1 parking lot to the main library doors

From F-1 parking through the front

- · Foot traffic from the F1 parking lot may enter the main library doors as usual
- All other foot traffic before 6:30 pm:
  - Exit the main HSC building from the southwest door

Library

- Enter the Library from the south
- Travel the hallway be main library entrance

#### **Main entrance**

7:30 am – 11:45 pm M-Th 7:30 am - 10:00 pm F 9:00 am – 10:00 pm Sat 9:00 – 11:45 pm Sun

Loading dock back entrance 7:30 am– 6:00 pm M-F

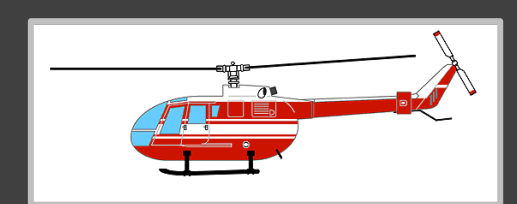

Use sidewalk to walk around fenced area.

## 

F-2, E-2 and HSC must enter through Pod C of the HSC walk to the back and enter the library through the loading dock, walk through the library to the

#### ER/UMC

### When searching library applications, use

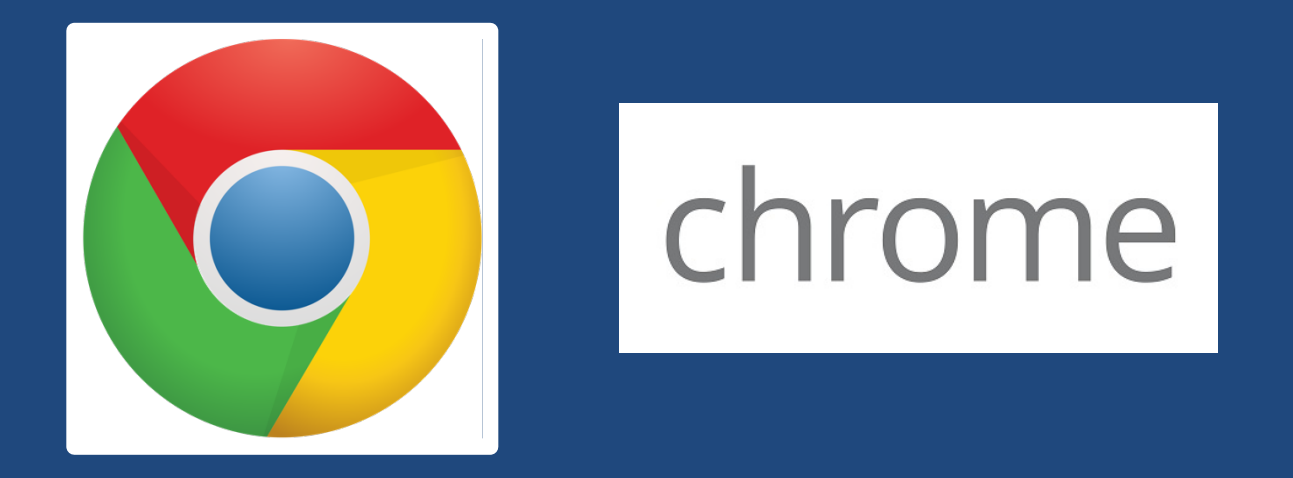

Mozilla Firefox, Safari, or Internet Explorer often do not work with library applications or <u>open journal articles</u>!

Plus, Chrome is TTUHSC IT's supported browser!

# Can Follow Along

# Library Home Page

#### https://ttuhsc.libguides.com/

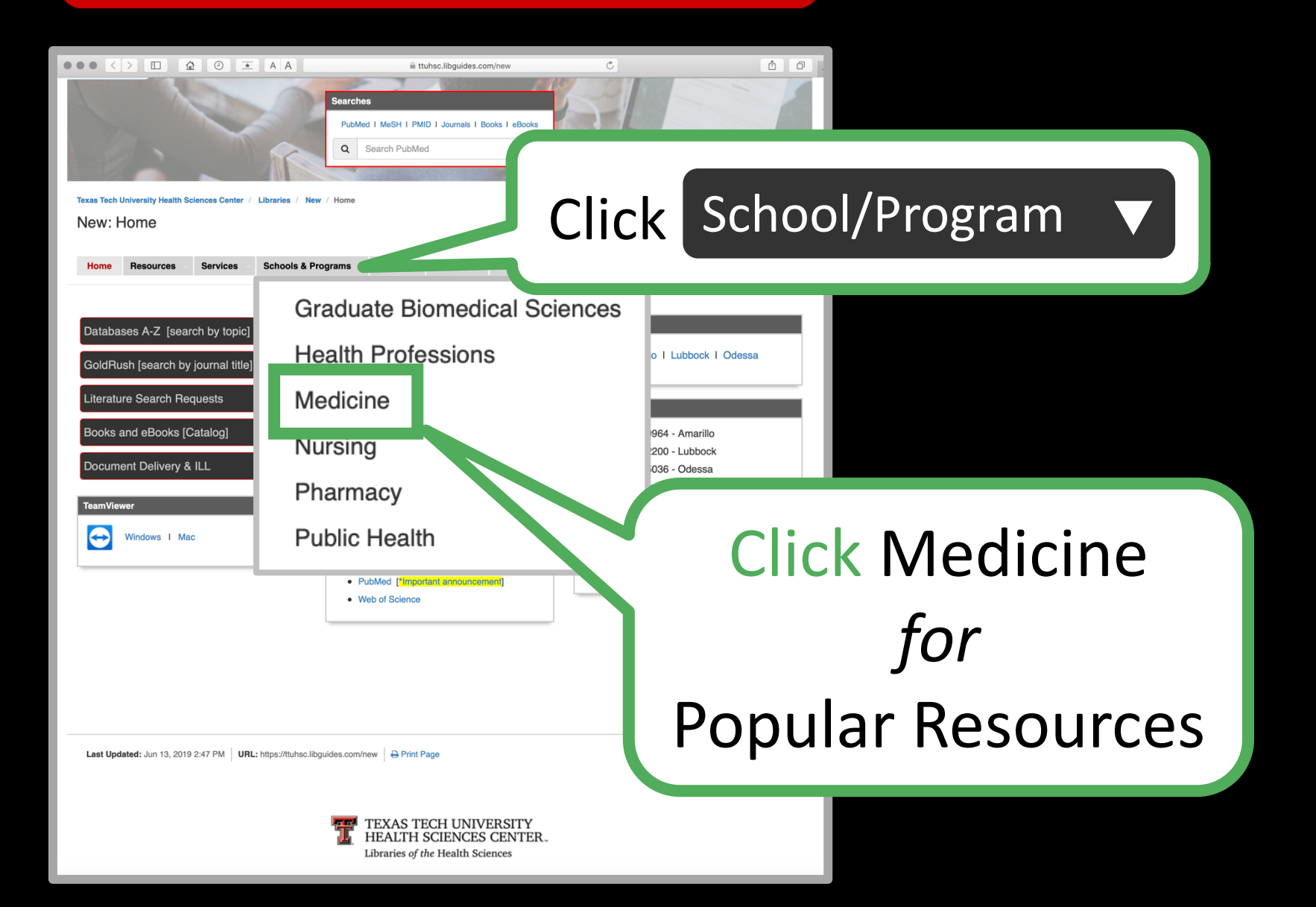

### **Click Home**

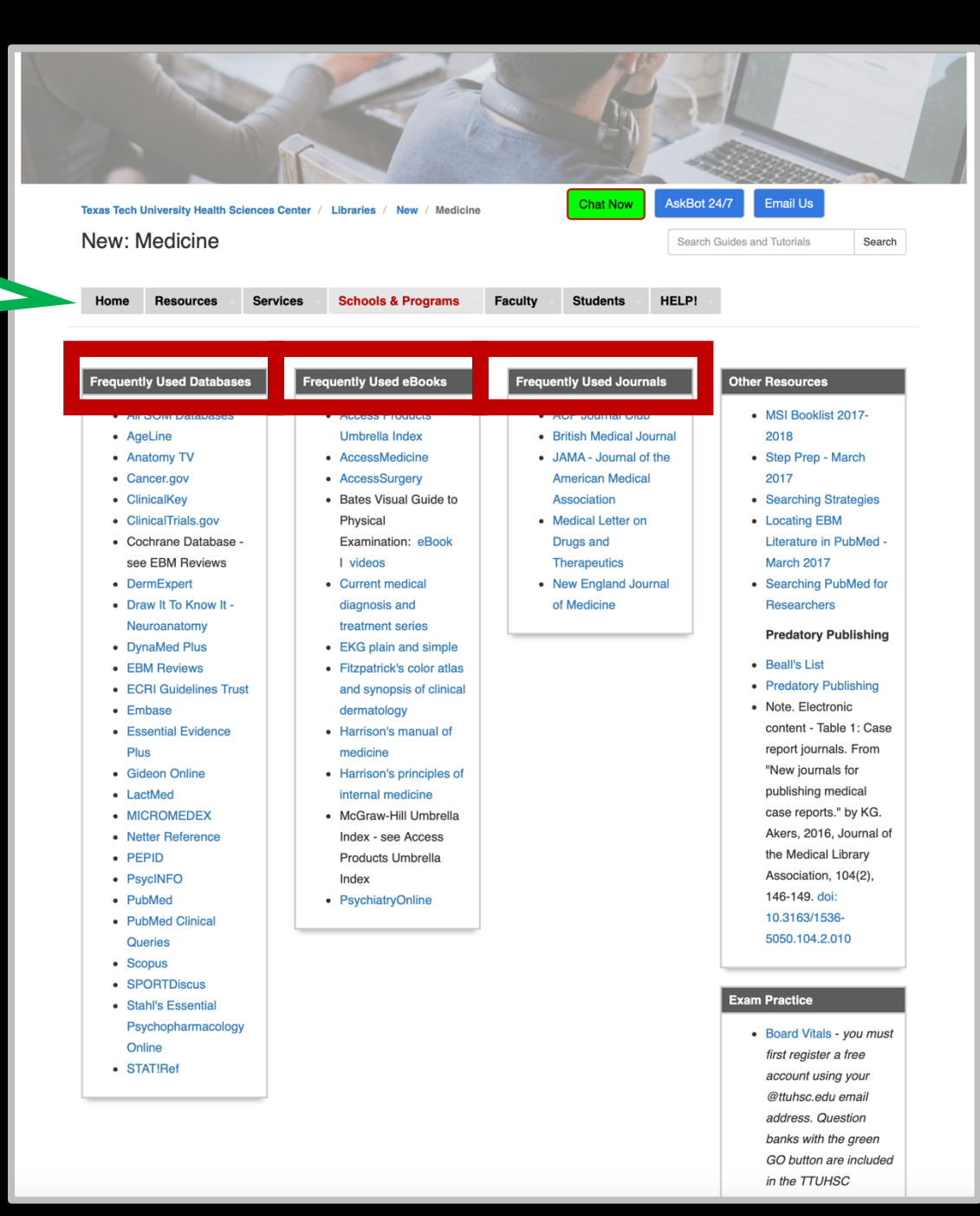

# Top Resources

# LibGuides:

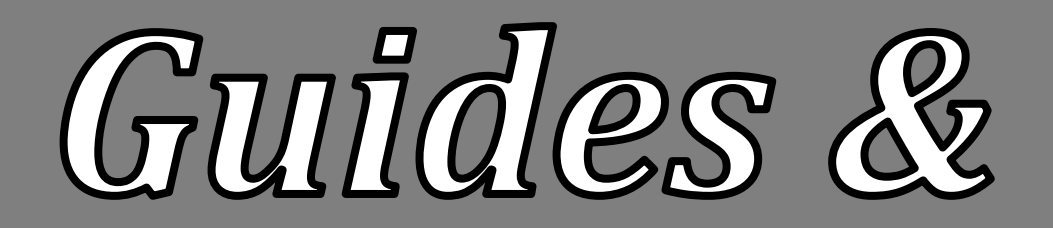

Tutorials

#### https://ttuhsc.libguides.com/

| Texas Tech Uni<br>New: Ho                                        | versity Health Sciences Center / Libraries / No<br>mee                                                                                          | Resource                                     | es V                             |        |
|------------------------------------------------------------------|----------------------------------------------------------------------------------------------------|----------------------------------------------|----------------------------------|--------|
| Databas<br>GoldRus<br>Literatur<br>Books a<br>Docume<br>TeamView | Mobile Resources C<br>EndNote and Refworks C<br>Images C<br>Multimedia C                                                                        |                                              | a                                |        |
|                                                                  | BMJ Case Case Reports P<br>Ultrasound Equipment C<br>Blog<br>All Guides                                                                         | Click A                                      | <b>\  </b>                       | Guides |
| Last Update                                                      | d: Jun 13, 2019 2.47 PM URL: https://tlu/hsc.libguides.com/new ⊖ Print Page<br>TEXAS TECH UNIV<br>HEALTH SCIENCES<br>Libraries of the Health Sc | Lo<br>Rep<br>/ERSITY<br>S CENTER.<br>:tences | jin to LibApps<br>ort a problem. |        |

#### https://ttuhsc.libguides.com/

| Texas Tech I<br>New: A                                                                                                    | University Health Sc<br>All Guides                                                                                                    | iences Center /                        | Libraries | / New / All Guide                          | les           | Chat No         | AskBot 24/7<br>Search Guides and                                | Email Us<br>I Tutorials | Search |    |
|----------------------------------------------------------------------------------------------------|----------------------------------------------------------------------------------------------------|----------------------------------------|-----------|--------------------------------------------|---------------|-----------------|-----------------------------------------------------------------|-------------------------|--------|----|
| Home                                                                                                    | Resources                                                                                                    | Services                               | Schools   | s & Programs                               | Faculty       | Students        | HELP!                                                           |                         |        |    |
| Guides b<br>Ho<br>Ne<br>Pa<br>Lib                                                                                                    | y Popularity<br>mepage<br>w<br>perCut Printing<br>rary Hours                                                                                                    |                                        | A         | SD Printing     About the T     Access Pro | TUHSC Librari | es<br>Graw Hill | Guides by Subject<br>3D Printing<br>Citation Man<br>Evidence Ba | agement<br>sed          |        |    |
|                                                                                                    |                                                                                                    |                                        |           |                                            |               |                 |                                                                 |                         |        |    |
| <ul> <li>Bible</li> <li>Envi</li> <li>Abvi</li> <li>3D</li> <li>Evi</li> <li>MS</li> <li>He</li> <li>Ref</li> <li>Per</li> <li>Ref</li> <li>Lib</li> <li>He</li> </ul> | liographic<br>dNote<br>out the TTUHSC L<br>Printing<br>(dence-Based Med<br>IIII Surgery Clerksl<br>alth Professions<br>fworks<br>er-Reviewed Litera<br>ference Services<br>rary Courses<br>althcare Manager<br>adverbin | ibrai<br>icine<br>hip<br>ture<br>ent & | ſ         | M                                          | u             | lt              | ipl                                                             | e                       | ٦      | Γι |

## Clinical Resources

## Clinical Queries

## in PubMed

## From the libraries home page at https://ttuhsc.libguides.com/

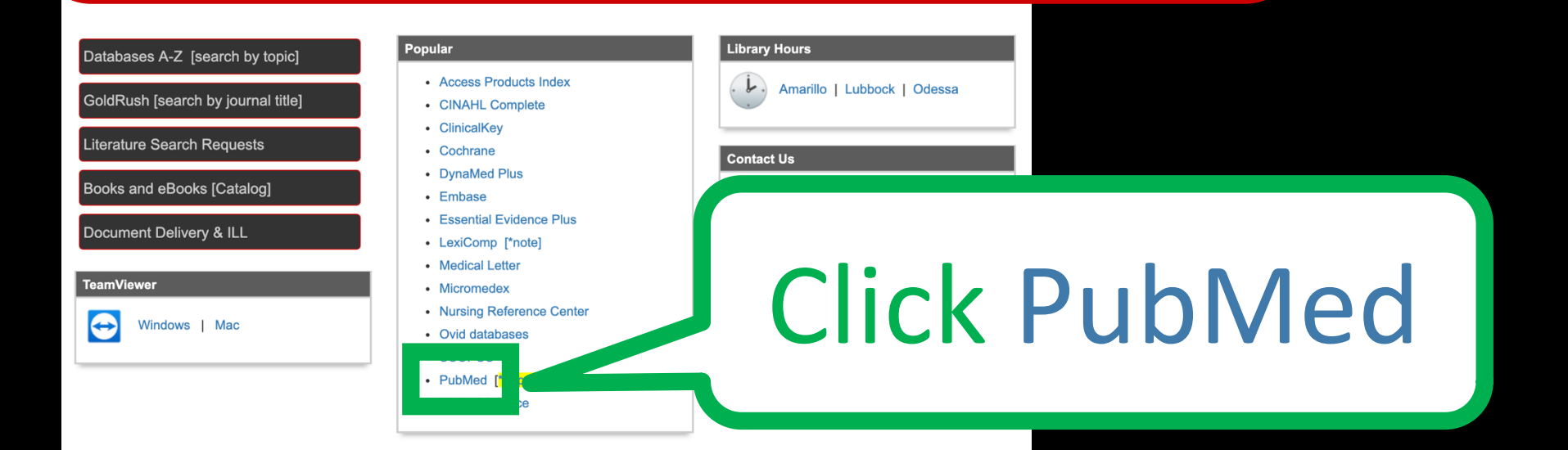

Last Updated: Jun 13, 2019 2:47 PM URL: https://ttuhsc.libguides.com/new 🖨 Print Page

Login to LibApps Report a problem.

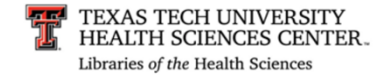

## Creating a My NCBI Account

| SNCBI Resources 🗵 How To 🗵                                                                                      |                                                                                                    | Sign in to NCBI        |  |
|----------------------------------------------------------------------------------------------------|----------------------------------------------------------------------------------------------------|------------------------|--|
| Public gov<br>US National Library of<br>Medicine National Institutes<br>of Health                               | nced                                                                                                    | Help                   |  |
|                                                                                                    | PubMed                                                                                                    |                        |  |
| Using PubMed PubMed Quick Start Guide Full Text Articles PubMed FAQs PubMed Tutorials                           | Click                                                                                                    | <u>Sign in to NCBI</u> |  |
| New and Noteworthy                                                                                              | Topic-Specific Queries                                                                                                    | LinkOut                |  |
| Latest Literature<br>New articles from highly accessed journals<br>Adv Exp Med Biol (9)<br>Ann N Y Acad Sci (6) | Trending Articles<br>PubMed records with recent increases in activity<br>The first horse herders and the impact of early Bro<br>Age steppe expansions into Asia.<br>Science. 2018. | onze                   |  |
| Arch P<br>Drug<br>Gass<br>J An<br>J Bic<br>Land<br>Land<br>Meth                                                 | ed Hom<br>Aging.<br>Cell Stem Cell. 2018.                                                                                                    | e Page                 |  |

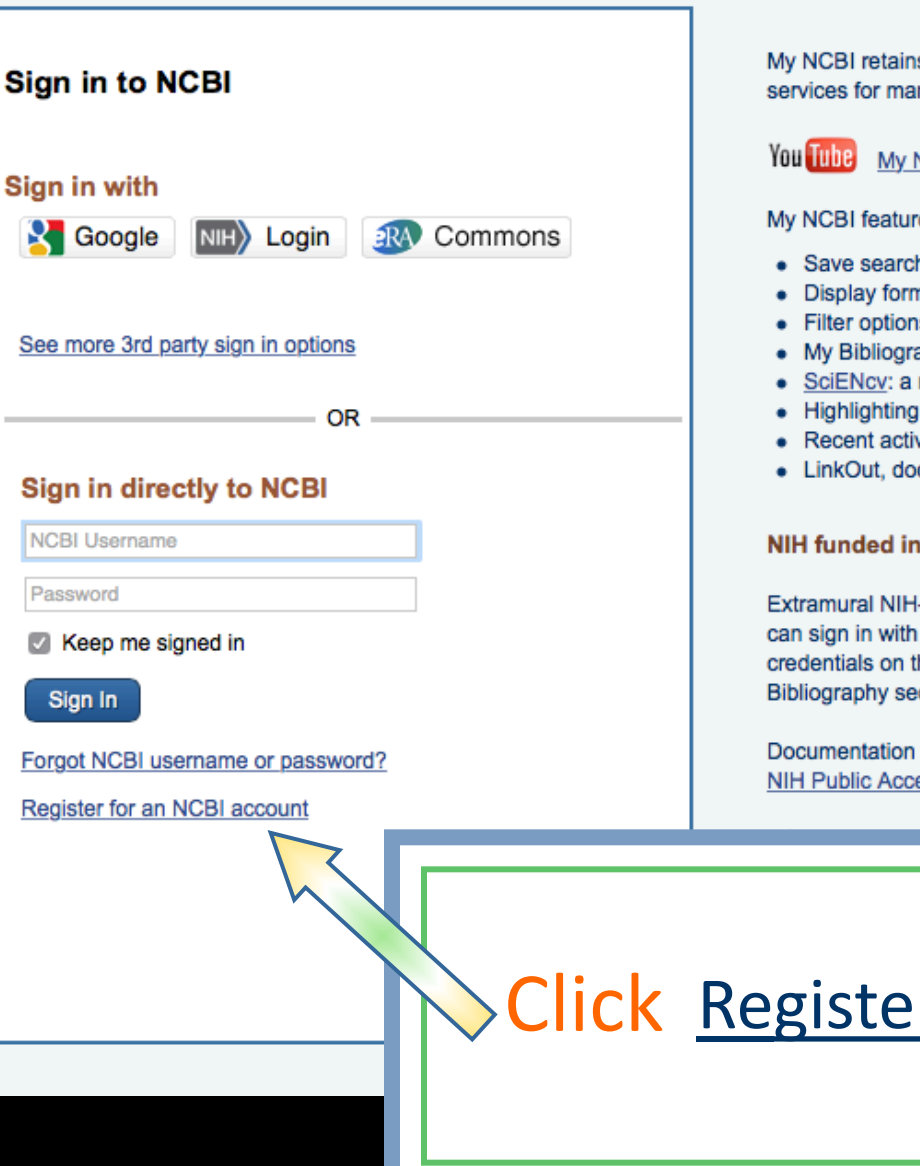

My NCBI retains user information and database preferences to provide customized services for many NCBI databases.

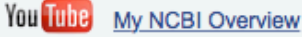

My NCBI features include:

- Save searches & automatic e-mail alerts
- Display format preferences
- Filter options
- My Bibliography & NIH public access policy compliance
- SciENcy: a researcher biosketch profile service
- Highlighting search terms
- Recent activity searches & records for 6 months
- LinkOut, document delivery service & outside tool selections

#### NIH funded investigator?

Extramural NIH-funded investigators looking for NIH Public Access Compliance tools can sign in with either "eRA Commons" or "NIH Login". Use your eRA Commons credentials on the subsequent sign in page. Once signed in, navigate to the My Bibliography section.

Documentation for using these features is located in the Managing Compliance to the NIH Public Access Policy section of the NCBI Help Manual.

Click Register for an NCBI account

| NCBI Resources 🖸 How To 🖸                                      | Sign in to NCBI                                       |
|----------------------------------------------------------------|-------------------------------------------------------|
| ly NCBI » Register                                             | help                                                  |
| Register for an NCBI Account                                   | Skip registration by using a 3rd party sign in option |
| * required information                                         | Azusa Pacific University Go                           |
| Select a username and password                                 |                                                       |
| Username: *                                                    |                                                       |
| Password: *                                                    |                                                       |
| Repeat password: *                                             | Fill out form                                         |
| Contact information                                            |                                                       |
| E-mail: *                                                      | and click Create account                              |
| In case you forget your password                               |                                                       |
| Please provide a question and answer that you can use to unloc |                                                       |
| Question:                                                      |                                                       |
| Answer: *                                                      |                                                       |
| Please type the following characters: *                        |                                                       |
| Create account                                                 | Sign in with an existing account                      |

### Verifying your MY NCBI Account

#### Open the email you used in the account:

- 1) Locate the link from NCBI
- 2) Click the link
- 3) Tells NCBI you are a real user requesting the account (not computer generated)
- 4) Your user name will now appear on the top right-hand side

#### Your username

#### Your user name SNCBI Resources 🖸 How To 🖸 My NCBI Sign Out Pub Med.gov PubMed Se US National Library of Advanced Help Medicine National Institutes of Health Click My NCBI PubMed

PubMed comprises more than 27 million citations for biomedical literatu and online books. Citations may include links to full-text content from Pu

#### Using PubMed **PubMed Tools** More Resources PubMed Quick Start Guide PubMed Mobile MeSH Database Full Text Articles Single Citation Matcher Journals in NCBI Databases **Batch Citation Matcher** PubMed FAQs **Clinical Trials** PubMed Tutorials **Clinical Queries** E-Utilities (API) New and Noteworthy **Topic-Specific Queries** LinkOut

| Latest Literature                          | Trending Articles                                    | PubMed Commons                                                                                              |  |
|--------------------------------------------|------------------------------------------------------|----------------------------------------------------------------------------------------------------|--|
| New articles from highly accessed journals | PubMed records with recent increases in activity     | Featured comments                                                                                           |  |
| Am J Clin Nutr (4)                         | Hypothalamic stem cells control ageing speed partly  | Reviewing renal safety: C Wiedermann discusses                                                              |  |
| Blood (1)                                  | Nature. 2017.                                        | patients bit.ly/2sP2sg4                                                                                     |  |
| Cochrane Database Syst Rev (1)             | To vegan or not to vegan when pregnant, lactating or | Jul 24                                                                                                    |  |
| Drugs (1)                                  | feeding young children.<br>Eur J Clin Nutr. 2017.    | Reporting representativeness: @MarcusMunafo & author<br>T Littlejohns discuss potential for bias in biobank |  |
| J Biol Chem (6)                            | The impact of wool in the patients with chronic non- | analyses. bit.ly/2vgBf6F                                                                                    |  |
| JAMA (2)                                   | specific low back pain.                              | Risk management & nationt choice in end-of-life care:                                                       |  |
| N Engl J Med (5)                           | Immunoassay for human sorum anthroforman             | @CSI_KCL Journal Club reviews qualitative study.<br>bit.ly/2tR7AUO<br>Jul 20                                |  |
| Nature (32)                                | Blood. 2017.                                         |                                                                                                    |  |

#### My NCBI

#### Customize this page | NCBI Site Preferences | Video Overview | Help

| earch NCBI databases                                                | ××                 | Saved Searches                                                                                                    |
|---------------------------------------------------------------------|--------------------|----------------------------------------------------------------------------------------------------|
| Search : PubMed                                                     | arch<br>1 box will | You don't have any saved searches yet.<br>Go and <u>create some saved searches</u> in PubMed or our other databases.<br><u>Manage Saved Searches »</u> |
| ransport you to that database's homepage.                           |                    | Collections                                                                                                    |
| v Pibliography                                                      |                    | Collection Name Items Settings/Sharing Type                                                                                                    |
| bibliography                                                        |                    | Favorites edit 0 OPrivate Standard                                                                                                    |
| Your bibliography contains no items.                                |                    | My Bibliography edit 0 O Private Standard                                                                                                    |
| Lies the "Good to b My Distingues by "seens in Dushkad to odd sites |                    | Other Citations edit 0 Other Standard                                                                                                    |
| OR<br>Click here to manually create citations.                      | ions,              | Manage Collections »                                                                                                    |
| Manage My Bibliogra;                                                | ohy »              | Filters                                                                                                    |
| ecent Activity                                                      | <b>x</b>           | Filters for: PubMed  \$                                                                                                    |
| Time Database Type Term                                             |                    | You do not have any active filters for this database.<br>Add filters for the selected database.                                                        |
| Clear Tur                                                           | rn Off             | Manage Filters »                                                                                                    |
| See All Recent Activ                                                | <u>vity »</u>      | SciENcv                                                                                                    |
| Click                                                               | K <u>M</u>         | anage Filters                                                                                                    |

| ЯN   | CBI Resources 🗵 How To 🗵                                                                                                    |   |           |                               | Your user name                                        | My NCBI Sign Out              |
|------|----------------------------------------------------------------------------------------------------|---|-----------|-------------------------------|-------------------------------------------------------|-------------------------------|
| My N | ICBI » Filters                                                                                                    |   |           |                               |                                                       | Filters help                  |
|      |                                                                                                    |   |           |                               |                                                       |                               |
|      | You are managing filters for: PubMed                                                                                          | C | hoose a   | nother database:              | PubMed                                                | \$                            |
|      | Your PubMed filter list Create custom filter                                                                                  |   | Browse    | e/Search for P                | ubMed Filters                                         |                               |
|      |                                                                                                    |   | Select ca | ategory:                      |                                                       |                               |
|      | You do not have any active filters for this database.<br>Create a new custom filter using the button above, or select filters |   | 0         | Popular OLin                  | kOut OProperties                                      | Links                         |
|      | from Browse/Search Panel to the right.                                                                                        |   | Search v  | vith terms (optior            | al):                                                  | I                             |
|      |                                                                                                    | ſ | A ativa   | Name                          | Description                                           |                               |
|      |                                                                                                    |   | Active    | Clinical Trial                | Description                                           |                               |
|      |                                                                                                    |   |           | English                       |                                                       |                               |
|      |                                                                                                    |   |           | English &                     |                                                       |                               |
| C    |                                                                                                    |   |           | Humans                        | 11-1- A- 14/-1                                        | all have a strate of          |
| I    |                                                                                                    |   |           | Free Full Text                | (all available free of charg                          | jii text articles<br>je)      |
| Н    | Selections                                                                                                    | I |           | Full Text                     | links to Web accessible fu<br>(some may require subsc | ull text articles<br>ription) |
|      |                                                                                                    |   |           | Humans                        |                                                       |                               |
|      |                                                                                                    | I |           | Items with<br>Abstracts       |                                                       |                               |
|      |                                                                                                    |   |           | Published in the last 5 years |                                                       |                               |
|      |                                                                                                    |   |           | Review                        | articles that review the lite subject                 | erature on a                  |

| SNCBI Resources How<br>My NCBI » Filters                                                                                                    | <u>y NCBI Sign O</u><br>Filters help |
|----------------------------------------------------------------------------------------------------|--------------------------------------|
| You are managing filters for: PubMed Choose another data                                                                                                    |                                      |
| Your PubMed filter list Create custom filter Browse/Search for PubMed Filters                                                                                                    |                                      |
| You do not have any active filters for this database.         Create a new custom filter using the button above, or select filters from Browse/Search Panel to the right.         Select category:         Popular       LinkOut       Properties       Links         Search with terms (optional):         Search |                                      |
| Active Name Description                                                                                                    |                                      |
| Clinical Trial                                                                                                    |                                      |
| English                                                                                                    |                                      |
| English & Humans                                                                                                    |                                      |
| Select up to 15 filters<br>Free Full Text links to Web accessible full text article available free of charge)                                                                                                    | es (all                              |
| Full Text     Inks to Web accessible full text article     may require subscription)                                                                                                    | es (some                             |
| Humans                                                                                                    |                                      |
| Litems with<br>Abstracts                                                                                                    |                                      |
| Published in the last 5 years                                                                                                    |                                      |
| Review articles that review the literature on a                                                                                                    | subject                              |

| ې کې<br>My | CBI            | Resources I How To I                     | Click Prop                                      | pert                        | ies                                                                                                    | Your user name                                                                                                    | <u>My NCBI</u><br>Filters he                    | <u>Sign Out</u> |
|------------|----------------|------------------------------------------|-------------------------------------------------|-----------------------------|----------------------------------------------------------------------------------------------------|----------------------------------------------------------------------------------------------------|-------------------------------------------------|-----------------|
|            |                | You are                                  | e managing filters for: PubMed                  | Choose                      | anoth taba                                                                                                    | ise: PubMed(1 active)                                                                                                    |                                                 |                 |
|            | Your<br>Active | PubMed filter list Name English & Humans | Create custom filter<br>Type<br>Standard filter | Brow<br>Select of<br>Search | se/Search for<br>ategory:<br>Popular<br>with terms (optic                                                                                                    | LinkOut Properties Linconal):                                                                                                    | ıks                                             |                 |
|            |                | Select<br>English & Hu                   | umans                                           |                             | Name         Clinical Trial         English         English &         Humans         Free Full Text         Full Text         Humans         Items with         Abstracts         Published in the         last 5 years         Review | Search         Description         links to Web accessible full text available free of charge)         links to Web accessible full text available free of charge)         links to Web accessible full text available free of charge)         links to Web accessible full text available free of charge)         links to Web accessible full text available free of charge)         links to Web accessible full text available free of charge         articles that review the literature | articles (all<br>articles (some<br>on a subject | F               |

| Зv | ICBI   |                   | Го 🖸    |                              |           |                                  |                               | Your user name                          | My NCBI       | <u>Sign Ou</u> |
|----|--------|-------------------|---------|------------------------------|-----------|----------------------------------|-------------------------------|-----------------------------------------|---------------|----------------|
| Му | NCBI   | » Filters         |         |                              |           |                                  |                               |                                         | Filters h     | <u>elp</u>     |
|    |        |                   | You are | managing filters for: PubMed | Choose    | another database                 | e: PubMed(1                   | active)                                 |               |                |
|    | Your   | PubMed filter lis | t       | Create custom filter         | Brow      | se/Search for                    | PubMed Fil                    | ters                                    |               |                |
|    | Active | Name              |         | Туре                         | Select of | ategory:                         |                               |                                         |               |                |
|    |        | English & Humans  |         | Standard filter              |           | Popular OL                       | .inkOut OF                    | Properties OLin                         | ks            |                |
|    |        | 1                 | 1       | ·                            | Search    | with terms (option               | al):                          | Search                                  |               |                |
|    |        |                   |         |                              | Active    | Name                             | Description                   |                                         |               |                |
|    |        |                   |         |                              |           | Clinical Trial                   |                               |                                         |               |                |
|    |        | Filtor            |         |                              |           | English<br>English &<br>Humans   |                               |                                         |               |                |
|    |        | Filler            | activa  |                              |           | Free Full Text                   | links to Web<br>available fre | accessible full text a<br>e of charge)  | rticles (all  |                |
|    | U      |                   |         |                              |           | Full Text                        | links to Web<br>may require   | accessible full text a<br>subscription) | rticles (some | •              |
|    |        |                   |         |                              |           | Humans                           |                               |                                         |               |                |
|    |        |                   |         |                              |           | Items with<br>Abstracts          |                               |                                         |               |                |
|    |        |                   |         |                              |           | Published in the<br>last 5 years |                               |                                         |               |                |
|    |        |                   |         |                              |           | Review                           | articles that                 | review the literature                   | on a subject  |                |

#### S NCBI Resources 🖸 How To 🖸

| Your user name | My NCBI | Sign Out |
|----------------|---------|----------|
|----------------|---------|----------|

| My NCBI » F | ilters            |                                |                                                                                                    | <u>Filters help</u> |
|-------------|-------------------|--------------------------------|----------------------------------------------------------------------------------------------------|---------------------|
|             | You an            | e managing filters for: PubMed | Choose another database: PubMed (1 ac                                                                        | tive)               |
| Your P      | ubMed filter list | Create custom filter           | Browse/Search for PubMed Filters                                                                             | s                   |
| Active      | Name              | Туре                           | Bopular LickOut                                                                                              | portion Olinka      |
|             | English & Humans  | Standard filter                | Search with terms (ontional):                                                                                |                     |
|             |                   |                                | Gearch with terms (optional).                                                                                | Search              |
|             |                   |                                | Active Name                                                                                                  | Description         |
| Ор          | en 🕂 Age (        | Groups                         | <ul> <li><u>Age Groups</u></li> <li><u>Clinical Queries</u></li> <li><u>Entrez (Entered) Date</u></li> </ul> |                     |
|             |                   |                                | <ul> <li>Health Services Research Queries</li> <li>Humans or Animals</li> </ul>                              |                     |

| S NCBI | Resources 🕑 How To 🕑                    |                                     |                                                                                                    | <u>Your user name</u>                                                                                                    | My NCBI Sign | 0 |
|--------|-----------------------------------------|-------------------------------------|----------------------------------------------------------------------------------------------------|----------------------------------------------------------------------------------------------------|--------------|---|
| My NCB | I » Filters                             |                                     |                                                                                                    |                                                                                                    | Filters help |   |
|        | Yo                                      | ou are managing filters for: PubMed | Choose another database: PubMe                                                                                                    | d (1 active)                                                                                                    |              |   |
| You    | ur PubMed filter list                   | Create custom filter                | Browse/Search for PubMed                                                                                                    |                                                                                                    |              |   |
| Acti   | ive Name<br>English & Humans            | Type<br>Standard filter             | Select category:<br>Popular LinkOut<br>Search with terms (optional):                                                                                                    | Properties Links           Search                                                                                                    |              |   |
| Ċ      | Select Age<br>appropriate<br>chosen spe | Group<br>to your<br>ecialty         | Active       Name         Age       Groups         80 and Over       Adolescent         Adult       Aged         All Adult       All Adult         All Infant       Child         Infant       Middle Aged | Description<br>80+ years<br>13-18 years<br>19-44 years<br>65+ years<br>19+ years<br>0-18 years<br>Birth-23 months<br>6-12 years<br>1-23 months<br>45-64 years |              |   |
|        |                                         |                                     | Middle Aged + Aged                                                                                                    | 45+ years                                                                                                    |              |   |

| S NCBI Resources V How To V                                          | Your user name                    | My NCBI Sign Ou |
|----------------------------------------------------------------------|-----------------------------------|-----------------|
| My NCBI » Filters                                                    |                                   | Filters help    |
| You are managing filters for: PubMed Choose another database: PubMed | fed (4 active)                    |                 |
| Browse/Search for PubMer                                             | d Filters                         |                 |
| Select category:                                                     |                                   |                 |
| + Publication Types                                                  | Properties Links           Search |                 |
| Active Name                                                          | Description                       |                 |
| € <u>Other</u>                                                       |                                   |                 |
| Publication Date     Publication Turce                               |                                   |                 |
| <u>Publication Types</u> <u>Sex</u>                                  |                                   |                 |
| ∃ <u>Subsets</u>                                                     |                                   |                 |

| & NCBI | Resources 🕑 How To 🕑 |           |                                                                                  |        | Your user name | My NCBI   | <u>Sign Ou</u> |
|--------|----------------------|-----------|----------------------------------------------------------------------------------|--------|----------------|-----------|----------------|
| My NCE | 3I » Filters         |           |                                                                                  |        |                | Filters h | elp            |
|        |                      | r: PubMed | Choose another databas                                                           | Scro   | ll to ma       | ke        |                |
|        | Select               | filter    | Browse/Search for<br>Select category:                                            | more   | e selection    |           |                |
|        | Clinical Trial       |           | Popular Line Search with terms (optional):                                       | Search | 1              | 77        |                |
|        |                      |           | Clinical Trial                                                                   |        | Description    |           | 0              |
|        |                      |           | Clinical Trial, Phase II<br>Clinical Trial, Phase II<br>Clinical Trial, Phase IV | 1      |                |           |                |

| You    | PubMed filter list                              | Create custom filter |
|--------|-------------------------------------------------|----------------------|
| Active | Name                                            | Туре                 |
|        | <mark>Select</mark><br>Controlle<br>Clinical Tr | d<br>rial            |
|        | Practice Guideline                              | Standard filter      |

| Browse/Search for PubMed Filters  |                                |             |  |  |  |  |  |
|-----------------------------------|--------------------------------|-------------|--|--|--|--|--|
| Select category:                  |                                |             |  |  |  |  |  |
| (                                 | Popular 🔍 LinkOut 💿 Propertie: | s 🔘 Links   |  |  |  |  |  |
| Search with terms (optional):     |                                |             |  |  |  |  |  |
|                                   | Search                         |             |  |  |  |  |  |
| Active                            | Name                           | Description |  |  |  |  |  |
|                                   | Consensus Development          |             |  |  |  |  |  |
|                                   | Controlled Clinical Trial      |             |  |  |  |  |  |
| Corrected and Republished Article |                                |             |  |  |  |  |  |
|                                   | Dataset                        |             |  |  |  |  |  |

### Select Meta-analysis Multicenter Study

Your user name My NCBI Sign Out

|                                              |                   | You are managing filters for: PubMed | Choose another database: PubMed (7 active) |
|----------------------------------------------|-------------------|--------------------------------------|--------------------------------------------|
| Your PubMed filter list Create custom filter |                   |                                      | Browse/Search for PubMed Filters           |
| Active                                       | Name              | Туре                                 | Select category:                           |
|                                              | All Adult         | Standard filter                      | OPopular LinkOut OProperties Links         |
| <b>v</b>                                     | All Child         | Standard filter                      | Search with terms (optional):              |
| <b>v</b>                                     | All Infant        | Standard filter                      | Search                                     |
|                                              | Clinical Trial    | Standard filter                      | Active Name Description                    |
|                                              | English & Humans  | Standard filter                      | Note explorie                              |
|                                              | Meta-analysis     | Standard filter                      | Multi-analysis                             |
|                                              | Multicenter Study | Standard filter                      |                                            |
|                                              | Multicenter Study | Standard filter                      | News                                       |
|                                              |                   |                                      | Newspaper Article                          |
|                                              |                   |                                      | Observational Study                        |

| S NCBI                                                                                                    | Resources 🖸 How To 🗹                                         |                 |  |                                                                                                    |                   |             |        | Your user name | My NCBI   | <u>Sign Ou</u> |
|----------------------------------------------------------------------------------------------------|--------------------------------------------------------------|-----------------|--|----------------------------------------------------------------------------------------------------|-------------------|-------------|--------|----------------|-----------|----------------|
| My NCBI                                                                                                    | » Filters                                                    |                 |  |                                                                                                    |                   |             |        |                | Filters h | ielp           |
|                                                                                                    | Select<br>Practice Guideline<br>Randomized Controlled Trials |                 |  | ose another database:       PubMed (9 active)          owse/Search for PubMed Filters         oct category:         ○Popular       ○LinkOut       ●Properties       ○LinkOut         rch with terms (optional): |                   |             | CLinks | ks             |           |                |
|                                                                                                    | Clinical Trial                                               | Standard filter |  | A - 47                                                                                                    |                   |             | Searci | Decederice     |           |                |
| <ul> <li>Image: A start of the start of the start of</li></ul> | English & Humans                                             | Standard filter |  | Active Nam                                                                                                    | le                |             |        | Description    |           |                |
|                                                                                                    | Meta-analysis                                                | Standard filter |  | Pon                                                                                                    | tice Guideline    | <b>ר</b>    |        |                |           |                |
| •                                                                                                    | Multicenter Study                                            | Standard filter |  | Prac                                                                                                    | amatic Clinical I | Trial       |        |                |           | 0              |
|                                                                                                    | Practice Guideline                                           | Standard filter |  |                                                                                                    | lished Erratum    | Indi        |        |                |           |                |
|                                                                                                    | Randomized Controlled Trial                                  | Standard filter |  | Ran                                                                                                    | domized Contro    | olled Trial |        |                |           |                |

#### **Browse/Search for PubMed Filters** Your PubMed filter list Create custom filter Select category: Name Туре Active Opular Properties LinkOut Links Search with terms (optional): Select Systematic Reviews Search Active Name Description Scientific Integrity Review A review of primary literature in Systematic Review health and health policy lechnical Report $\cup$ Multicenter Study Standard filter Twin Study Other Animals Standard filter **Practice Guideline** Standard filter Randomized Controlled Trial Standard filter

#### **Close** Publication Types and Scroll

SNCBI Resources 🖸 How To 🖸

My NCBI » Filters

Filters help Choose another database: PubMed (9 active) You are managing filters for: PubMed ٢ Browse/Search for PubMed Filters Your PubMed filter list Create custom filter Select category: Active Name Type OPopular LinkOut Properties Clinks  $\checkmark$ All Adult Standard filter  $\overline{\checkmark}$ All Child Standard filter Search with terms (optional):  $\overline{\phantom{a}}$ All Infant Standard filter Search  $\checkmark$ Clinical Trial Standard filter Active Name Description  $\checkmark$ English & Humans Standard filter Publication Date Publication Types Sex Subsets  $\square$ miscellaneous en + Subsets

My NCBI Sign Out

Your user name

#### S NCBI Resources <sup>⊡</sup> How To <sup>⊡</sup> Your user name My NCBI Sign Out Filters help My NCBI » Filters You are managing filters for: PubMed Choose another database: PubMed (10 active) \$ **Browse/Search for PubMed Filters** Your PubMed filter list Create custom filter Select category: Name Type Active Opular ○LinkOut Properties Clinks $\checkmark$ All Adult Standard filter Search with terms (optional): Standard filter $\checkmark$ All Child Search $\checkmark$ All Infant Standard filter Description Active Name Strategy created jointly by NLM and Select the National Cancer Institute using Cancer terms from the Neoplasms and related branches of MeSH, cancer-related text Cancer words, and MEDLINE journal titles. Citations without books
#### SNCBI Resources 🖸 How To 🖸

#### My NCBI » Filters

#### Filters help

|                            |                    | You are managing filters for: PubMed | Choose another database: PubMed (12 active) |
|----------------------------|--------------------|--------------------------------------|---------------------------------------------|
| Your                       | PubMed filter list | Create custom filter                 | Browse/Search for PubMed Filters            |
| Active                     | Name               | Туре                                 | Select category:                            |
|                            | All Adult          | Standard filter                      | OPopular LinkOut OProperties Links          |
|                            | All Child          | Standard filter                      | Search with terms (optional):               |
| ~                          | All Infant         | Standard filter                      | Search                                      |
| ~                          | Cancer             | Standard filter                      | Active Name Description                     |
| ~                          | Clinical Trial     | Standard filter                      | Health Services Research Queries            |
| ~                          | English & Humans   | Standard filter                      | Humans or Animals                           |
|                            |                    |                                      | English & Humans                            |
|                            | · •                |                                      | Humans                                      |
| If you do research,        |                    | search,                              | Other Animals                               |
| Other Animals is a filter. |                    |                                      |                                             |

### Click to create a custom filter

| SN   | CBI Res   | sources 🕑 How To 🖸          |                          |           |                         | Your user name                                                      | My NCBI Sign Out |
|------|-----------|-----------------------------|--------------------------|-----------|-------------------------|---------------------------------------------------------------------|------------------|
| My N | ICBI » Fi | lters                       |                          |           |                         |                                                                     | Filters help     |
|      |           |                             | You are managing filters | Choose a  | nother database:        | PubMed (12 active)                                                  |                  |
|      | Your P    | ubMed filter list           | Create custom filter     | Brows     | e/Search for Po         | ubMed Filters                                                       |                  |
|      | Active    | Name                        | Туре                     | Select c  | ategory:                |                                                                     |                  |
|      |           | All Adult                   | Standard filter          | 0         | Popular OLink           | kOut OProperties OLinks                                             |                  |
|      |           | All Child                   | Standard filter          | Search    | with terms (option      | al):                                                                |                  |
|      |           | All Infant                  | Standard filter          |           |                         | Search                                                              |                  |
|      |           | Cancer                      | Standard filter          | Active    | Name                    | Description                                                         |                  |
|      |           | Clinical Trial              | Standard filter          |           | Clinical Trial          |                                                                     |                  |
|      |           | English & Humans            | Standard filter          |           | English                 |                                                                     |                  |
|      |           | Meta-analysis               | Standard filter          |           | English &               |                                                                     |                  |
|      |           | Multicenter Study           | Standard filter          |           | Humans                  |                                                                     |                  |
|      |           | Other Animals               | Standard filter          |           | Free Full Text          | links to Web accessible full text arti<br>available free of charge) | cles (all        |
|      |           | Practice Guideline          | Standard filter          |           |                         | links to Web accessible full text arti                              | icles (some      |
|      |           | Randomized Controlled Trial | Standard filter          | Full Text |                         | may require subscription)                                           |                  |
|      |           | Systematic Reviews          | Standard filter          |           | Humans                  |                                                                     |                  |
|      |           |                             |                          |           | Items with<br>Abstracts |                                                                     |                  |
|      |           |                             |                          |           | Published in the        |                                                                     |                  |

last 5 years Review

articles that review the literature on a subject

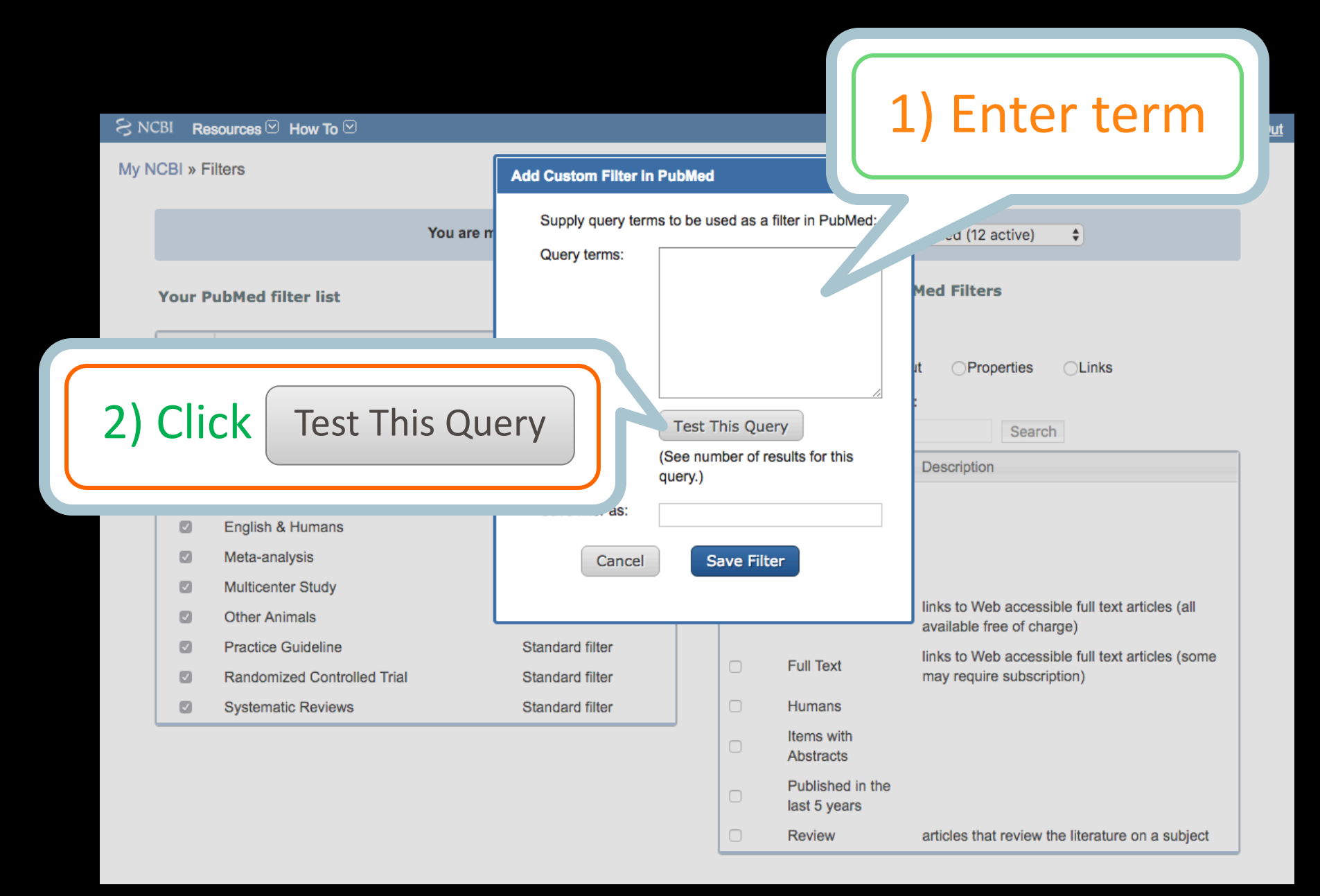

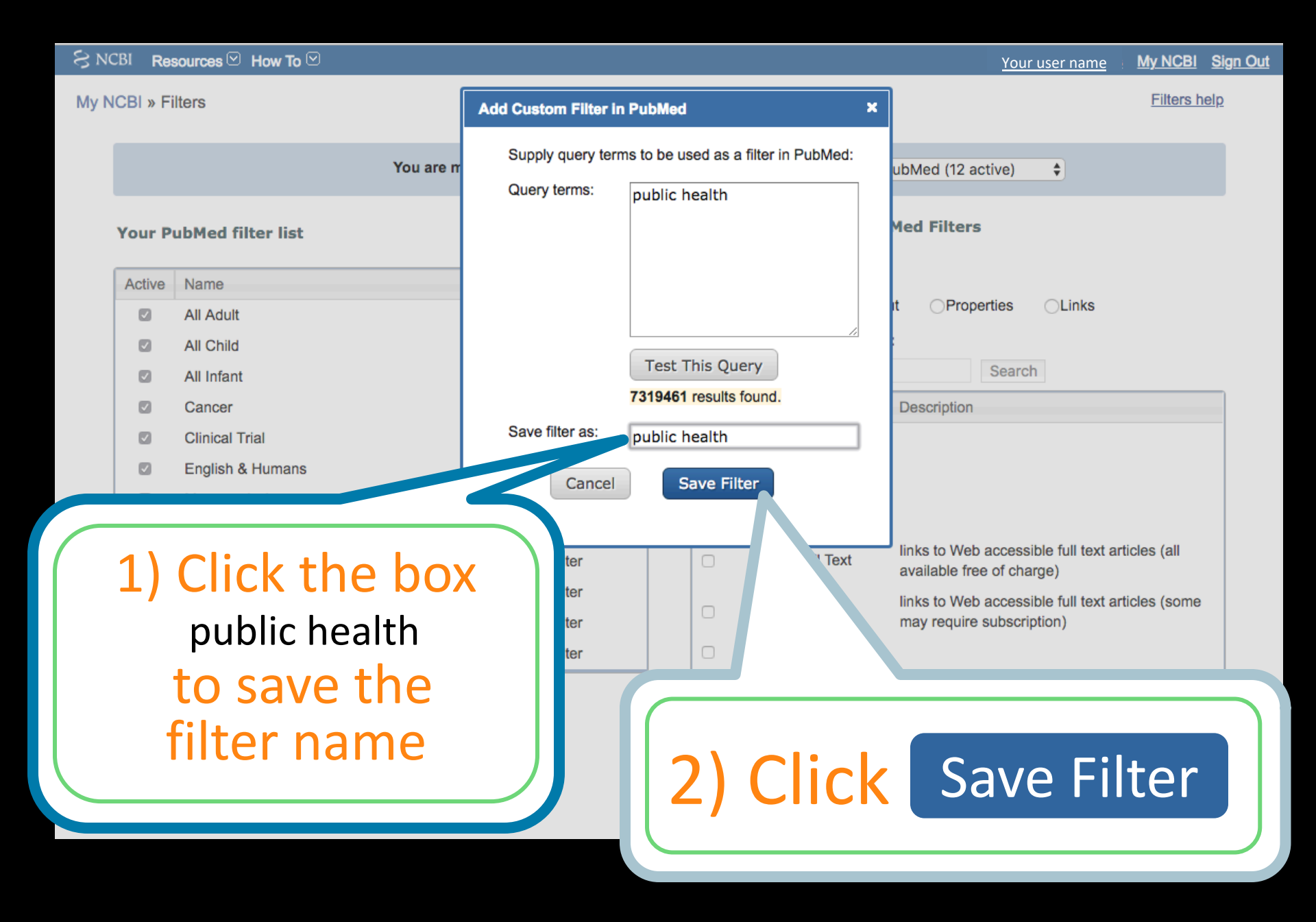

### To activate, click 🗸 public health

|          | Resources 🕑 How To          |        |                    | _             |           |                               | Your user name                        | My NCBI Sign C |
|----------|-----------------------------|--------|--------------------|---------------|-----------|-------------------------------|---------------------------------------|----------------|
| y NCBI » | Filters                     |        |                    |               |           |                               |                                       | Filters help   |
|          |                             | , u ar | re managing filter | s for: PubMed | Choose a  | nother database:              | PubMed (13 active)                    |                |
| Your     | PubM                        |        | Create cu          | ustom filter  | Browse    | e/Search for P                | ubMed Filters                         |                |
| "public  | he In filter activated.     |        |                    |               | Select ca | ategory:                      |                                       |                |
| Active   | Name                        |        | Туре               |               | 0         | Popular OLini                 | kOut OProperties OLinks               |                |
|          | public health               | •      | Custom             | delete        | Search v  | vith terms (option            | al):                                  |                |
|          | All Adult                   |        | Standard filter    |               |           |                               | Search                                |                |
|          | All Child                   |        | Standard filter    |               | Active    | Name                          | Description                           |                |
|          | All Infant                  |        | Standard filter    |               |           | Clinical Trial                |                                       |                |
|          | Cancer                      |        | Standard filter    |               |           | English                       |                                       |                |
|          | Clinical Trial              |        | Standard filter    |               |           | English &                     |                                       |                |
|          | English & Humans            |        | Standard filter    |               |           | Humans                        |                                       |                |
|          | Meta-analysis               |        | Standard filter    |               |           | Free Full Text                | links to Web accessible full text an  | ticles (all    |
|          | Multicenter Study           |        | Standard filter    |               |           |                               | available free of charge)             |                |
|          | Other Animals               |        | Standard filter    |               |           | Full Text                     | links to Web accessible full text and | ticles (some   |
|          | Practice Guideline          |        | Standard filter    |               |           | Humans                        | may require subscription)             |                |
|          | Randomized Controlled Trial |        | Standard filter    |               |           | Itoms with                    |                                       |                |
|          | Systematic Reviews          |        | Standard filter    |               |           | Abstracts                     |                                       |                |
|          |                             |        |                    |               |           | Published in the last 5 years |                                       |                |

Review

articles that review the literature on a subject

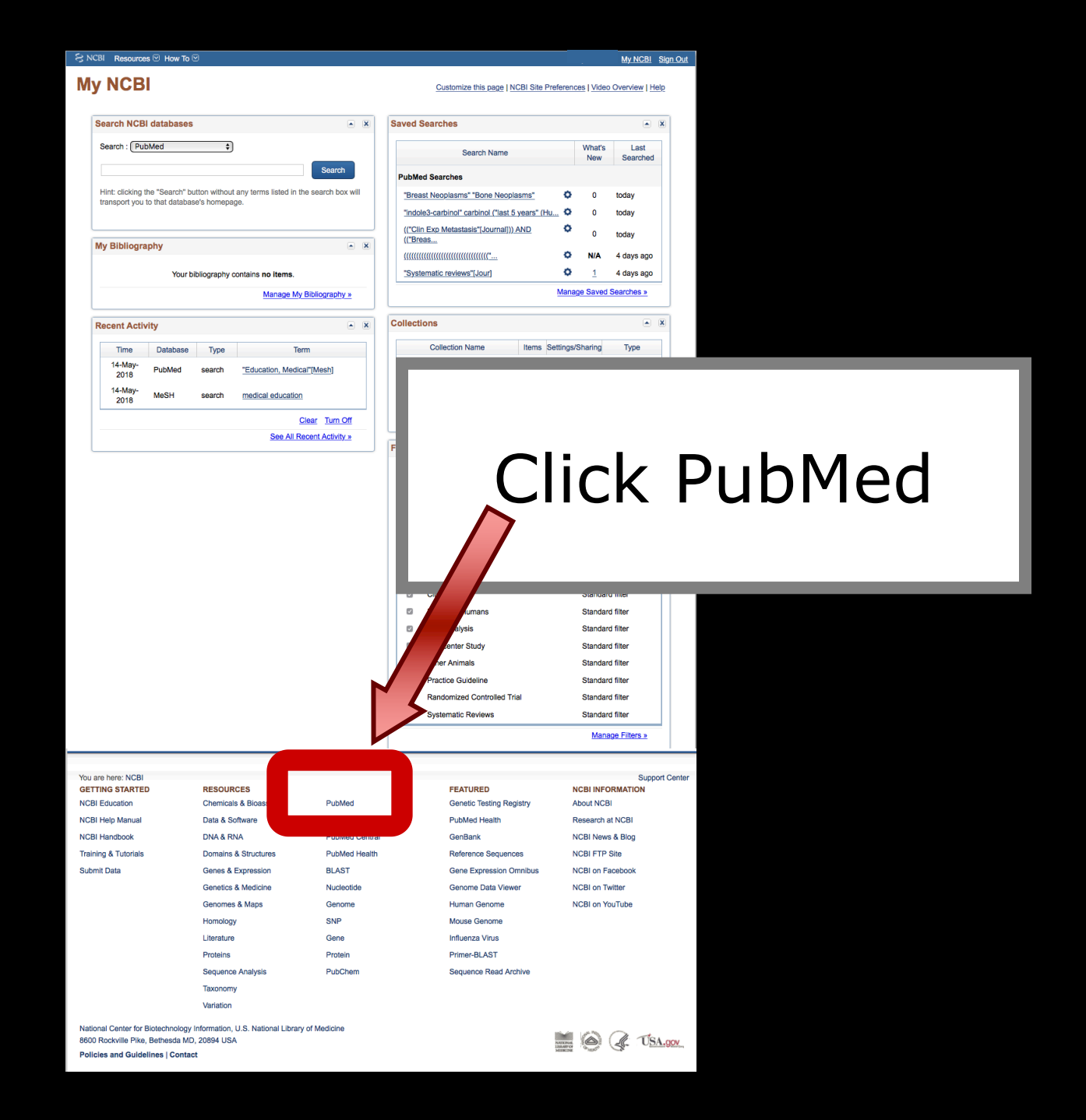

| S NCBI Resources 🗵                                                                  | How To 🕑  |                                              | Sign in to NCBI                                                                        |
|-------------------------------------------------------------------------------------|-----------|----------------------------------------------|----------------------------------------------------------------------------------------|
| Publiced.gov<br>US National Library of<br>Medicine National<br>Institutes of Health | PubMed \$ | Advanced                                     | Search                                                                                 |
|                                                                                     |           | PubMed<br>PubMed comprises more<br>an<br>Cli | than 20 million citations for biomedical literature from MEDLINE life science journals |
| Using PubMed                                                                        |           | Р                                            |                                                                                        |
| PubMed Quick Start Guide                                                            |           | PubMed Mobile                                | MeSH Database                                                                          |
| Full Text Articles                                                                  |           | Single Citation M                            | Journals in NCBI Databases                                                             |
| PubMed FAQs                                                                         |           |                                              | <u>Clinical Trials</u>                                                                 |
| PubMed Tutorials                                                                    |           | Clinical Queries                             | <u>E-Utilities (API)</u>                                                               |
| New and Noteworthy                                                                  |           | Iopic-Specific Queries                       | LinkOut                                                                                |

## Fast Identification of EBM articles on specific

### problems or an overview in a systematic review

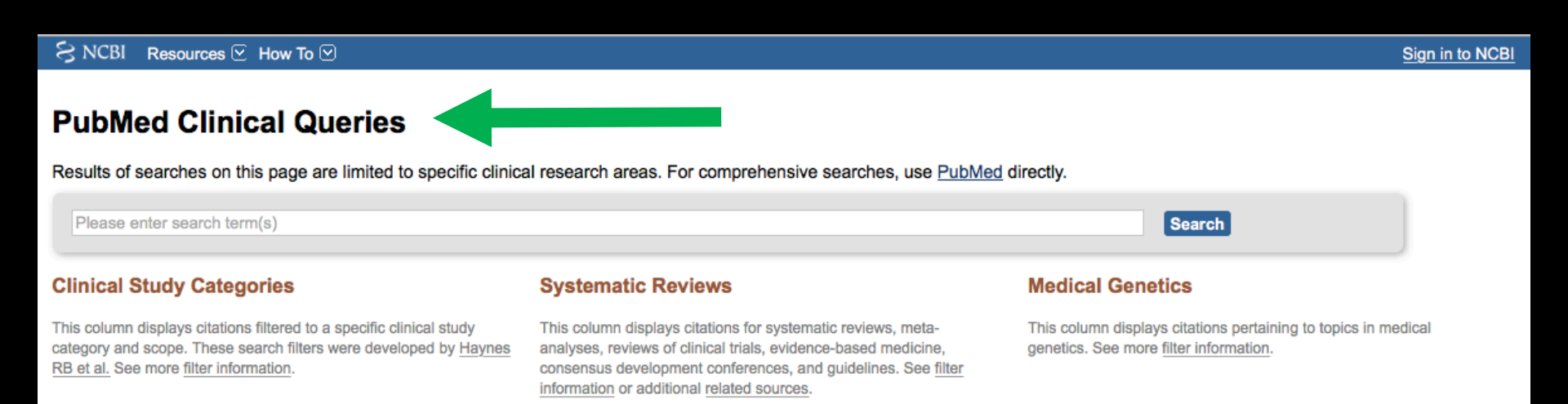

## Search opioid addiction

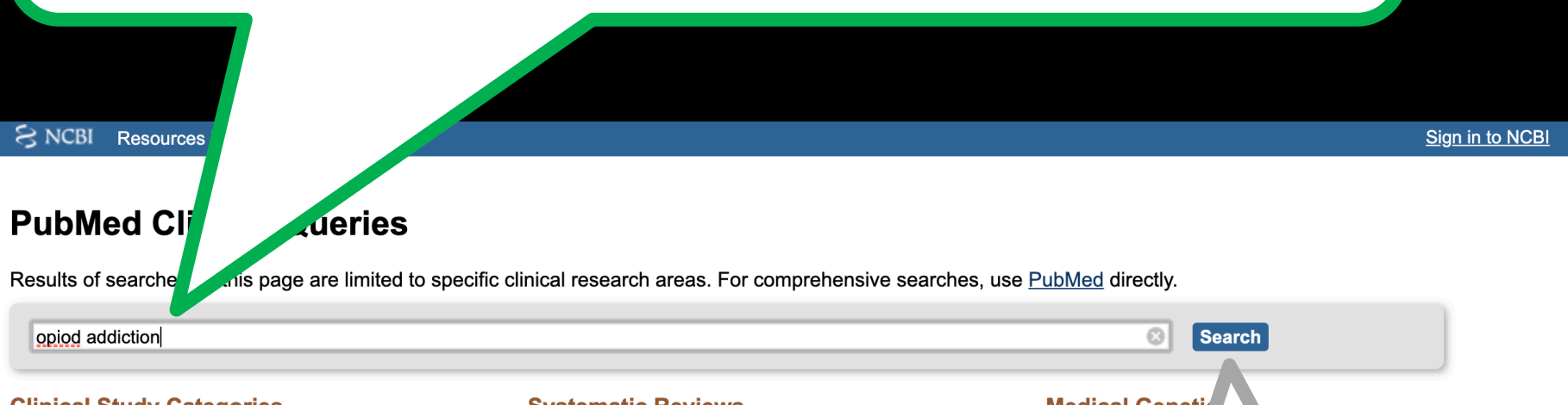

#### **Clinical Study Categories**

This column displays citations filtered to a specific clinical study category and scope. These search filters were developed by <u>Haynes RB et al.</u> See more <u>filter information</u>.

#### **Systematic Reviews**

This column displays citations for systematic reviews. See <u>filter information</u> or additional <u>related sources</u>.

#### Medical Geneti

This column disple perta genetics. See mo

pertaining to topics in medical ation.

## **Click SEARCH**

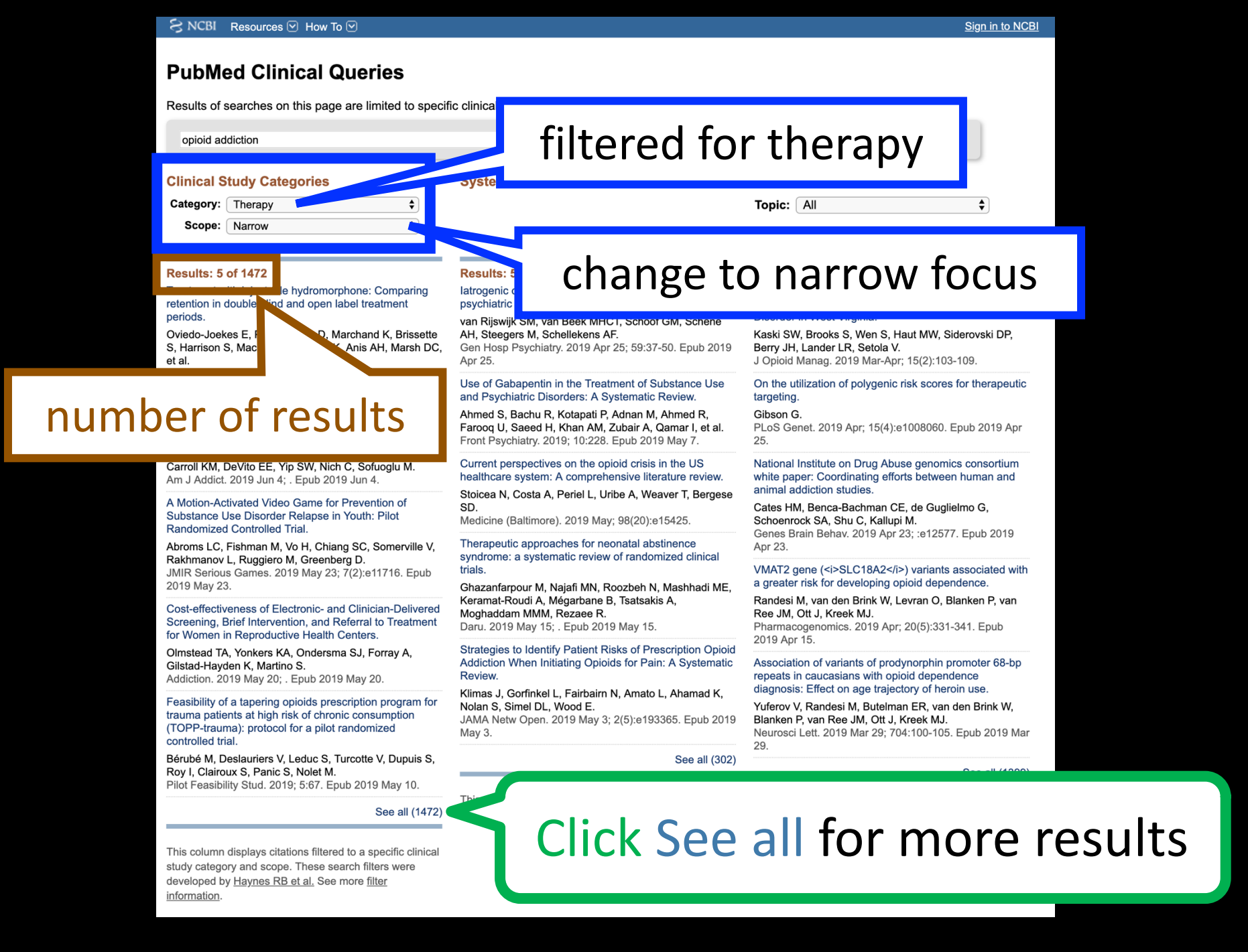

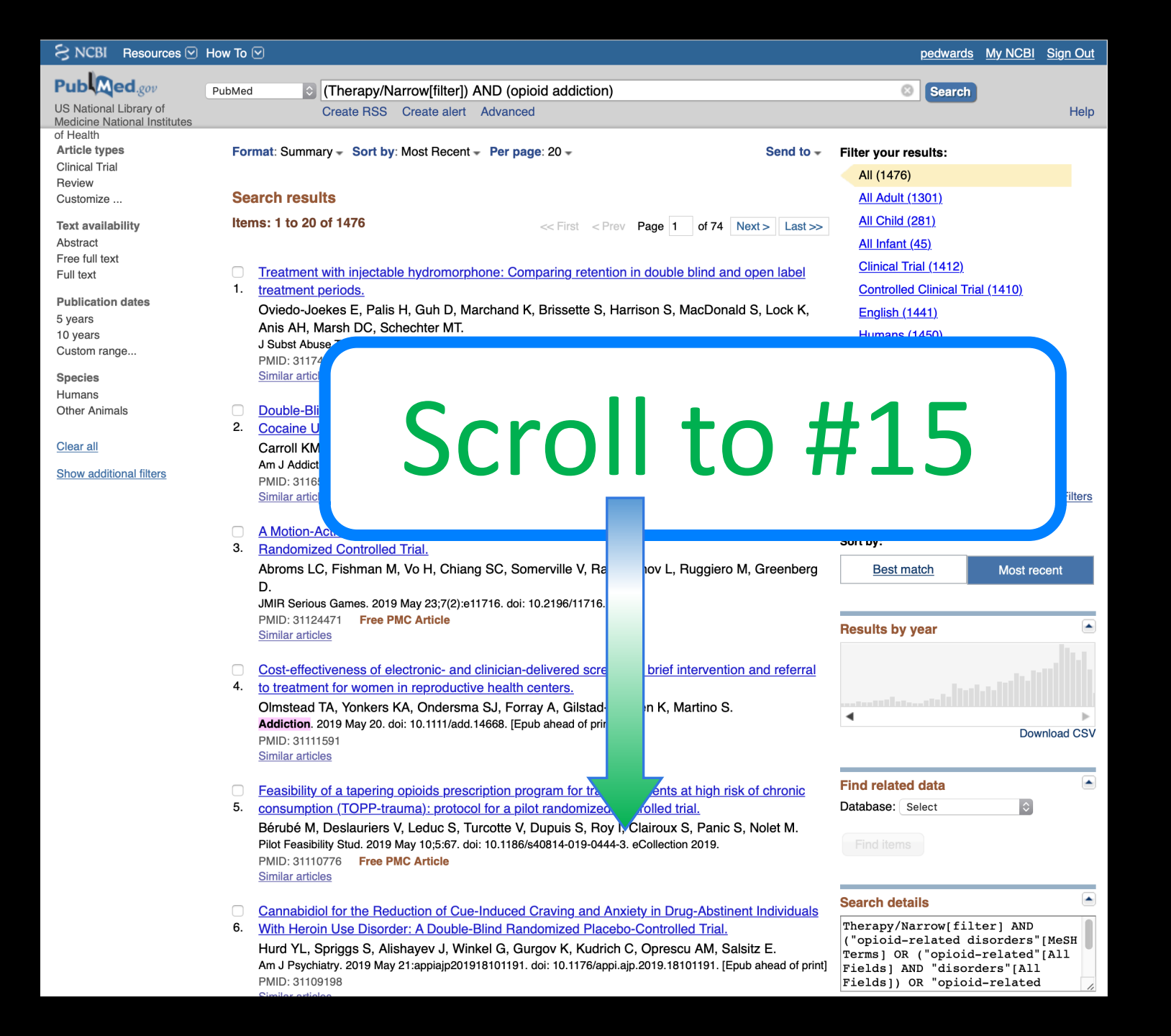

- Health Related Quality of Life in Individuals Transferred from a Needle Exchange Program and
- 13. <u>Starting Opioid Agonist Treatment.</u>

Bråbäck M, Brådvik L, Troberg K, Isendahl P, Nilsson S, Håkansson A. J Addict. 2018 Dec 19;2018:3025683. doi: 10.1155/2018/3025683. eCollection 2018. PMID: 30662785 Free PMC Article Similar articles

- Pharmacokinetics
- 14. opioid overdose-Skulberg AK, Åst Addiction. 2019 Jai PMID: 30644628 Similar articles

Similar articles The Effects of Oxytocin on Withdrawal, Craving and Stress Response in Heroin-Dependent

Click article title

reversal of

Patients: A Randomized, Double-Blind Clinical Trial.

Moeini M, Omidi A, Sehat M, Banafshe HR. Eur Addict Res. 2019;25(1):41-47. doi: 10.1159/000496194. Epub 2019 Jan 10. PMID: 30630161 Free Article Similar articles

- A nasal abuse potential randomized clinical trial of REMOXY® ER, a high-viscosity extended-
- 16. release oxycodone formulation.

Friedmann N, Marsman MR, de Kater AW, Burns LH, Webster LR. J **Opioid** Manag. 2018 Nov/Dec;14(6):437-443. doi: 10.5055/jom.2018.0476. PMID: 30629280

Similar articles

| CS NODI | Resources 🕑 |          |
|---------|-------------|----------|
| S NCBI  | Resources 🖂 | How To 🔽 |

Sign in to NCBI

| Publiced.gov     PubMed       US National Library of<br>Medicine National Institutes of     Advanced                          | Search                                                                         | Help                |
|----------------------------------------------------------------------------------------------------|--------------------------------------------------------------------------------|---------------------|
| Format: Abstract - Send to -                                                                                                  | Full text links                                                                |                     |
| Eur Addict Res. 2019;25(1):41-47. doi: 10.1159/000496194. Epub 2019 Jan 10.                                                   | TTUHSC ONLINE                                                                  |                     |
| The Effects of Oxytocin on Withdrawal, Craving and Stress Response in                                                         |                                                                                |                     |
| Heroin-Dependent Patients: A Randomized, Double-Blind Clinical Tri                                                            | Save items                                                                     |                     |
| Moeini M <sup>1,2</sup> , Omidi A <sup>1,3</sup> , Sehat M <sup>4</sup> , Banafshe HR <sup>5,6,7</sup> .                      | Add to Favorites                                                               |                     |
| pharmacotherapies have                                                                                                    | Similar articles                                                               |                     |
| For full-text cick current study was designed to evaluate                                                                     | Effects of cortisol administration or<br>craving in her [Transl Psychiatry. 2  | <b>n</b><br>2015]   |
| is randomized, double-blind placebo-controlled                                                                                | The effects of intranasal oxytocin in opi [Psychopharmacology (Berl). 2        | <b>n</b><br>2016]   |
| ence by Abstinence Center of Addictive People in<br>ranasal OT (single dose; 40 IU, n = 29) or placebo                        | Effects of intranasal oxytocin on so<br>anx [Psychoneuroendocrinology. 2       | ocial<br>2012]      |
| TTUHSC ONLINE<br>and Hamilton checklist respectively. The cortisol<br>n time were measured using a competitive                | <b>Review</b> Oxytocin, Tolerance, and<br>Dark Side of / [Int Rev Neurobiol. 2 | <b>the</b><br>2017] |
| craving and withdrawal scores but did not change<br>of cortisol and improved the cortisol/DHEAS ratio in                      | Review [Heroin addiction].<br>[Acta Pharm Hung. 2                              | 2011]               |
| of craving, withdrawal symptom in beroin-dependent patients and might be considered a new potential                           | See revie                                                                      | ews                 |
| treatment for heroin dependence where positive effects of OT on stress-related hormones may be involved in this effect of OT. | See                                                                            | e all               |
| © 2019 S. Karger AG, Basel.                                                                                                   | Related information                                                            |                     |
| KEYWORDS: Cortisol; Craving; Heroin; Oxytocin; Withdrawal                                                                     | MedGen                                                                         |                     |
| PMID: 30630161 DOI: <u>10.1159/000496194</u>                                                                                  | PubChem Compound (MeSH<br>Keyword)                                             |                     |
| [Indexed for MEDLINE] Free full text                                                                                          |                                                                                |                     |
|                                                                                                    |                                                                                |                     |
|                                                                                                    | Recent Activity                                                                |                     |
| Publication type, MeSH terms, Substances                                                                                      | The Effects of Oxytocin on<br>Withdrawal, Craving and S Pu                     | bMed                |

| SNCBI Resources 🕑 How To 🕑                                                                                                    | <u>Sign in to NCBI</u>                   |  |  |
|----------------------------------------------------------------------------------------------------|------------------------------------------|--|--|
| Public     PubMed       US National Library of<br>Medicine National Institutes of<br>Health     Advanced                                                                                                    | Search<br>Help                           |  |  |
| Format: Abstract - Send to -                                                                                                    |                                          |  |  |
| Eur Addict Res. 2019;25(1):41-47. doi: 10.1159/000496194. Epub 2019 Jan 10.                                                                                                    | Full text links                          |  |  |
| The Effects of Oxytocin on Withdrawal, Craving and Stress Response in                                                                                                    |                                          |  |  |
| Heroin-Dependent Patients: A Randomized, Double-Blind Clinical Trial.                                                                                                    | Save items                               |  |  |
| Moeini $M^{1,2}$ , Omidi $A^{1,3}$ , Sehat $M^4$ , Banafshe HR <sup>3,5,7</sup> .                                                                                                    | Add to Favorites                         |  |  |
|                                                                                                    |                                          |  |  |
| Abstract<br>Opioid dependence is an increasing clinical and public health problem. Current pharmacotherapies have                                                                                                    | Similar articles                         |  |  |
| limited efficacy and cause serious side effects. Increasing bodies of evidences suggest the neuropeptide,                                                                                                    | Effects of cortisol administration on    |  |  |
| oxytocin (OT), as a potential treatment for drug abuse disorders. The current study was designed to evaluate the effect of OT on withdrawal, craving and anxiety scores, cortisol and dehydroepiandrosterone sulphate | The effects of intranasal ovytocin in    |  |  |
| (DHEAS) blood level in heroin-dependent male patients. This randomized, double-blind placebo-controlled                                                                                                    | opi [Psychopharmacology (Berl). 2016     |  |  |
| Iran. The participants were randomly allocated to receive intranasal OT (single dose; 40 IU, n = 29) or placebo                                                                                                    | Effects of intranasal oxytocin on social |  |  |
| (n = 29). Heroine withdrawal, craving and anxiety scores were measured using the Opioid Withdrawal Scale,                                                                                                    | Review Oxytocin Tolerance and the        |  |  |
| Click + for MeSH te                                                                                                    | erms                                     |  |  |
| PMID: 30630161 DOI: <u>10.1159/000496194</u><br>[Indexed for MEDLINE] Free full text                                                                                                    | ord)                                     |  |  |
|                                                                                                    |                                          |  |  |
|                                                                                                    | Recent Activity                          |  |  |
|                                                                                                    | The Effects of Oxvtocin on               |  |  |
| Publication type, MeSH terms, Substances                                                                                                    | Withdrawal, Craving and S PubMed         |  |  |

#### Publication type, MeSH terms, Substances

Publication type Randomized Controlled Trial

MeSH terms Administration, Intranasal Adult Anxiety/complications Anxiety/drug therapy Craving/drug effects\* Dehydroepiandrosterone Sulfate/blood **Double-Blind Method** Heroin Dependence/blood Heroin Dependence/complications\* Heroin Dependence/drug therapy\* Humans Hydrocortisone/blood Male Oxytocin/administration & dosage Oxytocin/pharmacology\* Oxytocin/therapeutic use\* Stress, Psychological/complications Stress, Psychological/drug therapy\* Substance Withdrawal Syndrome/complications Substance Withdrawal Syndrome/drug therapy\* Young Adult

Substances Oxytocin Dehydroepiandrosterone Sulfate Hydrocortisone List of MeSH – subject headings for that article

| Publication type, MeSH terms, Substances     Publication type   Randomized Controlled Triat     MeSH terms   Administration, Intranasat     Ocilicac cacle and additional additional                                                                                                    |                                                 |                |
|----------------------------------------------------------------------------------------------------|-------------------------------------------------|----------------|
| Publication type<br>Randomized Controlled Trial<br>MeSH terms<br>Administration.Intranasal<br>Clicck celeacted tearnow<br>Duuble-Bilt<br>Heroin Dependence/drug therapy'<br>Heroin Dependence/drug therapy'<br>Hydrocortisone/blood<br>Male<br>Oxytocin/dharmacology'<br>Oxytocin/therapeutic use'<br>Stress. Psychological/complications<br>Substance Withdrawal Syndrome/ormplications<br>Substance Withdrawal Syndrome/ormplications<br>Substance Withdrawal Syndrome                                                                                                    | Publication type, MeSH terms, Substances        | -              |
| MeSH terms<br>Administration Intranasal<br>Double-Blir<br>Hoube-Blir<br>Hoube-Blir<br>Ho | Publication type<br>Randomized Controlled Trial |                |
| Clicck celacted term         Duble-Bin         Heno Depen         Value-Bin         Heno Depen         Use Server Server                                                                                                    | MeSH terms<br>Administration, Intranasal        |                |
| Double-Blit<br>Heroin Dependence/drug therapy:<br>Heroin Dependence/drug therapy:<br>Hydrocortisone/blood<br>Male<br>Oxytocin/administration & dosage<br>Oxytocin/pharmacology:<br>Oxytocin/therapeutic use*<br>Stress, Psychological/complications<br>Stress, Psychological/drug therapy:<br>Substance Withdrawal Syndrome/complications<br>Substance Withdrawal Syndrome/drug therapy:<br>Young Adut<br>Substances<br>Oxytocin<br>Dehydroepiandrosterone Sulfate                                                                                                    | Click related                                   | term           |
| Heroin Dependence/drug therapy*<br>Hydrocortisone/blood<br>Male<br>Oxytocin/administration & dosage<br>Oxytocin/pharmacology*<br>Oxytocin/therapeutic use*<br>Stress, Psychological/complications<br>Stress, Psychological/drug therapy*<br>Substance Withdrawal Syndrome/complications<br>Substance Withdrawal Syndrome/drug therapy*<br>Young Adut<br>Substances<br>Oxytocin<br>Dehydroepiandrosterone Sulfate                                                                                                    | Double-Blix.<br>Heroin Depeix                   |                |
| Hydrocortisone/blood<br>Male<br>Oxytocin/administration & dosage<br>Oxytocin/pharmacology*<br>Oxytocin/therapeutic use*<br>Stress, Psychological/complications<br>Stress, Psychological/drug therapy*<br>Substance Withdrawal Syndrome/complications<br>Substance Withdrawal Syndrome/drug therapy*<br>Young Adult<br>Substances<br>Oxytocin<br>Dehydroepiandrosterone Sulfate                                                                                                    | Heroin Dependence/drug therapy* Actions         |                |
| Male<br>Oxytocin/administration & dosage<br>Oxytocin/pharmacology*<br>Oxytocin/therapeutic use*<br>Stress, Psychological/complications<br>Stress, Psychological/drug therapy*<br>Substance Withdrawal Syndrome/complications<br>Substance Withdrawal Syndrome/drug therapy*<br>Young Adult<br>Substances<br>Oxytocin<br>Dehydroepiandrosterone Sulfate                                                                                                    | Hydrocortisone/blood Search in Publ             | Vled           |
| Oxytocin/administration & dosage       Add to Search         Oxytocin/pharmacology*       Add to Search         Oxytocin/therapeutic use*       Stress, Psychological/complications         Stress, Psychological/drug therapy*       Substance Withdrawal Syndrome/complications         Substance Withdrawal Syndrome/drug therapy*       Click         Young Adult       Substances         Oxytocin       Substances         Oxytocin       Dehydroepiandrosterone Sulfate                                                                                                    | Male Search in MeS                              | н              |
| Oxytocin/therapeutic use*<br>Stress, Psychological/complications<br>Stress, Psychological/drug therapy*<br>Substance Withdrawal Syndrome/complications<br>Substance Withdrawal Syndrome/drug therapy*<br>Young Adult<br>Substances<br>Oxytocin<br>Dehydroepiandrosterone Sulfate                                                                                                    | Oxytocin/administration & dosage                |                |
| Stress, Psychological/complications         Stress, Psychological/drug therapy*         Substance Withdrawal Syndrome/complications         Substance Withdrawal Syndrome/drug therapy*         Young Adult         Substances         Oxytocin         Dehydroepiandrosterone Sulfate                                                                                                    | Oxytocin/therapeutic use*                       |                |
| Stress, Psychological/drug therapy*<br>Substance Withdrawal Syndrome/complications<br>Substance Withdrawal Syndrome/drug therapy*<br>Young Adult<br>Substances<br>Oxytocin<br>Dehydroepiandrosterone Sulfate                                                                                                    | Stress, Psychological/complications             |                |
| Substance Withdrawal Syndrome/drug therapy*<br>Young Adult<br>Substances<br>Oxytocin<br>Dehydroepiandrosterone Sulfate                                                                                                    | <u>Stress, Psychological/drug therapy*</u>      |                |
| Young Adult Substances Oxytocin Dehydroepiandrosterone Sulfate                                                                                                    | Substance Withdrawal Syndrome/drug therapy*     | CIICK          |
| Substances<br>Oxytocin<br>Dehydroepiandrosterone Sulfate                                                                                                    | Young Adult                                     |                |
| Oxytocin       Dehydroepiandrosterone Sulfate                                                                                                    | Substances                                      | Search in MoSH |
| Dehydroepiandrosterone Sulfate                                                                                                    | Oxytocin                                        | Juiching       |
|                                                                                                    | Dehydroepiandrosterone Sulfate                  |                |

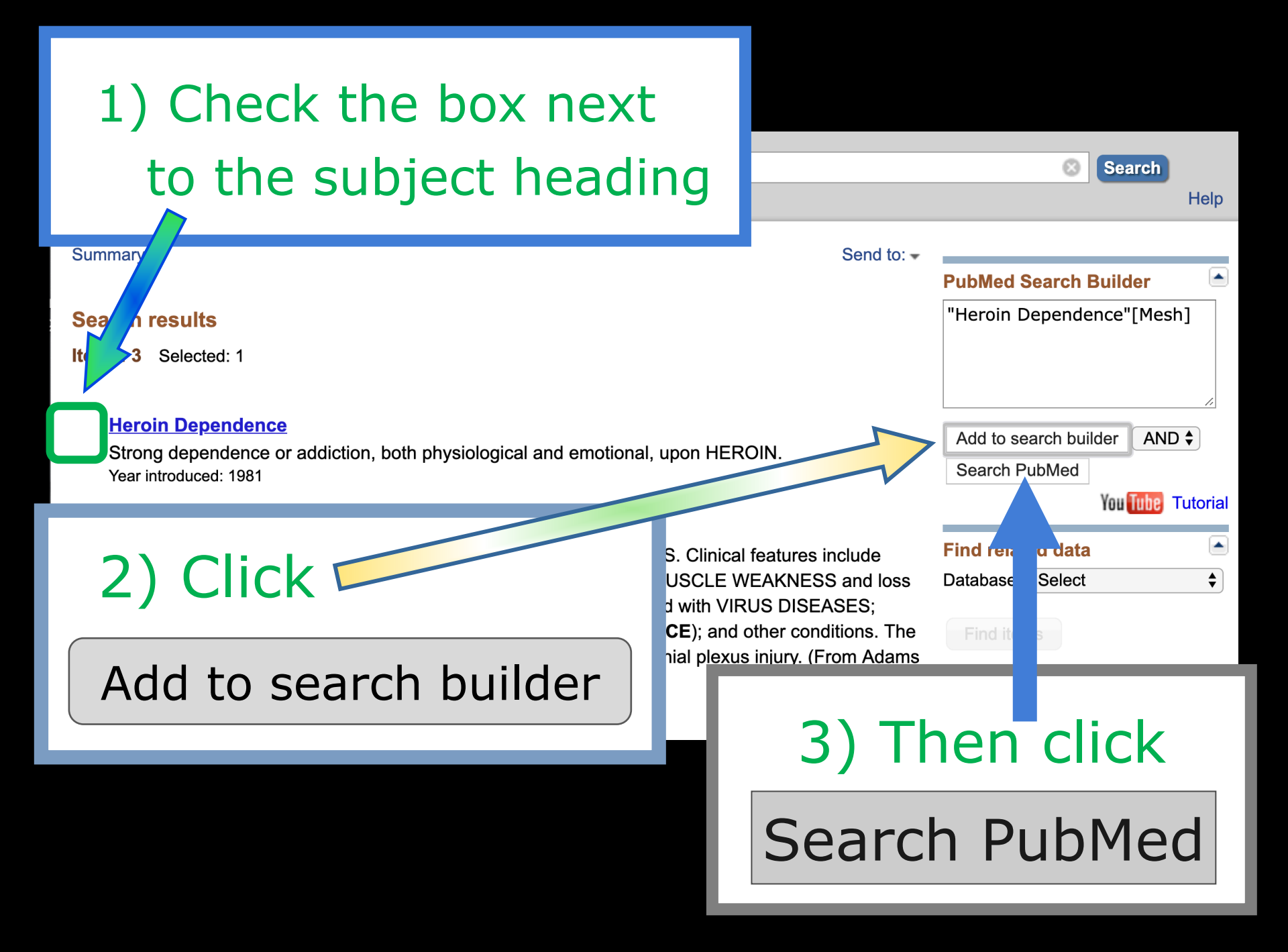

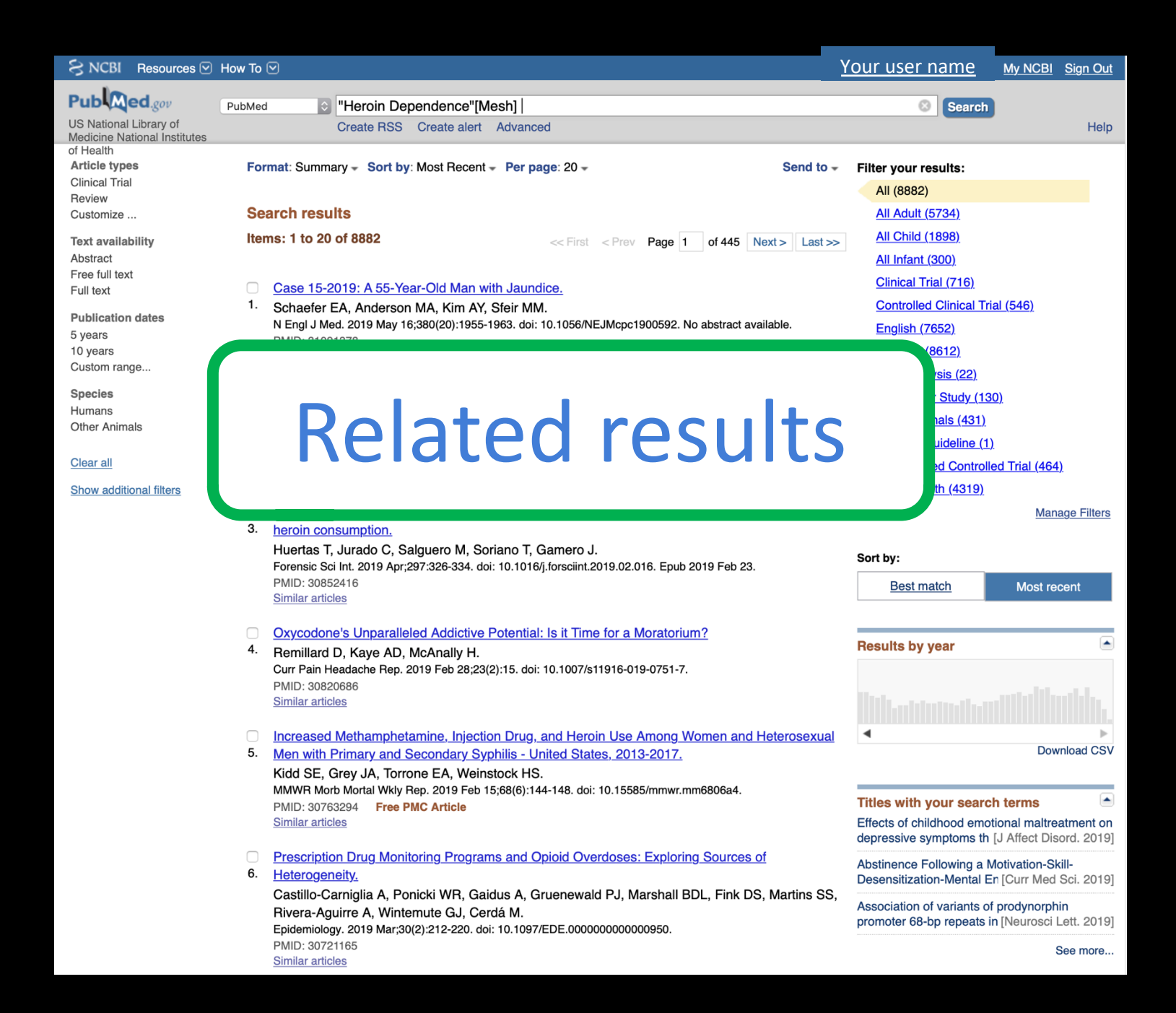

| S NCBI Resources 🕑 How To 🕑                                                         |                                               | Your user name                                                                                                    | My NCBI Sign Out                                                                                  |
|-------------------------------------------------------------------------------------|-----------------------------------------------|----------------------------------------------------------------------------------------------------|---------------------------------------------------------------------------------------------------|
| Publed.gov PubMed I "Heroin Dependence"[Mesh]                                       |                                               | Search                                                                                                    | Help                                                                                              |
| NOTE: results                                                                       | Send to<br>< Prev Page 1 of 445 Next > Last > | All (8882)<br>All Adult (5734)<br>All Child (1898)<br>All Infant (300)                                                                                                | Thep                                                                                              |
| from custom                                                                         | IEJMcpc1900592. No abstract aut               | Clinical Trial (716)<br>Controlled Clinical Tr<br>English (7652)<br>Humans (8612)<br>Meta-analysis (22)                                                               | r <u>ial (546)</u>                                                                                |
| filters                                                                             | 10.1590/2237-6089-2017-0159. Epub 2019 Apr    | Ut         Multicenter Study (13           Other Animals (431)           11         Practice Guideline (1           Randomized Control           public health (4319) | 3 <u>0)</u><br>  <u>)</u><br> ed Trial (464)                                                      |
| 3. <u>heroin consumption.</u><br>Huertas T, Jurado C, Salguero M, Soriano T, Gamero | sis custody. Opiate compounds derived fron    | n<br>Sort by:                                                                                                    | <u>Manage Filters</u>                                                                             |
| You must be sig                                                                     | nt.2019.02.016. Epub 2019 Feb 23.             |                                                                                                    | Most recent                                                                                       |
| you're My NCBI a                                                                    | iccount f                                     | for                                                                                                    | Download CSV                                                                                      |
| the custom filter                                                                   | s to show                                     | w!                                                                                                    | tional maltreatment on<br>[J Affect Disord. 2019]<br>Motivation-Skill-<br>En [Curr Med Sci. 2019] |

Motivation-Skill-En [Curr Med Sci. 2019]

of prodynorphin ts in [Neurosci Lett. 2019]

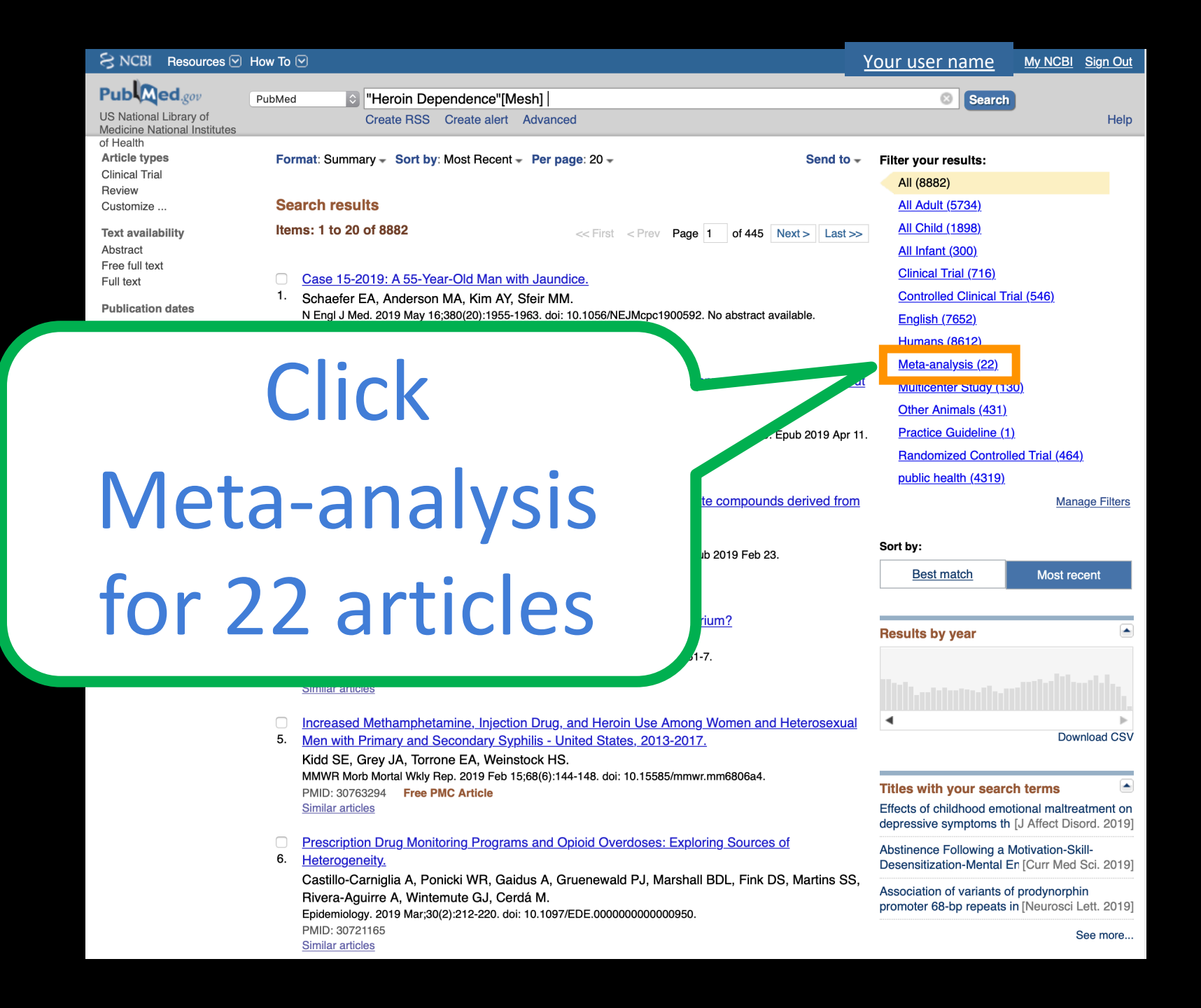

| Public Concernant       Public Method       Search       Search                                                                                                    | SNCBI Resources 🖸                         | How To 🕑                                                                                                    | <u>Your user name</u>       | <u>My NCBI</u> Si | <u>gn Out</u> |
|----------------------------------------------------------------------------------------------------|-------------------------------------------|----------------------------------------------------------------------------------------------------|-----------------------------|-------------------|---------------|
| UIE National Library of Contain Conjugation Library of Contain General Control of Training Contain Strategy of Training Contain Strategy of Training Contain Strategy of Training Contain Training Contain Strategy of Training Contain Training Contain Training Co                                                                                                    | Pub Med.gov                               | PubMed Heroin Dependence"[Mesh]                                                                                                    | 8 Search                    |                   |               |
| Medicine Instances  Medicine Instances  Medicine Instances  Pormat: Summary - Sort by: Most Recent - 20 - Send to -  Pitter your results:  All (BS2)  All Add, (5724)  All Add, (5724)  All Add,                                                                                                    | US National Library of                    | Create RSS Create alert Advanced                                                                                                    | Gealen                      |                   | Help          |
| Attick types<br>Chicked Trail<br>Review<br>Customize<br>Review<br>Search results<br>tems: 1 to 20 of 23<br>Attick types<br>Customize<br>Customize<br>Publication<br>Systematic Text Partial Text<br>Publication<br>Systematic Customize<br>Customize<br>Cu                               | Medicine National Institutes<br>of Health |                                                                                                    |                             |                   |               |
| A defined model with a second second                                                                                                    | Article types                             | Format: Summary - Sort by: Most Recent - 20 - Send to -                                                                                                    | Filter your results:        |                   |               |
| Customize Search results<br>Text availability Items: 1 to 20 of 23<br>Advantad<br>Proc tal for<br>Astranda<br>Proc tal for<br>Proc tal for<br>System<br>10 years<br>10 years<br>10 yea | Review                                    |                                                                                                    | <u>All (8882)</u>           |                   |               |
| Tot availability       Items: 1 to 20 of 23       of 2       Not 2       Not 5       All Child (1889)         Automatic       Collaboration       All Child (1889)       All Child (1889)         Publication       Spaces       Collaboration       Collaboration       Collaboration       Collaboration         Spaces       -       Underflet M, Petriol O, Petrief ro, Jastial N.       Prese Med. 2017 Jul - Aug/407-3 Pt 1):680-675. doi: 10.1016/j.jpm.2017.06.002. Epub 2017 Jul 20. Review.       Preseive. 2017 Jul - Aug/407-3 Pt 1):680-675. doi: 10.1016/j.jpm.2017.06.002. Epub 2017 Jul 20. Review.       Preseive. 2017 Jul - Aug/407-3 Pt 1):680-675. doi: 10.1016/j.jpm.2017.06.002. Epub 2017 Jul 20. Review.       Preseive. 2017 Jul - Aug/407-3 Pt 1):680-675. doi: 10.1016/j.jpm.2017.06.002. Epub 2017 Jul 20. Review.       Preseive. 2017 Jul - Aug/407-3 Pt 1):680-675. doi: 10.1016/j.jpm.2017.06.002. Epub 2017 Jul 20. Review.       Preseive. 2017 Jul - Aug/407-3 Pt 1):680-675. doi: 10.1016/j.jpm.2017.06.002. Epub 2017 Jul 20. Review.       Preseive. 2017 Jul - Aug/407-3 Pt 1):680-675. doi: 10.1016/j.jpm.2017.06.002. Epub 2017 Jul 20. Review.       Preseive. 2017 Jul - Aug/407-3 Pt 1):680-675. doi: 10.1016/j.jpm.2017.06.002. Epub 2017 Jul 20. Review.       Public. 2817:000       Public.2817:000       Public.2817:000       Public.2817:000       Public.2817:000       Public.2817:000       Public.2817:000       Public.2817:000       Public.2817:000       Public.2817:000       Public.2817:000       Public.2817:000       Public.2817:000       Public.2817:000       Public.2817:000                                                                                                    | Customize                                 | Search results                                                                                                    | <u>All Adult (5734)</u>     |                   |               |
| Adstrad.<br>Feel Idi tai<br>Fuil tai<br>Fuil tai<br>Fuil tai<br>Fuel Jai<br>Claice A Chick A Calvaance Cal<br>System<br>Custom ro-<br>System<br>Custom ro-<br>Species<br>Custom ro-<br>Species<br>Custom ro-<br>Species<br>Custom ro-<br>Custom ro-<br>Species<br>Custom ro-<br>Species<br>Custom ro-<br>Custom ro-<br>Custo                   | Text availability                         | Items: 1 to 20 of 23 of 2 Next > Last >>                                                                                                    | <u>All Child (1898)</u>     |                   |               |
| Ful text Publicator System To years System To years System To years Species Human Cicatan Boo Cicatan Cicatan                                                                                                    | Abstract<br>Free full tex                 |                                                                                                    | <u>All Infant (300)</u>     |                   |               |
| Publication<br>S years<br>Custom ran<br>Species<br>Humans<br>Other Animals<br>Citer atil<br>Show additional filters<br>Citer atil<br>Show additional filters<br>Citer atil<br>Citer atil<br>Show additional filters<br>Citer atil<br>Citer atil<br>Citer                                                                                                    | Full text                                 |                                                                                                    | <u>Clinical Trial (716)</u> |                   |               |
| 5 years<br>Custom rand<br>Custom rand<br>Custom rand<br>Custom rand<br>Other Akimats       CURCK ACOVACACCEA<br>Discrete Structure<br>Species       English (7652)<br>Humans (8012)<br>Meta-analysis (22)<br>Multiconter Study (130)<br>Other Akimats (431)<br>Presse Meta 2017 Jul - Aug 46(74 Pt 1) 690-675. doi: 10.1016/j.jon.2017.06.002. Epub 2017 Jul 20. Review.<br>French.<br>PMD: 23724537       English (7652)<br>Humans (8012)<br>Meta-analysis (22)<br>Multiconter Study (130)<br>Other Akimats (431)         Clear all<br>PMD: 23724537       Transition to injecting drug use in Iran: A systematic review of qualitative and quantitative<br>a widence.<br>Rahim-Hovaghar A, Amin-Esmaelli M, Shadloo B, Norozzi A, Malekinejad M.<br>Int J Drug Policy. 2015 Spec26(9):808-19. doi: 10.1016/j.drugop.2015.04.018. Epub 2015 May 12. Review.<br>PMD: 2371000 Free PMC Article<br>Similar articles       Manage Filters         4.       Pathorith Voxghar A, Amin-Esmaelli M, Shadloo B, Norozzi A, Malekinejad M.<br>Int J Drug Policy. 2015 Spec26(9):808-19. doi: 10.1016/j.drugop.2015.04.018. Epub 2015 May 12. Review.<br>PMD: 237000 Free PMC Article<br>Similar articles       Manage Filters         4.       Heroin on trial: systematic review and meta-analysis of randomised trials of diamorphine-<br>tersecribing as treatment for refearcy heroin and dictiont.<br>Strang J, Groshkova T, Uchtenhagen A, van den Brink W, Haasen C, Schechter MT, Lintzeris N,<br>Bell J, Pirona A, Ovisedo-Jockes E, Simon R, Metrebian N.<br>Brug Pachary J, Uckerman P, Bastos FI, Bolly MC.<br>Addeton. 2015 Jul 2017(14):572-84. doi: 10.1111/add.12846. Review.<br>PMD: 252521(33<br>Similar articles       Find related data<br>Database: Select Cont<br>BDNF: rs2625 polymorphism and drug addiction: a systematic review and meta-analysis.<br>PMD: 2427989       Find related data<br>Disconce" [Mesh ]                                                                                                    | Publicatio                                |                                                                                                    | Controlled Clinical Tria    | <u>al (546)</u>   |               |
| u year       Condernier M, Perriot J, Peiner G, Jaarán N.       Persee Med. 2017.Jul. Aug.46(7-8 Pt 1):660-675. doi: 10.1016/j.jpm.2017.06.002. Epub 2017 Jul 20. Review.       Peracice. Skudy (130)         Other Animals                                                                                                    | 5 years                                   |                                                                                                    | English (7652)              |                   |               |
| Species       Media-analysis (22)         Humans       -       Underner M, Perriot J, Peiner G, Jaanan N.         Preses Med. 2017 Jul - Aug/46(7-8 Pt 1):060-675. doi: 10.1016/j.lpm.2017.06.002. Epub 2017 Jul 20. Review.       Practice. Guideline (1)         French.       Protected Controlled Trial (d64)       Systematic Review (23)       out         Show additional filters       Similar articles       Systematic Review (23)       out       out         Transition to injecting drug use in Iran: A systematic review of qualitative and quantitative       Systematic Review (23)       out       out       out       out       out       out       Systematic Review (23)       out       out<                                                                                                    | 10 years<br>Custom rar                    |                                                                                                    | Humans (8612)               |                   |               |
| Humans       -       Underfort M, Perror J, Peinfer G, Jaatan N.       Multicenier Suby (130)         Other Animals       -       Underfort M, Perror J, Peinfer G, Jaatan N.       Dresse Med. 2017 Jul - Aug-46(7-8 Pt 1):560-675. doi: 10.1016/j.jpm.2017.06.002. Epub 2017 Jul 20. Review.       Dresse Med. 2017 Jul - Aug-46(7-8 Pt 1):560-675. doi: 10.1016/j.jpm.2017.06.002. Epub 2017 Jul 20. Review.         Clear all       French.       French.       Presse Med. 2017 Jul - Aug-46(7-8 Pt 1):560-675. doi: 10.1016/j.jpm.2017.06.002. Epub 2017 Jul 20. Review.       Presciee Guideline (1)         Show additional fitters       Similar articles       Similar articles       Systematic review of qualitative and quantitative       Systematic Review (23)       public health (4319)         Manage Fitters       Rahimi-Movaghar A, Amin-Esmaeili M, Shadloo B, Noroozi A, Malekinejad M.       Intil Jong Policy. 2015 Sep.26(9):808-19. doi: 10.1016/j.drugop.2015.04.018. Epub 2015 May 12. Review.       Sort by:         PMD: 2807 One Free PMC Article       Similar articles       Iteration on trial: systematic review and meta-analysis of randomised trials of diamorphine:       Results by year       Download CSV         PMD: 2807 Origonal pas (Free PMC Article       Similar articles       Simon R, Metrobian N.       Br. J Psychiatry. 2015 Jul 207(1):51-4. doi: 10.1192/bp.114.149195. Review.       Philo: Pinol Pienreview and meta-analysis.       Find related data       Download CSV         Influence of different drugs on HIV risk in people who inject: systematic review and                                                                                                    | Snecies                                   |                                                                                                    | <u>Meta-analysis (22)</u>   |                   |               |
| Other Animals       -       Onderner M, Perior J, Perier G, Jaaran N.         Presse Med. 2017 Jul - Aug;46(7-8 Pt 1);600-675. doi: 10.1016/j.lpn.2017.06.002. Epub 2017 Jul 20. Review.       Practice Guideline (1)         Show additional filters       Similar articles       Presse Med. 2017 Jul - Aug;46(7-8 Pt 1);600-675. doi: 10.1016/j.lpn.2017.06.002. Epub 2017 Jul 20. Review.       Practice Guideline (1)         Show additional filters       Similar articles       Practice Guideline (1)         Bandomized Controlled Trial (464)       Systematic Review (23)       public health (4319)         Manage Filters       Manage Filters         Manage Filters       Soft By:         PMID: 28734637       Systematic review and meta-analysis of randomised trials of diamorphine-         PMID: 28210009       Free PMC Article         Similar articles       Heroin on trial: systematic review and meta-analysis of randomised trials of diamorphine-         P. presching as treatment for refractory heroin addictiont.       Strang J, Groshkova T, Uchtenhagen A, van den Brink W, Haasen C, Schechter MT, Lintzeris N, Bell J, Pirona A, Oviedo-Joekes E, Simon R, Metrebian N.         Br J Peyshingt, 2015 Sul/2011/S-14. doi: 10.11192/bjo.bp.114.149195. Review.       PMID: 2613571         Free Article       Similar articles         Similar articles       Find related data         Similar articles       BDNE ris6265 polymorphism and drug addiction: a systematic review and meta-                                                                                                    | Humans                                    |                                                                                                    | Other Animals (421)         | <u>1).</u>        |               |
| Clear all       French.       French.         Show additional filters       French.       PMID: 28734637         Similar articles       Systematic Review (23)       public health (4319)         Transition to injecting drug use in Iran: A systematic review of qualitative and quantitative       Sort by:         Rahimi-Movaghar A, Amin-Esmaeili M, Shadloo B, Noroozi A, Malekinejad M.       Int. J Orug Policy. 2015 Sep26(9):808-19. doi: 10.1016/j.drugpo.2015.04.018. Epub 2015 May 12. Review.       Sort by:         PMID: 28210009       Free PMC Article       Sort by:       Best match         Strang J, Groshkova T, Uchtenhagen A, van den Brink W, Haasen C, Schechter MT, Lintzeris N, Bell J, Pirona A, Oviedo-Joekes E, Simon R, Metrebian N.       Results by year         Br.J Psychatry. 2015 Juli 2017(1):5-14. doi: 10.1192/bjp.bp.114.149195. Review.       PMID: 28135571       Free Article         Similar articles       Imfluence of Idfrent drugs on HIV risk in people who inject: systematic review and meta-analysis.       Find related data         Davinoad CSV       PMID: 2852573       Free Article       Find related data         Similar articles       Similar articles       Select       Select         Box Psychatry. 2015 Juli 2017(1):572-84. doi: 10.1111/add.12846. Review.       Find related data       Find related         Similar articles       BDNF rs6265 polymorphism and drug addiction: a systematic review and meta-analysis.       Find relate                                                                                                    | Other Animals                             |                                                                                                    | Practice Guideline (1)      |                   |               |
| PMID: 28734837       Similar articles       Similar articles       Similar articles       Similar articles       Similar articles       Similar articles       Subox additional filters       Similar articles       Subox additional filters       Similar articles       Manage Filters         8       evidence.       Rahimi-Movaghar A, Amin-Esmaelil M, Shadloo B, Noroozi A, Malekinejad M.       Int J Drug Policy. 2015 Sep;26(9):808-19. doi: 10.1016/j.drugp.2015.04.018. Epub 2015 May 12. Review.       Sort by:         PMID: 28210009       Free PMC Article       Similar articles       Sort by:       Results by year       Sort by:         Image: Brites       Strang J, Groshkova T, Uchtenhagen A, van den Brink W, Haasen C, Schechter MT, Lintzeris N, Bell J, Priona A, Ovideo-Joekes E, Simon R, Metrebian N.       Br J Psychiatry. 2015 Jul;207(1):5-14. doi: 10.1192/bjp.bp.114.149195. Review.       Find related data       Download CSV         PMID: 26135571       Free Article       Find related data       Database:       Elect       End         Similar articles       Influence of different drugs on HIV risk in people who inject: systematic review and meta-analysis.       Find related data       Elect       Elect       Elect       Elect       Elect       Elect       Elect       Elect       Elect       Elect       Elect       Elect       Elect       Elect       Elect       Elect       Elect       Elect       Elect       <                                                                                                    | Clear all                                 | Presse Med. 2017 Jul - Aug;46(7-8 Pt 1):660-675. doi: 10.1016/j.jpm.2017.06.002. Epub 2017 Jul 20. Review.<br>French.                                                               | Bandomized Controlle        | d Trial (464)     |               |
| Circle Roundoid interest       Similar andees       (a) (a) (a) (a) (a) (a) (a) (a) (a) (a)                                                                                                    | Show additional filters                   | PMID: 28734637                                                                                                    | Systematic Beview (2)       | 3)                | 0             |
| <ul> <li>Transition to injecting drug use in Iran: A systematic review of qualitative and quantitative</li> <li>evidence.</li> <li>Rahimi-Movaghar A, Amin-Esmaelli M, Shadloo B, Noroozi A, Malekinejad M.</li> <li>Int J Drug Policy. 2015 Sep;26(9):808-19. doi: 10.1016/j.drugpo.2015.04.018. Epub 2015 May 12. Review.</li> <li>PMID: 26210009 Free PMC Article</li> <li>Similar articles</li> <li>Heroin on trial: systematic review and meta-analysis of randomised trials of diamorphine-</li> <li>theroin on trial: systematic review and meta-analysis of randomised trials of diamorphine-</li> <li>theroin on trial: systematic review and meta-analysis of randomised trials of diamorphine-</li> <li>theroin on trial: systematic review and meta-analysis of randomised trials of diamorphine-</li> <li>theroin on trial: systematic review and meta-analysis of randomised trials of diamorphine-</li> <li>theroin on trial: systematic review and meta-analysis of randomised trials of diamorphine-</li> <li>theroin on trial: systematic review and meta-analysis of randomised trials of diamorphine-</li> <li>there articles</li> <li>Download CSV</li> <li>Find related data</li> <li>Database: Select</li> <li>Influence of different drugs on HIV risk in people who inject: systematic review and meta-analysis.</li> <li>Tavitian-Exley I, Vickerman P, Bastos FI, Boily MC.</li> <li>Addiction. 2015 Apr;110(4):572-84. doi: 10.1111/add.12846. Review.</li> <li>PMID: 25582153</li> <li>Similar articles</li> <li>BDNF rs6265 polymorphism and drug addiction: a systematic review and meta-analysis.</li> <li>Haerian BS.</li> <li>Pharmacogenomics. 2013 Dec;14(16):2055-65. doi: 10.2217/pgs.13.217.</li> <li>Philm: 24279899</li> </ul>                                                                                                    | onow additional mens                      | Similar articles                                                                                                    | public health (4319)        | <i>,</i>          |               |
| <ul> <li>sevidence.</li> <li>Rahimi-Movaghar A, Amin-Esmaeili M, Shadloo B, Noroozi A, Malekinejad M.</li> <li>Int J Drug Policy. 2015 Sep;26(9):808-19. doi: 10.1016/j.drugpo.2015.04.018. Epub 2015 May 12. Review.</li> <li>PMID: 26210009 Free PMC Article</li> <li>Similar articles</li> <li>Heroin on trial: systematic review and meta-analysis of randomised trials of diamorphine-</li> <li>prescribing as treatment for refractory heroin addiction1.</li> <li>Strang J, Groshkova T, Uchtenhagen A, van den Brink W, Haasen C, Schechter MT, Lintzeris N, Bell J, Pirona A, Oviedo-Joekes E, Simon R, Metrebian N.</li> <li>Br J Psychiatry. 2015 Jul;207(1):5-14. doi: 10.11192/bjp.bp.114.149195. Review.</li> <li>PMID: 26135571 Free Article</li> <li>Influence of different drugs on HIV risk in people who inject: systematic review and meta-analysis.</li> <li>Tavitian-Exley I, Vickerman P, Bastos FI, Boily MC.</li> <li>Addiction. 2015 Apr;110(4):572-84. doi: 10.1111/add.12846. Review.</li> <li>PMID: 25582153</li> <li>Similar articles</li> <li>BDNF rs62655 polymorphism and drug addiction: a systematic review and meta-analysis.</li> <li>Haerian BS.</li> <li>Pharmacogenomics. 2013 Dec;14(16):2055-65. doi: 10.2217/pgs.13.217.</li> <li>PMID: 24279859</li> </ul>                                                                                                    |                                           | Transition to injecting drug use in Iran: A systematic review of qualitative and quantitative                                                                                       | <u>,</u>                    | Manage            | Filters       |
| Hattimurvovagnar A, Amin-Esmaelin M, Snadob B, Norodzi A, Malekinejad M.       Int J Drug Policy. 2015 Sep:26(9):806-19. doi: 10.1016/j.drugpo.2015.04.018. Epub 2015 May 12. Review.       Sort by:         MID: 26210009       Free PMC Article       Best match       Most recent         Heroin on trial: systematic review and meta-analysis of randomised trials of diamorphine:       Results by year       Image: Comparison of the comparison of the comparison of                                                                                                    |                                           | 3. <u>evidence.</u><br>Dabimi Mausahar A. Amin Fernasili M. Shadlar P. Navazri A. Malakina's d M.                                                                                   |                             |                   |               |
| <ul> <li>PMID: 26210009 Free PMC Article<br/>Similar articles</li> <li>Heroin on trial: systematic review and meta-analysis of randomised trials of diamorphine-</li> <li>presoribing as treatment for refractory heroin addiction1.<br/>Strang J, Groshkova T, Uchtenhagen A, van den Brink W, Haasen C, Schechter MT, Lintzeris N,<br/>Bell J, Pirona A, Oviedo-Joekes E, Simon R, Metrebian N.<br/>Br J Psychiatry. 2015 Jul;207(1):5-14. doi: 10.1192/bjp.bp.114.149195. Review.</li> <li>PMID: 26138571 Free Article</li> <li>Influence of different drugs on HIV risk in people who inject: systematic review and meta-analysis.</li> <li>Tavitian-Exley I, Vickerman P, Bastos FI, Boily MC.<br/>Addiction. 2015 Apr;110(4):572-84. doi: 10.1111/add.12846. Review.</li> <li>PMID: 25582153<br/>Similar articles</li> <li>BDNF rs6265 polymorphism and drug addiction: a systematic review and meta-analysis.</li> <li>Haerian BS.<br/>Pharmacogenomics. 2013 Dec;14(16):2055-65. doi: 10.2217/pgs.13.217.<br/>PMID: 24279859</li> </ul>                                                                                                    |                                           | hamminiviovagnar A, Ammi-Esmaelli M, Shaoloo B, Noroozi A, Malekinejao M.<br>Int J Drug Policy. 2015 Sep;26(9):808-19. doi: 10.1016/j.drugpo.2015.04.018. Epub 2015 May 12. Review. | Sort by:                    |                   |               |
| Similar ardedes       Lock Haddi       Wood Hedent         Heroin on trial: systematic review and meta-analysis of randomised trials of diamorphine-       Results by year       Image: Contract of the systematic review and meta-analysis of randomised trials of diamorphine-         4.       prescribing as treatment for refractory heroin addiction f.       Results by year       Image: Contract of the systematic review and meta-analysis of randomised trials of diamorphine-         4.       prescribing as treatment for refractory heroin addiction f.       Strang J, Groshkova T, Uchtenhagen A, van den Brink W, Haasen C, Schechter MT, Lintzeris N, Bell J, Pirona A, Oviedo-Joekes E, Simon P, Metrebian N.       Results by year       Image: Contract of the systematic review and meta-analysis.         PMID: 26135571       Free Article       Find related data       Database: Select       Image: Select image: Select         Similar articles       Influence of different drugs on HIV risk in people who inject: systematic review and meta-analysis.       Find related data       Database: Select image: Select image: Selec                                                                                                    |                                           | PMID: 26210009 Free PMC Article                                                                                                    | Best match                  | Most recen        | t             |
| <ul> <li>Heroin on trial: systematic review and meta-analysis of randomised trials of diamorphine-</li> <li>prescribing as treatment for refractory heroin addiction1.</li> <li>Strang J, Groshkova T, Uchtenhagen A, van den Brink W, Haasen C, Schechter MT, Lintzeris N,<br/>Bell J, Pirona A, Oviedo-Joekes E, Simon R, Metrebian N.<br/>Br J Psychiatry. 2015 Jul;207(1):5-14. doi: 10.1192/bjp.bp.114.149195. Review.</li> <li>PMID: 26135571 Free Article<br/>Similar articles</li> <li>Influence of different drugs on HIV risk in people who inject: systematic review and meta-analysis.</li> <li>Tavitian-Exley I, Vickerman P, Bastos FI, Boily MC.<br/>Addiction. 2015 Apr;110(4):572-84. doi: 10.1111/add.12846. Review.</li> <li>PMID: 25582153<br/>Similar articles</li> <li>BDNF rs6265 polymorphism and drug addiction: a systematic review and meta-analysis.</li> <li>Haerian BS.<br/>Pharmacogenomics. 2013 Dec;14(16):2055-65. doi: 10.2217/pgs.13.217.<br/>PMID: 24279859</li> </ul>                                                                                                    |                                           |                                                                                                    |                             | mostrecer         |               |
| <ul> <li>4. prescribing as treatment for refractory heroin addiction1.<br/>Strang J, Groshkova T, Uchtenhagen A, van den Brink W, Haasen C, Schechter MT, Lintzeris N,<br/>Bell J, Pirona A, Oviedo-Joekes E, Simon R, Metrebian N.<br/>Br J Psychiatry. 2015 Jul;207(1):5-14. doi: 10.1192/bjp.bp.114.149195. Review.</li> <li>PMID: 26135571 Free Article<br/>Similar articles</li> <li>Influence of different drugs on HIV risk in people who inject: systematic review and meta-analysis.</li> <li>5. Tavitian-Exley I, Vickerman P, Bastos FI, Boily MC.<br/>Addiction. 2015 Apr;110(4):572-84. doi: 10.1111/add.12846. Review.</li> <li>PMID: 25582153<br/>Similar articles</li> <li>BDNF rs62655 polymorphism and drug addiction: a systematic review and meta-analysis.</li> <li>6. Haerian BS.<br/>Pharmacogenomics. 2013 Dec;14(16):2055-65. doi: 10.2217/pgs.13.217.<br/>PMID: 24279859</li> </ul>                                                                                                    |                                           | Heroin on trial: systematic review and meta-analysis of randomised trials of diamorphine-                                                                                           |                             |                   |               |
| <ul> <li>Strang 3, Grosnikova 1, Ochtelininger A, van den brink W, Haasen C, Schechter MT, Lintzers N, Bel J, Pirona A, Oviedo-Joekes E, Simon R, Metrebian N.</li> <li>Br J Psychiatry. 2015 Jul;207(1):5-14. doi: 10.1192/bjp.bp.114.149195. Review.</li> <li>PMID: 26135571 Free Article</li> <li>Influence of different drugs on HIV risk in people who inject: systematic review and meta-analysis.</li> <li>Influence of different drugs on HIV risk in people who inject: systematic review and meta-analysis.</li> <li>Tavitian-Exley I, Vickerman P, Bastos FI, Boily MC.</li> <li>Addiction. 2015 Apr;110(4):572-84. doi: 10.1111/add.12846. Review.</li> <li>PMID: 25582153</li> <li>Similar articles</li> <li>BDNF rs6265 polymorphism and drug addiction: a systematic review and meta-analysis.</li> <li>Haerian BS.</li> <li>Pharmacogenomics. 2013 Dec;14(16):2055-65. doi: 10.2217/pgs.13.217.</li> <li>PMID: 24279859</li> </ul>                                                                                                    |                                           | 4. prescribing as treatment for refractory heroin addiction†.                                                                                                    | Results by year             | _                 |               |
| Br J Psychiatry. 2015 Jul;207(1):5-14. doi: 10.1192/bjp.bp.114.149195. Review.         PMID: 26135571       Free Article         Similar articles       Database: Select         Influence of different drugs on HIV risk in people who inject: systematic review and meta-analysis.       Find related data         Tavitian-Exley I, Vickerman P, Bastos FI, Boily MC.       Addiction. 2015 Apr;110(4):572-84. doi: 10.1111/add.12846. Review.         PMID: 25582153       Similar articles         BDNF rs6265 polymorphism and drug addiction: a systematic review and meta-analysis.       Search details         Haerian BS.       Pharmacogenomics. 2013 Dec;14(16):2055-65. doi: 10.2217/pgs.13.217.         PMID: 24279859       PMID: 24279859                                                                                                    |                                           | Bell J. Pirona A. Oviedo-Joekes E. Simon R. Metrebian N.                                                                                                    |                             | Downlo            | ad CSV        |
| <ul> <li>PMID: 26135571 Free Article<br/>Similar articles</li> <li>Influence of different drugs on HIV risk in people who inject: systematic review and meta-analysis.</li> <li>Tavitian-Exley I, Vickerman P, Bastos FI, Boily MC.<br/>Addiction. 2015 Apr;110(4):572-84. doi: 10.1111/add.12846. Review.<br/>PMID: 25582153<br/>Similar articles</li> <li>BDNF rs6265 polymorphism and drug addiction: a systematic review and meta-analysis.</li> <li>Haerian BS.<br/>Pharmacogenomics. 2013 Dec;14(16):2055-65. doi: 10.2217/pgs.13.217.<br/>PMID: 24279859</li> </ul>                                                                                                    |                                           | Br J Psychiatry. 2015 Jul;207(1):5-14. doi: 10.1192/bjp.bp.114.149195. Review.                                                                                                    |                             |                   |               |
| <ul> <li>Database: Select</li> <li>Influence of different drugs on HIV risk in people who inject: systematic review and meta-analysis.</li> <li>Tavitian-Exley I, Vickerman P, Bastos FI, Boily MC.<br/>Addiction. 2015 Apr;110(4):572-84. doi: 10.1111/add.12846. Review.<br/>PMID: 25582153<br/>Similar articles</li> <li>BDNF rs6265 polymorphism and drug addiction: a systematic review and meta-analysis.</li> <li>Haerian BS.<br/>Pharmacogenomics. 2013 Dec;14(16):2055-65. doi: 10.2217/pgs.13.217.<br/>PMID: 24279859</li> </ul>                                                                                                    |                                           | PMID: 26135571 Free Article<br>Similar articles                                                                                                    | Find related data           |                   |               |
| <ul> <li>Influence of different drugs on HIV risk in people who inject: systematic review and meta-analysis.</li> <li>Tavitian-Exley I, Vickerman P, Bastos FI, Boily MC.<br/>Addiction. 2015 Apr;110(4):572-84. doi: 10.1111/add.12846. Review.<br/>PMID: 25582153<br/>Similar articles</li> <li>BDNF rs6265 polymorphism and drug addiction: a systematic review and meta-analysis.</li> <li>Haerian BS.<br/>Pharmacogenomics. 2013 Dec;14(16):2055-65. doi: 10.2217/pgs.13.217.<br/>PMID: 24279859</li> </ul>                                                                                                    |                                           |                                                                                                    | Database: Select            | \$                |               |
| <ul> <li>Javitian-Exley I, Vickerman P, Bastos FI, Bolly MC.<br/>Addiction. 2015 Apr;110(4):572-84. doi: 10.1111/add.12846. Review.<br/>PMID: 25582153<br/>Similar articles</li> <li>BDNF rs6265 polymorphism and drug addiction: a systematic review and meta-analysis.</li> <li>Haerian BS.<br/>Pharmacogenomics. 2013 Dec;14(16):2055-65. doi: 10.2217/pgs.13.217.<br/>PMID: 24279859</li> </ul>                                                                                                    |                                           | Influence of different drugs on HIV risk in people who inject: systematic review and meta-analysis.                                                                                 |                             |                   |               |
| <ul> <li>PMID: 25582153</li> <li>Similar articles</li> <li>BDNF rs6265 polymorphism and drug addiction: a systematic review and meta-analysis.</li> <li>Haerian BS.</li> <li>Pharmacogenomics. 2013 Dec;14(16):2055-65. doi: 10.2217/pgs.13.217.</li> <li>PMID: 24279859</li> </ul>                                                                                                    |                                           | <ul> <li>Tavitian-Exley I, Vickerman P, Bastos FI, Boily MC.</li> <li>Addiction. 2015 Apr;110(4):572-84. doi: 10.1111/add.12846. Review.</li> </ul>                                 |                             |                   |               |
| Similar articles       Search details         BDNF rs6265 polymorphism and drug addiction: a systematic review and meta-analysis.       "Heroin Dependence"[Mesh]         Haerian BS.       Pharmacogenomics. 2013 Dec;14(16):2055-65. doi: 10.2217/pgs.13.217.         PMID: 24279859                                                                                                    |                                           | PMID: 25582153                                                                                                    |                             |                   |               |
| <ul> <li>BDNF rs6265 polymorphism and drug addiction: a systematic review and meta-analysis.</li> <li>Haerian BS.</li> <li>Pharmacogenomics. 2013 Dec;14(16):2055-65. doi: 10.2217/pgs.13.217.</li> <li>PMID: 24279859</li> </ul>                                                                                                    |                                           | Similar articles                                                                                                    | Search details              |                   |               |
| 6. Haerian BS.<br>Pharmacogenomics. 2013 Dec;14(16):2055-65. doi: 10.2217/pgs.13.217.<br>PMID: 24279859                                                                                                    |                                           | BDNF rs6265 polymorphism and drug addiction: a systematic review and meta-analysis.                                                                                                 | "Heroin Dependence"         | [Mesh]            |               |
| Pharmacogenomics. 2013 Dec;14(16):2055-65. doi: 10.2217/pgs.13.217. PMID: 24279859                                                                                                    |                                           | <sup>6.</sup> Haerian BS.                                                                                                    |                             |                   |               |
|                                                                                                    |                                           | Pharmacogenomics. 2013 Dec;14(16):2055-65. doi: 10.2217/pgs.13.217.<br>PMID: 24279859                                                                                               |                             |                   | 1             |
| Similar articles                                                                                                    |                                           | Similar articles                                                                                                    |                             |                   |               |

### Use Search Builder for additional MeSH term searching

| S NCBI Resour | rces 🗹 How To 🗹                                            |                                                        | Your                 | user nam    |
|---------------|------------------------------------------------------------|--------------------------------------------------------|----------------------|-------------|
| PubMed Home   | More Resources 🔻                                           | Help                                                   |                      |             |
| PubMed Advan  | ced Search Build                                           | er                                                     |                      | You Tube Tu |
| L             | Jse the builder below                                      | to create your search                                  |                      |             |
| E             | dit                                                        | N                                                      |                      | Clear       |
| -<br>-        | All Fields AND  All Fields All Fields Search or Add to his | tory                                                   | Show index           | list        |
| н             | listory                                                    |                                                        | Download history Cle | ar history  |
|               | Search Add to builder                                      | Query                                                  | Items found          | Time        |
|               | <u>#8</u> <u>Add</u>                                       | Search "Heroin Dependence"[Mesh]                       | <u>8882</u>          | 13:04:34    |
|               | #5 Add                                                     | Search (Therapy/Narrow[filter]) AND (opioid addiction) | <u>1476</u>          | 12:38:59    |

| PubMed gov<br>US National Library of<br>Medicine National Institutes of<br>Health                 | PubMed<br>PubMed comprises more than 27 million citations for I<br>and online books. Citations may include links to full-te | Search<br>Help<br>biomedical literature from MEDLINE, life science journals,<br>xt content from PubMed Central and publisher web sites.   |
|---------------------------------------------------------------------------------------------------|----------------------------------------------------------------------------------------------------|----------------------------------------------------------------------------------------------------|
| Using PubMed<br>PubMed Quick Start Guide<br>Full Text Articles<br>PubMed FAOs<br>PubMed Tutorials | PubMed Tools<br>PubMed Mobile                                                                                               | More Resources<br>MeSH Database                                                                                                    |
| Latest Literature New articles from highly accessed journals                                      | PubMed records with recent increases in activity                                                                            | restured comments                                                                                                    |
| Am J Clin Nutr (4)<br>Blood (1)                                                                   | Hypothalamic stem cells control ageing speed partly<br>through exosomal miRNAs.                                             | Reviewing renal safety: C Wiedermann discusses<br>limitations of hydroxyethyl starch clinical trial in elderly<br>natients hit ly/2sP2sg4 |
| Cochrane Database Syst Rev (1)                                                                    | To vegan or not to vegan when pregnant, lactating or feeding young children                                                 | Benorting representativeness: @MarcusMupafo & author                                                                                      |
| J Biol Chem (6)                                                                                   | Eur J Clin Nutr. 2017.                                                                                                    | T Littlejohns discuss potential for bias in biobank<br>analyses. bit.ly/2vgBf6F                                                           |
| JAMA (2)                                                                                          | I ne impact of wool in the patients with chronic non-<br>specific low back pain.<br>Coll Antropol. 2012.                    | Jul 21<br>Risk management & patient choice in end-of-life care:                                                                           |
| N Engl J Med (5)                                                                                  | Immunoassay for human serum erythroferrone                                                                                  | @CSI_KCL Journal Club reviews qualitative study.                                                                                          |

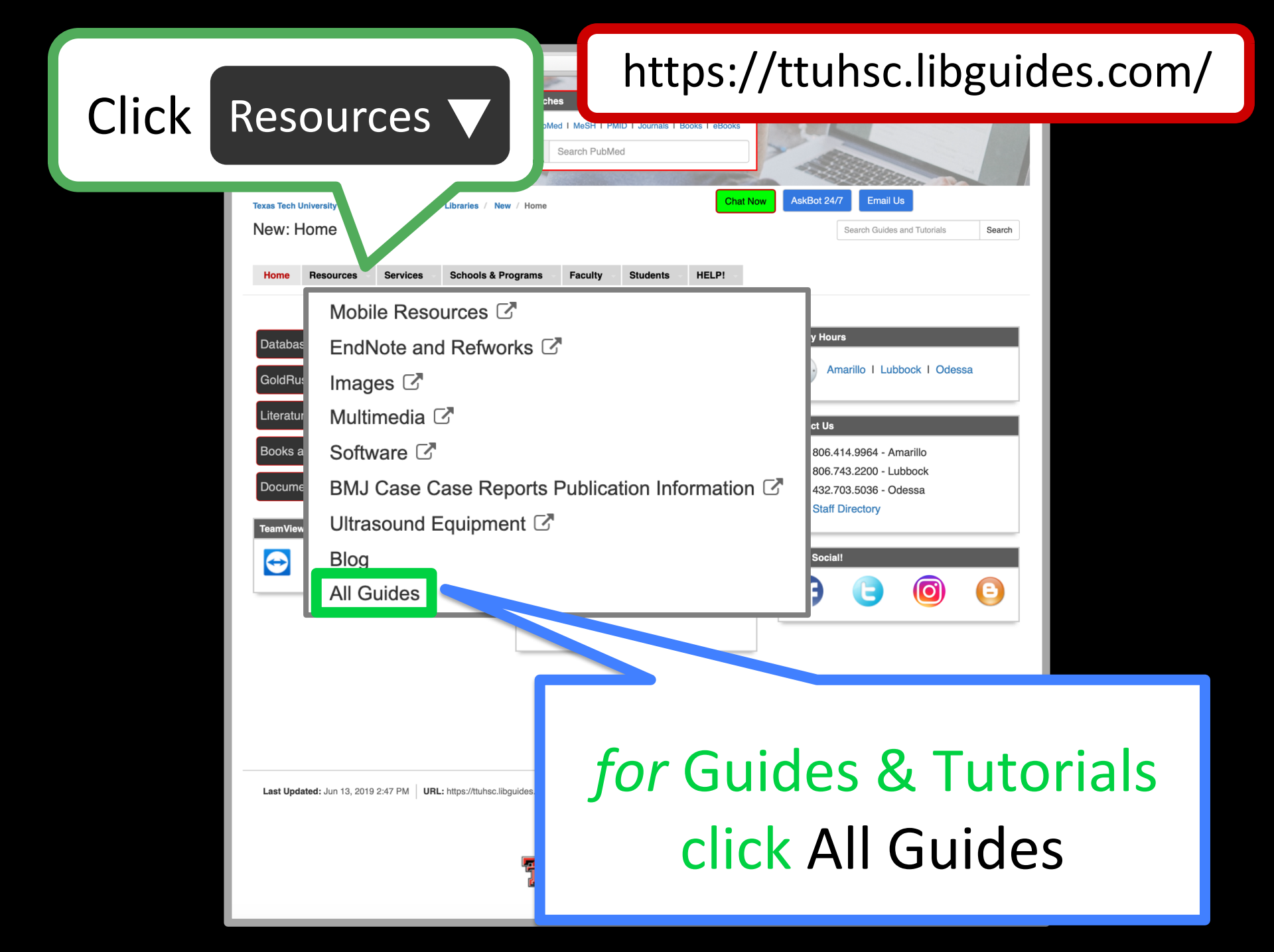

| Texas Tech University Health Sciences Center / Libraries / New / All C                                                                                                    |                                                                                                    |                                                                                                    |  |  |  |  |  |  |  |  |
|----------------------------------------------------------------------------------------------------|----------------------------------------------------------------------------------------------------|----------------------------------------------------------------------------------------------------|--|--|--|--|--|--|--|--|
| New: All Guides<br>Home Resources Services Schoo                                                                                                    | ols & Programs - Facul Students - HELP                                                                                                    | Search Guides and Tutori: Search                                                                                                    |  |  |  |  |  |  |  |  |
| Guides by Popularity         • Homepage         • New         • PaperCut Printing         • Library Hours         • Bibliographic         • EndNote         • About the TTUHSC Libraries         • 3D Printing         • Evidence-Based Medicine for the MSIII Surgery Clerkship         • Health Professions         • Refworks         • Peer-Reviewed Literature         • Reference Services | <ul> <li>A-Z Guides List <ul> <li>3D Printing</li> <li>About the TTUHSC Libraries</li> <li>Access Products from McGraw Hill</li> <li>AHEC Library Resources</li> <li>Alumni Library Services</li> <li>Bates' Visual Guide to Physical<br/>Examination - How to Locate</li> <li>Bibliographic</li> <li>BMJ Case Reports Publication Information</li> <li>Books or eBook Links - Using Koha -<br/>Ferris Clinical Advisor</li> <li>Calendars</li> <li>CINAHL Searching Peer-Review Filter:<br/>Brief PowerPoint</li> </ul></li></ul> | Guides by Subject         • 3D Printing         • Citation Management         • Evidence Based         • GSBS         • Health Professions         • ILL         • Medicine         • Nursing         • Pharmacy         • Predatory Journals         • Public Health         • Reference         • Residents |  |  |  |  |  |  |  |  |

| n | the | midd | le | CO | lumr | ٦, | locate | 9 |
|---|-----|------|----|----|------|----|--------|---|
|   |     |      |    |    |      |    |        |   |

| New: All Guide       | 6                                                                                                    | I GI  | uides and Tutoria | Search |
|----------------------|----------------------------------------------------------------------------------------------------|-------|-------------------|--------|
| Home Resources       | Services Schools & Programs Faculty Students HELP!                                                                                                    |       |                   |        |
| Guides by Popularity | A-Z Guides List Guides b                                                                                                    | oject |                   |        |
|                      | Renovations                                                                                                    |       |                   |        |
|                      | Resources for Residents                                                                                                    |       |                   |        |
|                      | Sanford Guide to Antimicrobial The apprendict of the apprendict of the apprendi | у     |                   |        |
|                      | Searching PubMed: Medicine Focus                                                                                                    |       |                   |        |
|                      | <ul> <li>Systematic Reviews and Meta-Analysis</li> </ul>                                                                                                    | s:    |                   |        |
|                      | Tips for Getting Started                                                                                                    |       |                   |        |
|                      | TexShare                                                                                                    |       |                   |        |

Texas Tech University Health Sciences Center / Libraries / Searching PubMed: Medicine Focus / Home

About PubMed

#### Searching PubMed: Medicine Focus: Home

Step-by-step instructions for searching PubMed.

| Home                | ome Quick Guide |     | Account Registration      | Why Use MeSH Database?      | Vocabulary: MeSH database |  | Searching | Full-Text Articles |
|---------------------|-----------------|-----|---------------------------|-----------------------------|---------------------------|--|-----------|--------------------|
| Saving Searches Pub |                 | Pub | Med Step-by-Step Search I | Example Using MeSH Database | Resources                 |  |           |                    |

Chat Now

AskBot 24/7

#### Library Quick Guides

- ₩ Amarillo
- 🔀 Lubbock
- 🔀 Odessa/Permian Basin

#### Handouts/Links from Orientations

#### More Quick Links

- TTUHSC Libraries Interlibrary Loan
- **TTUHSC Guides & Tutorials**
- **Medical Dictionary**
- MedlinePlus
- PubMed
- Gold Rush
- **Clinical Key**
- Dynamed
- Essential Evidence Plus
- **Nursing Reference Center Plus**

#### Poll

Was this Guide useful to you?

YesNo

#### fields of biomedicine and health, covering portions of the life sciences, behavioral sciences, chemical sciences, and bioengineering. PubMed also provides access to additional relevant web sites and links to the other NCBI molecular biology resources. PubMed is a free resource that is developed and maintained by the National Center for Biotechnology Information (NCBI), at the U.S. National Library of Medicine (NLM

for Biotechnology Information (NCBI), at the U.S. National Library of Medicine (NLM), located at the National Institutes of Health (NIH).

PubMed comprises over 25 million citations for biomedical literature from MEDLINE, life science journals, and online books. PubMed citations and abstracts include the

from: https://www.ncbi.nlm.nih.gov/books/NBK3827 /#pubmedhelp.PubMed\_Quick\_Start

#### PubMed Link from TTUHSC Libraries

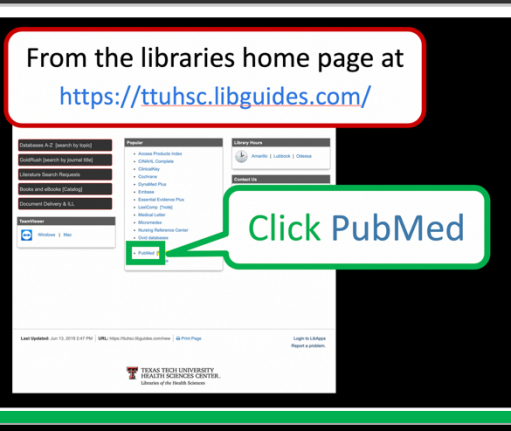

#### About the TTUHSC Libraries

Email Us

Search Guides and Tutorials

Amarillo Harrington Library of the Health Sciences

#### Health Sciences

Odessa / Permian Basin Library of the Health Sciences

#### Contact Reference

#### Ask A Librarian

Amarillo Reference: 806-414-9964 Lubbock Reference: 806-743-2200; ask for a reference librarian

Odessa/Permian Reference; 432-703-5030

#### TeamViewer

- TeamViewer for Windows TeamViewer is software that allows the reference librarian to view your desktop while guiding you through a search.
- TeamViewer for Mac TeamViewer is software that allows the reference librarian to view your desktop while guiding

### Tabs to pages

Overview

# Finding e-journals in Gold Rush

| https://to                                                                                                    | Programs Faculty Students HELP!                                                                                                  | des.com/              |                 |
|----------------------------------------------------------------------------------------------------|----------------------------------------------------------------------------------------------------|-----------------------|-----------------|
| Databases A-Z [search by tonic]<br>GoldRush [search by journal title]<br>Literature Search Requests<br>Books and eBooks [Catalog]<br>Document Delivery & ILL<br>TeamViewer | Popular  Clinic  Cochrane  DynaMed Plus Embase Essential Evidence LexiComp [*note] Medical Letter Micromedex Nursing Reference 0 | nk to eJo<br>via Gold | ournals<br>Rush |
| Last Updated: Jun 13, 2019 2:47 PM URL: https://ttuhso                                                                                                    | Ovid databases     SCOPUS     PubMed ['Important announcement]     Web of Science                                                | Login to LibApps      |                 |
|                                                                                                    | TEXAS TECH UNIVERSITY<br>HEALTH SCIENCES CENTER.<br>Libraries of the Health Sciences                                             | Report a problem.     |                 |

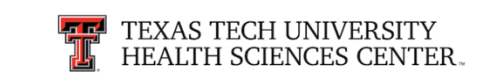

Browse by Title (A-Z)

Search

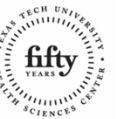

Chat Now

Back to

Results

### Instructions

Welcome to Gold Rush!

**Tutorial PDF** 

Exit

#### New to GoldRush? Start with our GoldRush FAQ

**HELPFUL HINT** - the most common mistake is searching Goldrush for anything other than just the journal title:

**Example citation:** Vincensi, B., Pearce, K., Redding, J., Brandonisio, S., Tzou, S., & Meiusi, E. (2016). Sleep in the Hospitalized Patient: Nurse and Patient Perceptions. MEDSURG Nursing, 25(5), 351-356

• Incorrect search - Vincensi, B., Pearce, K., Redding, J., Brandonisio, S., Tzou, S., & Meiusi, E.

(2016). Sleep in the Hospitalized Patient: Nurse and Patient Perceptions. MEDSURG Nursing, 25(5),

351-356

Enter a Journal Title

- Incorrect search Sleep in the Hospitalized Patient: Nurse and Patient Perceptions.
- Correct search MEDSURG Nursing

## Evidence-Based

Medicine

# Cochrane Databases via the Internet

### www.cochranelibrary.com

|          |                        |                                                                                 | Access provided by: Texas Tech U                  | Iniversity Health Science Cent                     | ter English 🔻                                                                                                    | Cochrane.org                                    | 🚔 Sign In                               |
|----------|------------------------|---------------------------------------------------------------------------------|---------------------------------------------------|----------------------------------------------------|----------------------------------------------------------------------------------------------------|-------------------------------------------------|-----------------------------------------|
|          | Cochran                | IC Trusted evidence.<br>Informed decisions.                                     |                                                   | [                                                  | Title Abstract Keyword                                                                                                    | •                                               | Q                                       |
|          |                        | Better health.                                                                  |                                                   | L                                                  |                                                                                                    | Browse                                          | Advanced search                         |
|          | Cochrane Reviews 🔻     | Trials 🔻 Clinical A                                                             | nswers 🔹 About 🝷                                  | Help 🔻                                             |                                                                                                    |                                                 |                                         |
| lochra   | ne Reviews 🔻           | Trials 🔻                                                                        |                                                   |                                                    |                                                                                                    |                                                 | moussali i Fotola                       |
| Aboutth  | ne CDSR                | Search trials (CENTR                                                            | RAL)                                              |                                                    | 194                                                                                                    | World                                           | No Tobacco Day                          |
| Search ( | CDSR                   | About CENTRAL                                                                   |                                                   | The second                                         |                                                                                                    | Read t                                          | he Special Collection                   |
| Browse   | by Topic               | AR                                                                              |                                                   |                                                    |                                                                                                    |                                                 |                                         |
| Browse   | by Review Group        |                                                                                 | Which intervent                                   | ions help reduce consu<br>sugar-sweetened b<br>Rea | mption of<br>everages?<br>ad the Review                                                                                                    | Ten years a                                     | s Editor in Chief<br>Read the Editorial |
| Editoria | s                      | iditorials Special Collections                                                  | 1000                                              |                                                    |                                                                                                    |                                                 |                                         |
| Table of | contents               | <b>g acute otitis media in children</b><br>rk, Blair Julien, Farhana Islam, Kri | stian Roos, Keith Grimwood, P                     | aul Little, Chris B Del Mar                        |                                                                                                    |                                                 |                                         |
| Special  | Collections            | e for proventing stunting in child                                              | keen (hirth to 59 months) livin                   | in urban clums in low- an                          | м 🖉                                                                                                    |                                                 | 0×                                      |
| Cochran  | e Supplements          | is <b>(LMIC)</b><br>A Bogin, Nyovani J Madise, Paula !                          | L Griffiths                                       | g III urban sunns in tow- an                       | at a start of the start of the |                                                 |                                         |
| Cochran  | e Library iPad Edition | etroviral therapy for people living                                             | <b>g with HIV</b><br>Jean B Nachega, Ingrid Eshun | Wilson                                             | Coc<br>Lea                                                                                                    | hrane Interactive Learn<br>Irn how to conduct ( | ing<br>Cochrane Reviews                 |

## EBM Point of Care Tools

\*decision support information accessible at the patient's bedside or the "point of care"

\*data that is evaluated and rated with levels of evidence

\*clinical information including: history and physical signs and symptoms differential diagnosis diagnosis therapy guidelines

## **Hierarchy of Evidence**

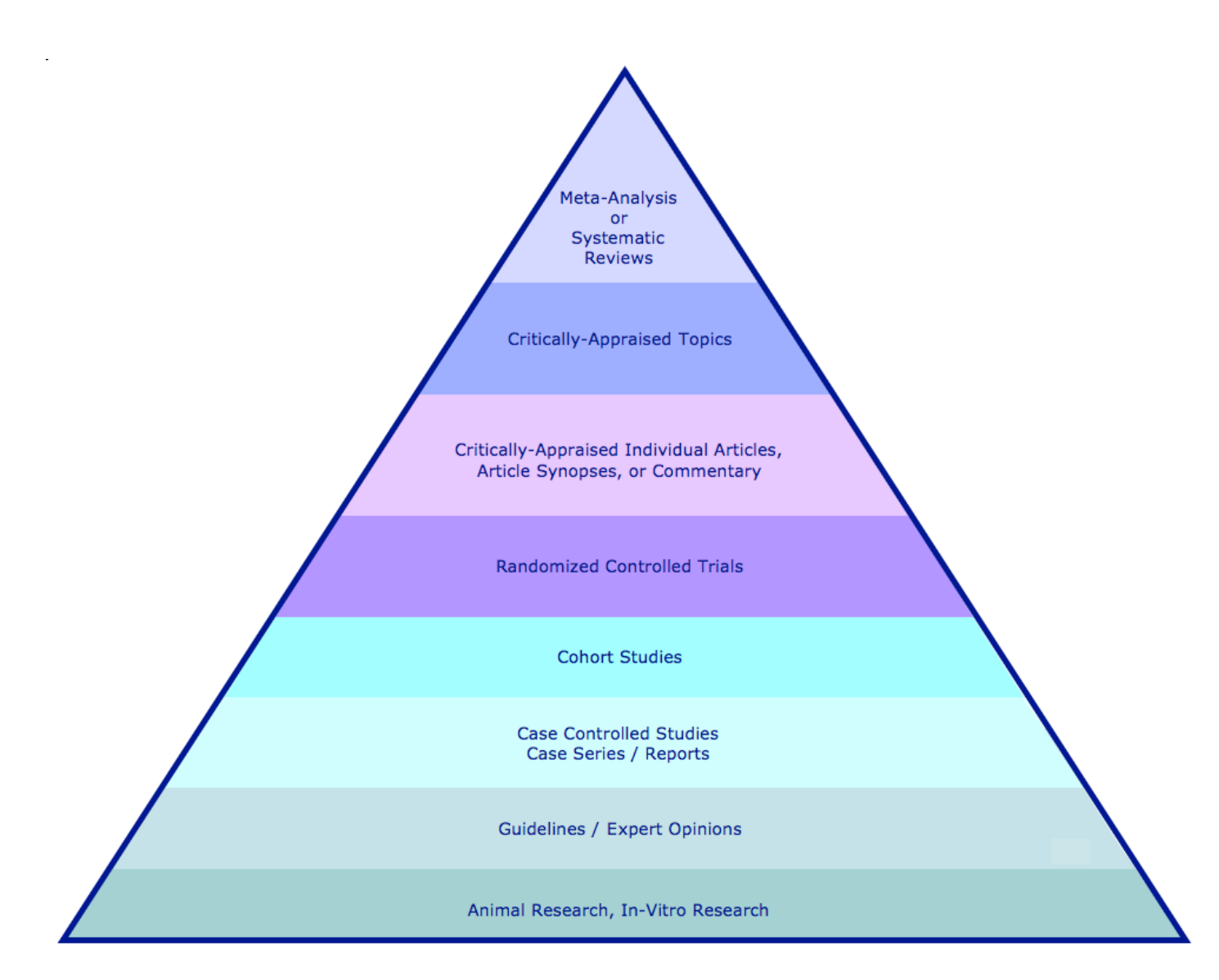

## How Old is the Information??

in books, eBooks, textbooks? on average - 10 years! in Point of Care tools?

Clinical Overviews update noted on link

DynaMed

updated daily

Essential Evidence Plus

full reviews 3x's/year
# Clinical Overviews in Clinical Key

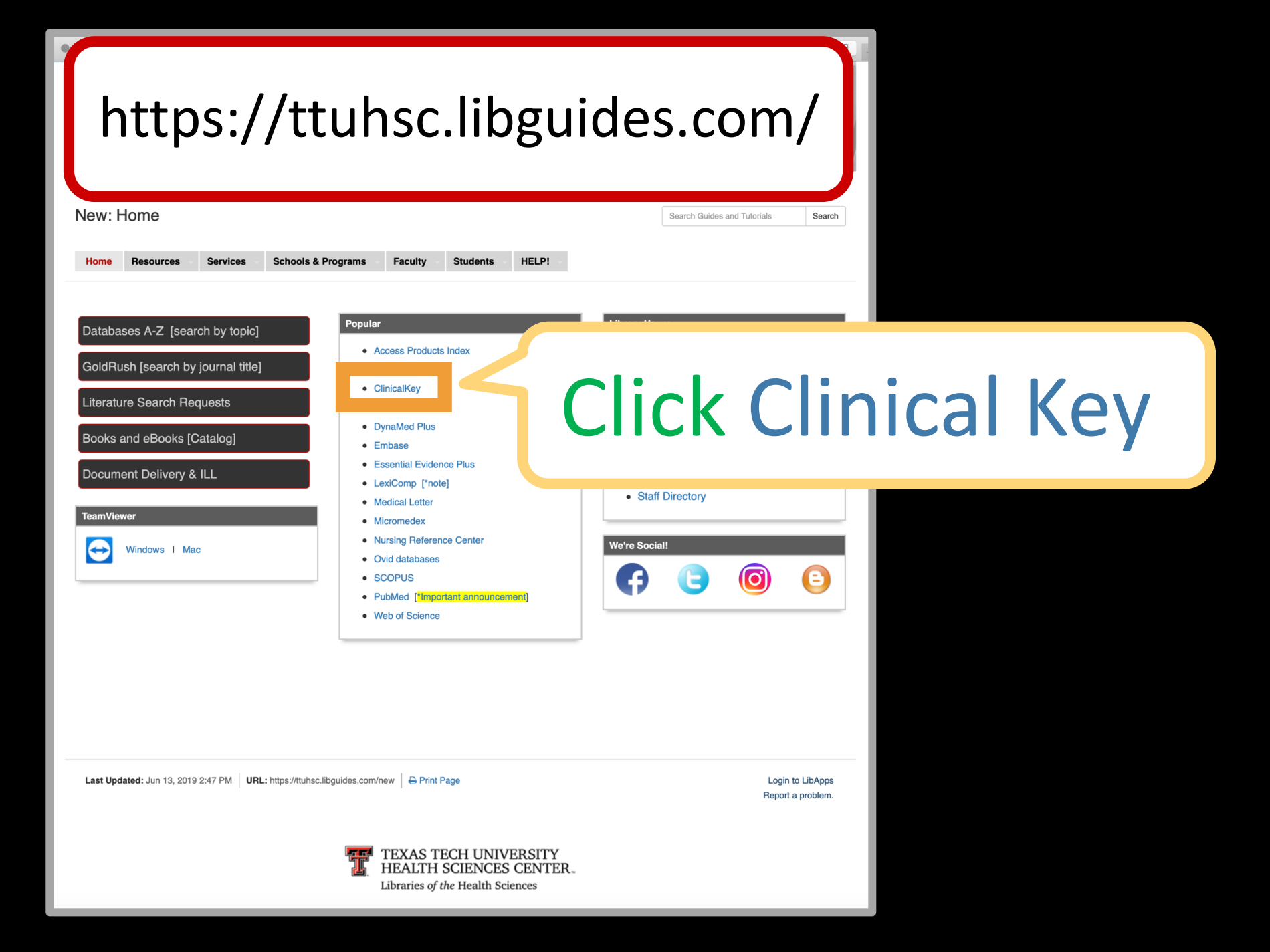

# **Clinical Key**

\* *Free* content from eBooks, eJournals, & videos

# **Clinical Overviews**

- \* point of care decision support tool
- \* main source of information is from the Cochrane Collaboration where possible

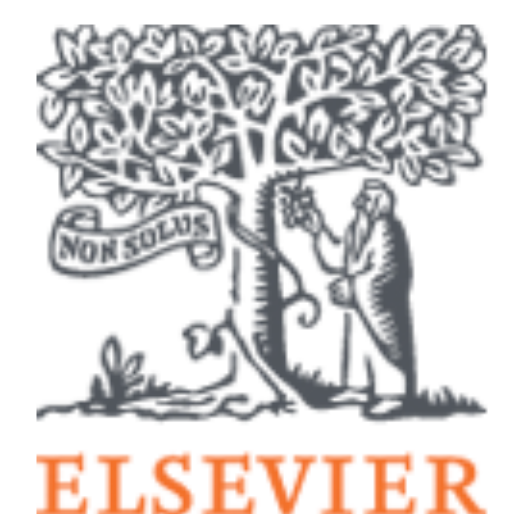

# publishing company

### Search for conditions, procedures, drugs, and more

| All Typ | es       | $\sim$ | Search     |            |                   | Q   |  |
|---------|----------|--------|------------|------------|-------------------|-----|--|
| Browse  |          |        |            |            |                   |     |  |
| Books   | Journals | Drug I | Vonographs | Guidelines | Patient Education | ••• |  |

| ELSEVIER | ClinicalKey° |
|----------|--------------|
|----------|--------------|

# **Click All Types**

### Searchiorc

### , procedures, drugs, and more

| All Types          | ✓ Search Q                                       |
|--------------------|--------------------------------------------------|
| Books              |                                                  |
| Journals           |                                                  |
| Clinical Trials    | Drug Monographs Guidelines Patient Education ••• |
| Drug Monographs    |                                                  |
| Guidelines         |                                                  |
| Patient Education  | Solort                                           |
| Clinical Overviews | JUICU                                            |
| Multimedia         |                                                  |
| Procedure Videos   | Clinical Overviews                               |
| Clinical Focus     |                                                  |

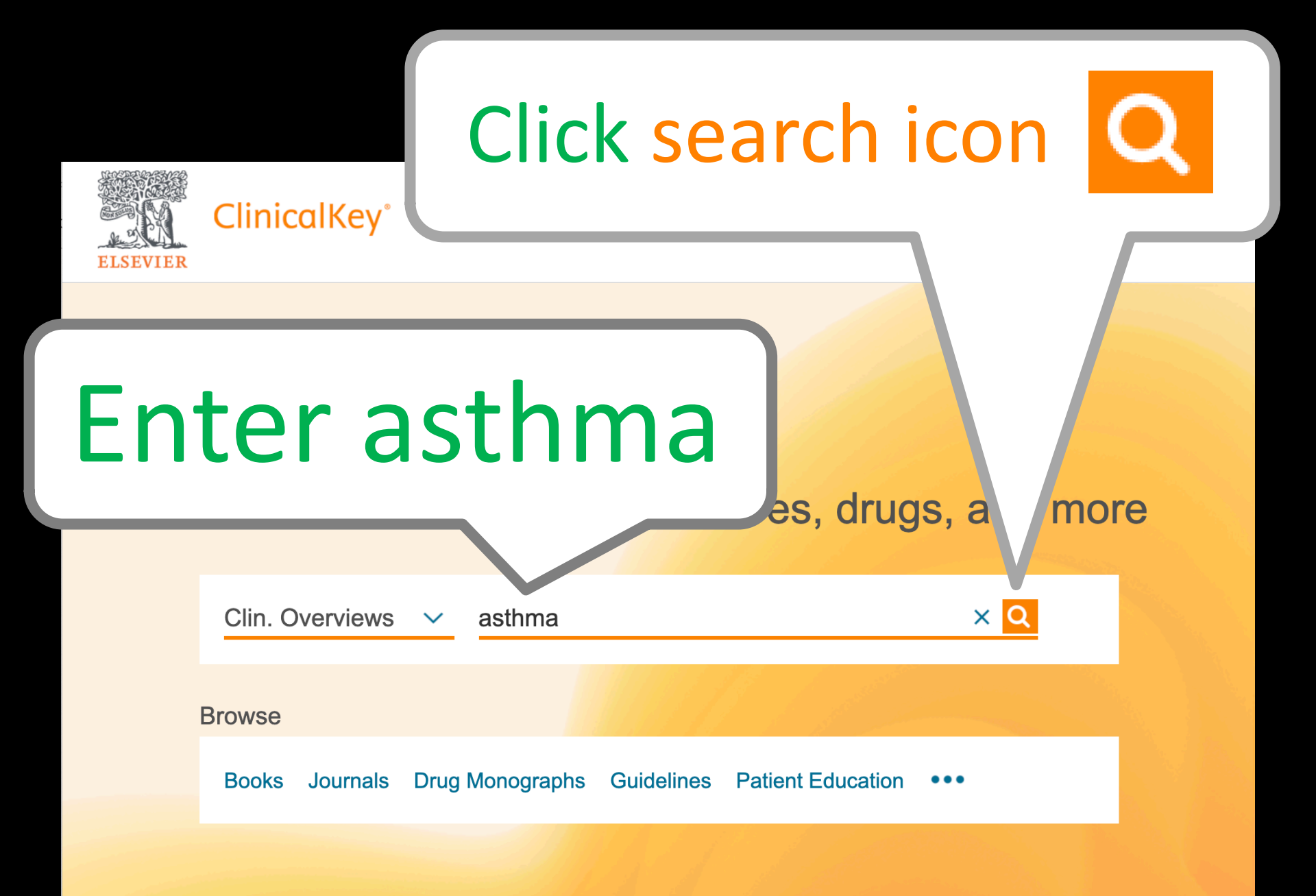

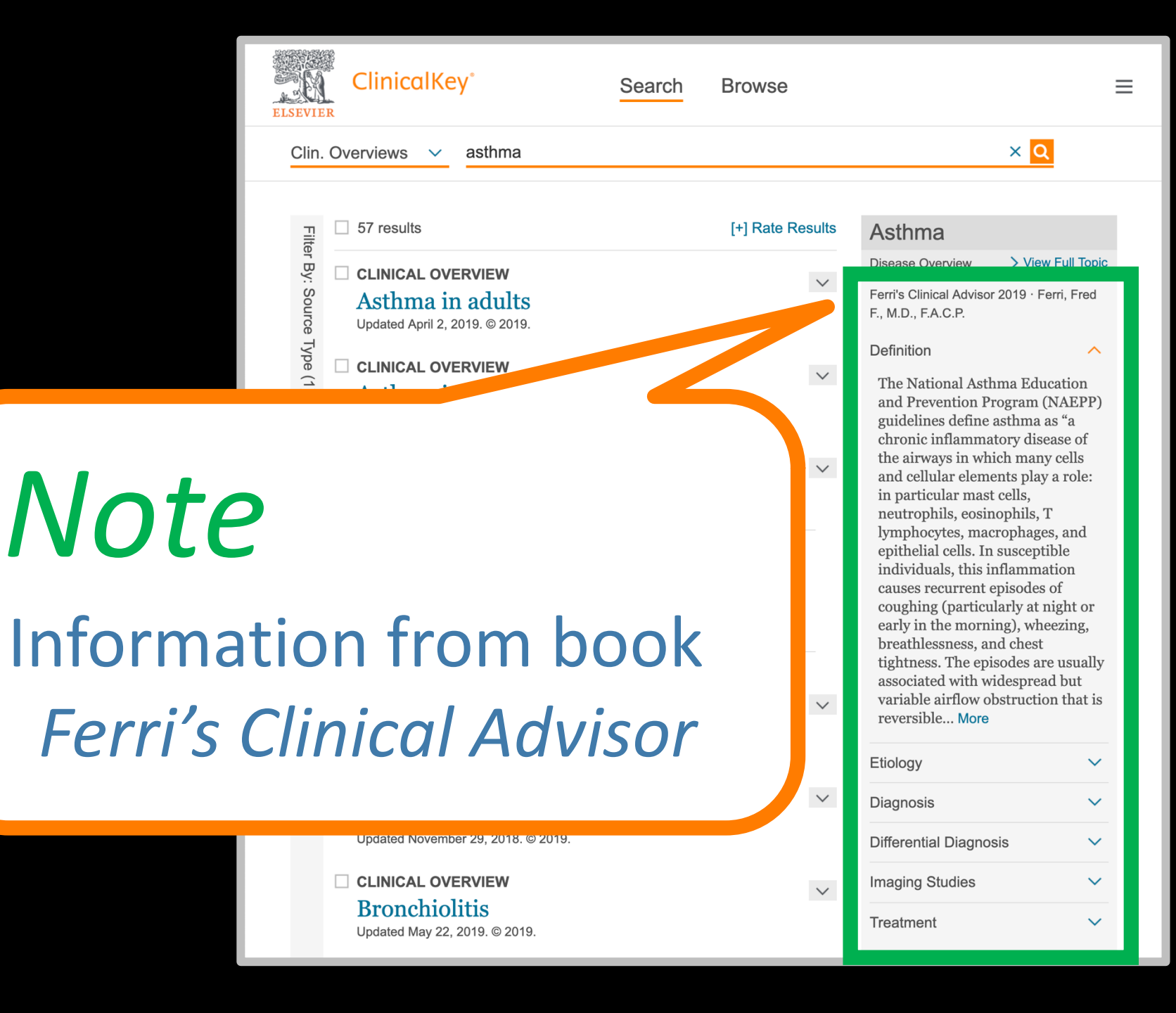

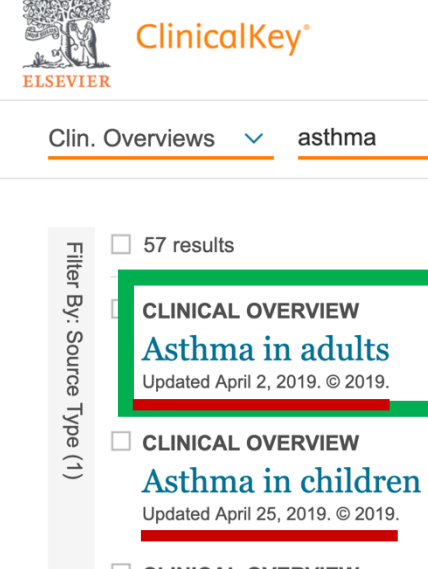

CLINICAL OVERVIEW Allergic rhinitis Updated February 8, 2019. © 2019.

Searches related to asthma asthma complications asthma diagnostics asthma drugs

asthma risk factors

Search

CLINICAL OVERVIEW
Pulmonary barotrauma
Updated March 13, 2017. © 2018.

CLINICAL OVERVIEW Anaphylaxis Updated November 29, 2018. © 2019.

CLINICAL OVERVIEW Bronchiolitis Updated May 22, 2019. © 2019

## Information from the Point of Care Tool *Clinical Overviews*

and cellular elements play a role: in particular mast cells, neutrophils, eosinophils, T lymphocytes, macrophages, and epithelial cells. In susceptible individuals, this inflammation causes recurrent episodes of fracticularly at night or

# NOTE: Update dates

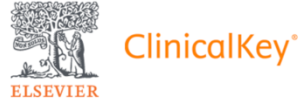

Search Browse

Clin. Overviews 🗸

57 results

pe (1)

### CLINICAL OVERVIEW Asthma in adults

asthma

Updated April 2, 2019. © 2019.

□ CLINICAL OVERVIEW Asthma in children

Updated April 25, 2019. © 2019.

CLINICAL OVERVIEW Allergic rhinitis

Updated February 8, 2019. © 2019.

Searches related to asthma

asthma complications asthma diagnostics

asthma drugs

asthma treatment

asthma risk factors

#### CLINICAL OVERVIEW

#### Pulmonary barotrauma

Updated March 13, 2017. © 2018.

CLINICAL OVERVIEW

#### Anaphylaxis Updated November 29, 2018. © 2019.

#### CLINICAL OVERVIEW

### Bronchiolitis

Updated May 22, 2019. © 2019.

# Click Asthma in adults

guidelines define asthma as "a chronic inflammatory disease of the airways in which many cells and cellular elements play a role: in particular mast cells, neutrophils, eosinophils, T lymphocytes, macrophages, and epithelial cells. In susceptible individuals, this inflammation causes recurrent episodes of coughing (particularly at night or early in the morning), wheezing, breathlessness, and chest tightness. The episodes are usually associated with widespread but variable airflow obstruction that is reversible... More

 $\sim$ 

 $\sim$ 

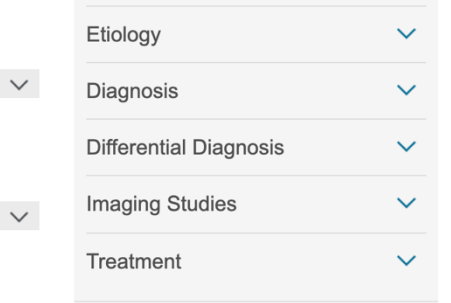

| ClinicalKey                                                                                                    | Search Browse $\oplus$ En                                                                                                    | iglish CM                                                                                                    | ME/MOC                                                                                                    | Login                                                                                                    | Register                                                                                                    | ?                                                                                     | ≡   |
|----------------------------------------------------------------------------------------------------|----------------------------------------------------------------------------------------------------|----------------------------------------------------------------------------------------------------|----------------------------------------------------------------------------------------------------|----------------------------------------------------------------------------------------------------|----------------------------------------------------------------------------------------------------|---------------------------------------------------------------------------------------|-----|
| Clin. Overviews 🗸 asthma                                                                                                    | Back to results 🗙 🔾                                                                                                    |                                                                                                    |                                                                                                    |                                                                                                    |                                                                                                    |                                                                                       | - 1 |
|                                                                                                    | Find 'asthma' in this Page                                                                                                    |                                                                                                    |                                                                                                    |                                                                                                    | сме 🛧 🖸                                                                                                    | 3 🕀                                                                                   |     |
| Synopsis<br>Key Points<br>Pitfalls<br>Terminology<br>Clinical Clarification<br>Classification<br>Diagnosis<br>Clinical Presentato<br>History<br>Physical Examination<br>Causes and Risk Factors<br>Causes<br>Risk Factors And/or<br>Associations<br>Diagnostic Procedures<br>Primary Diagnostic Tools<br>Laboratory<br>Imaging<br>Functional Testing<br>Differential Diagnosis<br>Most Common<br>Treatment<br>Coals | <ul> <li>CLINICAL OVERVIEW</li> <li>Asthma in adults</li> <li>Elsevier Point of Care (see details)</li> <li>Updated April 2, 2019. Copyright Elsevier BV. All rights reserved.</li> <li>Synopsis</li> <li>Eve Points</li> <li>Diagonosis</li> <li>Presents with episodic wheezing, chest tightness, difficulty breathing, and cough; cough-variant asthmay present with coughing as primary symptom</li> <li>Presents with episodic wheezing, chest tightness, difficulty breathing, and cough; cough-variant asthmay present with coughing as primary symptom</li> <li>Diagnosis is based on appropriate history plus clinical picture and documented reversibility of airflov obstruction (12% increase or more from baseline in FEV1; minimum 200 mL) following treatment wit an inhaled short-acting bronchodilator 1</li> <li>Classify the asthma initially by frequency of symptoms (intermittent or persistent) and their effect on daily functioning (ie, mild, moderate, severe); initial pharmacotherapy is based on this classification</li> <li>After starting pharmacotherapy, classify the asthma by level of control; pharmacotherapies are stepp up or down based on this level</li> <li>Persistent asthma requires use of a daily controller medication, starting with a low-dose inhaled corticosteroid for mild persistent asthma. There is some evidence that starting inhaled corticosteroids as needed. Leukotriene inhibitors are alternative add-on drugs</li> <li>Step-up to an inhaled long-acting β2-agonist with increasing doses of inhaled corticosteroids as needed. Leukotriene inhibitors are alternative add-on drugs</li> <li>Mon with an inhaled short exacting inhibitors are alternative add-on drugs</li> </ul> | Urge<br>• Qu<br>any<br>dis<br>tirrina<br>sat<br>oxy<br>lea<br>• Co<br>suc<br>or<br>•<br>wo<br>act<br>•<br>• FE<br>me<br>sev<br>do<br>tre<br>•<br>• Be;<br>mc | gent Acti<br>uickly ass<br>ny patient<br>istress: vit<br>ring from<br>ing function<br>aturation.<br>xygen to n<br>ast 90%<br>onsider al<br>uch as fore<br>r congestiv<br>could requi-<br>ction<br>EV1 or pea-<br>easureme<br>eaverity of a<br>o not allow<br>reatment<br>egin treatm<br>oderate as | on<br>ess the f<br>with re-<br>cal signs<br>work of<br>on, and<br>Give su-<br>naintain<br>ternative<br>eign bod<br>ve heart<br>ire othe<br>ak expir<br>ent is he<br>an exace<br>v testing<br>ment of<br>sthma e | following i<br>spiratory<br>oxygen<br>pplementa<br>a SaO2 of a<br>ve diagnose<br>that agains<br>the diagnose<br>that agains<br>the diagnose<br>that agains<br>the diagnose<br>that agains<br>the diagnose<br>that agains<br>the diagnose<br>that agains<br>the diagnose<br>that agains<br>the diagnose<br>that agains<br>the diagnose<br>that agains<br>the diagnose<br>that agains<br>the diagnose<br>that agains<br>the diagnose<br>that agains<br>the diagnose<br>that agains<br>the diagnose<br>that agains<br>the diagnose<br>the diagnose<br>that agains<br>the diagnose<br>the diagnose<br>the diagn | <sup>27</sup><br>in<br><i>5</i> ,<br>al<br>tt<br>es,<br>on<br>aat<br>7<br>sess<br>but | q   |
| Admission Criteria                                                                                                    | In emergency care setting, discharge goal is improvement to expiratory flow                                                                                                    |                                                                                                    |                                                                                                    |                                                                                                    |                                                                                                    |                                                                                       |     |
| V                                                                                                    |                                                                                                    | aut                                                                                                    |                                                                                                    | snort-a                                                                                                    | eting p2-                                                                                                    |                                                                                       |     |

# DynaMed Plus

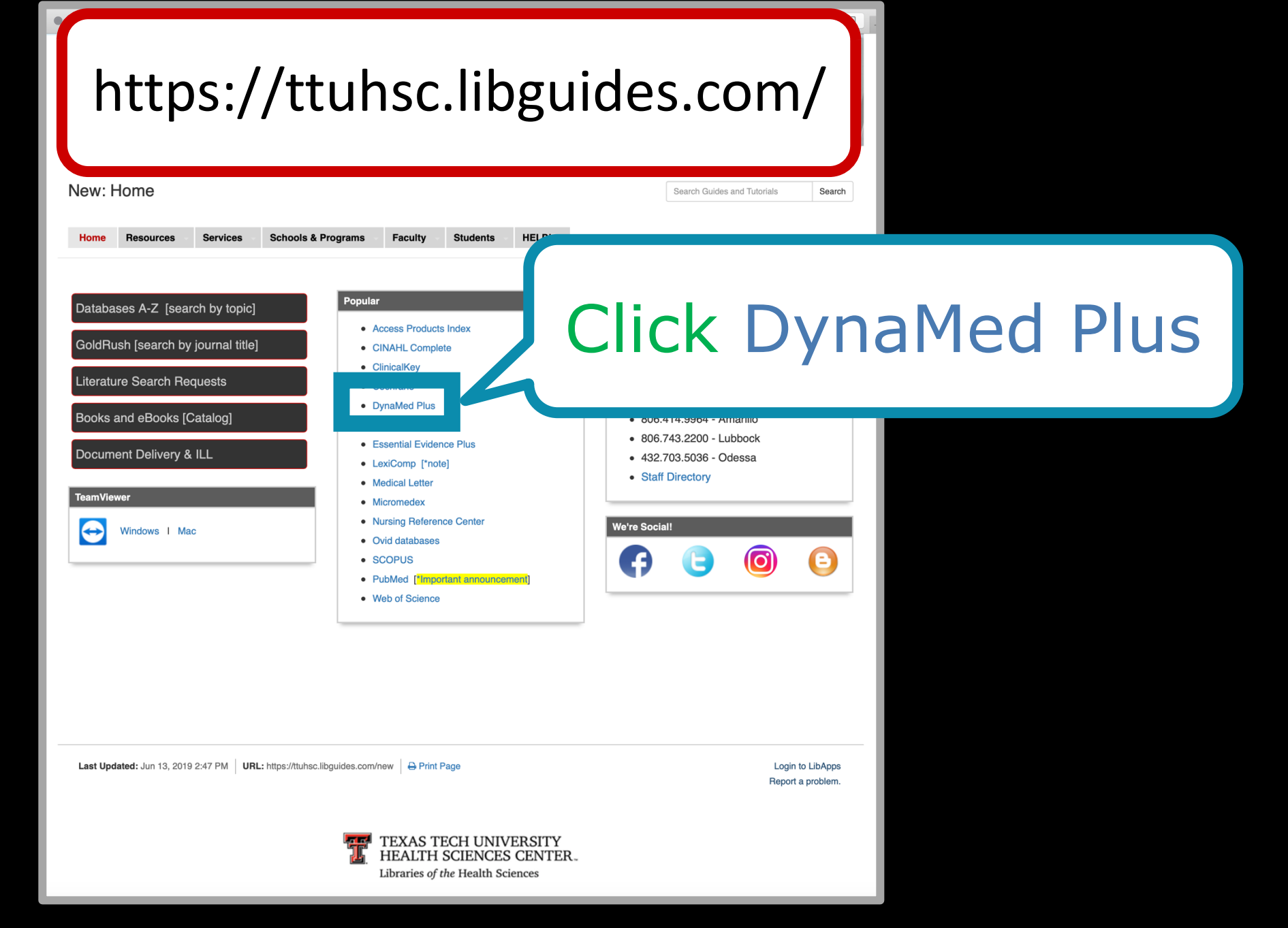

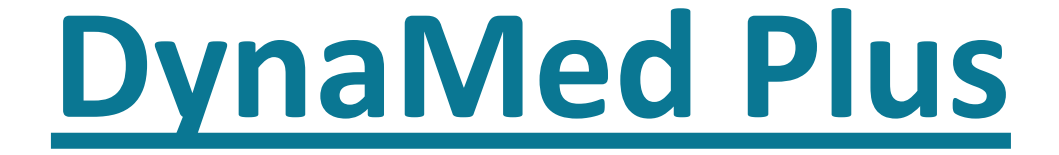

\*Updated daily

\*Monitors the content of over 500 medical journals

\*New evidence is integrated with existing content

\*Overall conclusions represent a synthesis of the best available evidence.

Downloadable as an App!

### DynaMed Plus

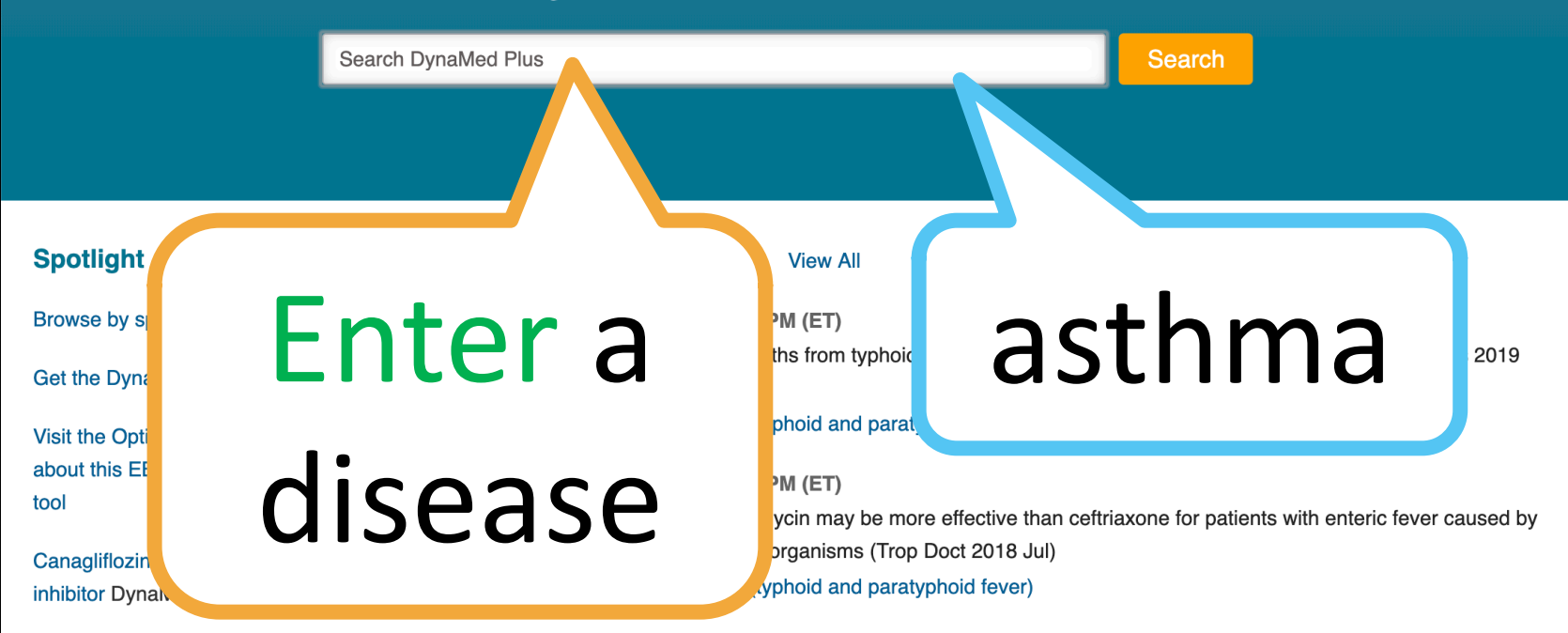

Mifepristone pretreatment appears more effective than misoprostol alone for active management of first trimester miscarriage in women with a closed cervical os DynaMed Resident Focus

June is Alzheimer and brain awareness month. Read about Alzheimer dementia

#### 06/18/2019 12:08:41 PM (ET)

intraoperative insufflation with low carbon dioxide pressure (8 mm Hg) may reduce postoperative abdominal and shoulder pain up to 48 hours compared to standard pressure (15 mm Hg) in women having laparoscopic hysterectomy for benign uterine pathologies (BJOG 2019 May 28 early online) **Topic:** Hysterectomy

Mifepristone pretreatment a than misoprostol alone for a first trimester miscarriage ir

cervical os DynaMed Resid

June is Alzheimer and brair Read about Alzheimer dem

### DynaMed Plus

|                                   | asthma X                                                             | Search                                         |
|-----------------------------------|----------------------------------------------------------------------|------------------------------------------------|
|                                   | Go To                                                                |                                                |
|                                   | Asthma in adults and adolescents                                     |                                                |
|                                   | Asthma exacerbation in adults and adolescents                        |                                                |
|                                   | Chronic asthma in children                                           |                                                |
| Spotlight                         | Acute asthma exacerbation in children                                |                                                |
| Browse by specialty               | Inhaled corticosteroids for chronic asthma in adults and adolescents |                                                |
| Get the DynaMed Plus Mobile /     | Search For<br>asthma                                                 | ers worldwide in 2017 (Lancet Infect Dis 2019  |
| Visit the Option Grid product pa  | asthma exace                                                         |                                                |
| about this EBSCO Health share     | asthma in adult                                                      |                                                |
| tool                              | asthma exacerba                                                      | riaxone for patients with enteric fever caused |
| Canagliflozin for renal protectio | asthma during pre                                                    |                                                |
| inhibitor DynaMed EBM Focus       | ano paratypnoto tever)                                               |                                                |

# **Clicking under Search For**

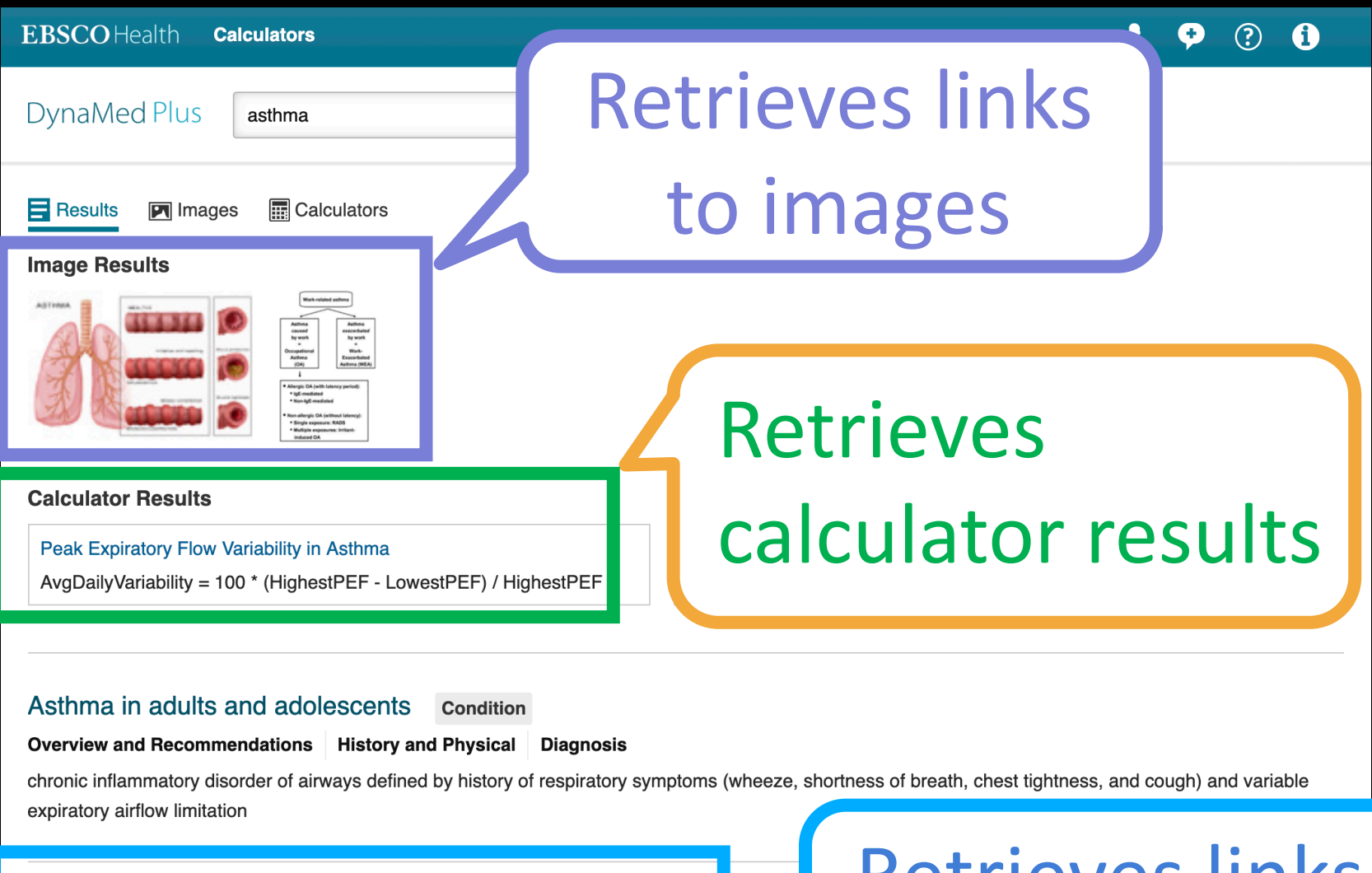

Asthma (list of topics)

Alternative treatments for asthma in adults and adolescents

### Overview Breathing Exercises Yoga

### Retrieves links to topics

### **Clicking under Go To**

|                                   | X                                                                    | Search                                         |
|-----------------------------------|----------------------------------------------------------------------|------------------------------------------------|
|                                   | Go To                                                                |                                                |
|                                   | ults and adolescents                                                 |                                                |
|                                   | Asthma exacerbation in adults and adolescents                        |                                                |
|                                   | Chronic asthma in children                                           |                                                |
| Spotlight                         | Acute asthma exacerbation in children                                |                                                |
| Browse by specialty               | Inhaled corticosteroids for chronic asthma in adults and adolescents |                                                |
| Set the DynaMed Plus Mobile       | Search For                                                           | ers worldwide in 2017 (Lancet Infect Dis 2019  |
| det the Dynamieu Flus mobile /    | asthma                                                               |                                                |
| visit the Option Grid product pa  | asthma exacerbation in adults and adolescents                        |                                                |
| about this EBSCO Health share     | asthma in adults and adolescents                                     |                                                |
| ool                               | asthma exacerbation                                                  | riaxone for patients with enteric fever caused |
| Canagliflozin for renal protectio | asthma during pregnancy                                              |                                                |
| nhibitor DynaMed EBM Focus        | iopic: Enteric tever (typnolo and paratypnolo tever)                 |                                                |
| Mifepristone pretreatment appe    | ars more effective 06/18/2019 12:08:41 PM (ET)                       |                                                |

Mifepristone pretreatment appears more effective than misoprostol alone for active management of first trimester miscarriage in women with a closed cervical os DynaMed Resident Focus

June is Alzheimer and brain awareness month. Read about Alzheimer dementia intraoperative insufflation with low carbon dioxide pressure (8 mm Hg) may reduce postoperative abdominal and shoulder pain up to 48 hours compared to standard pressure (15 mm Hg) in women having laparoscopic hysterectomy for benign uterine pathologies (BJOG 2019 May 28 early online) **Topic:** Hysterectomy

### **NOTE:** link to calculators

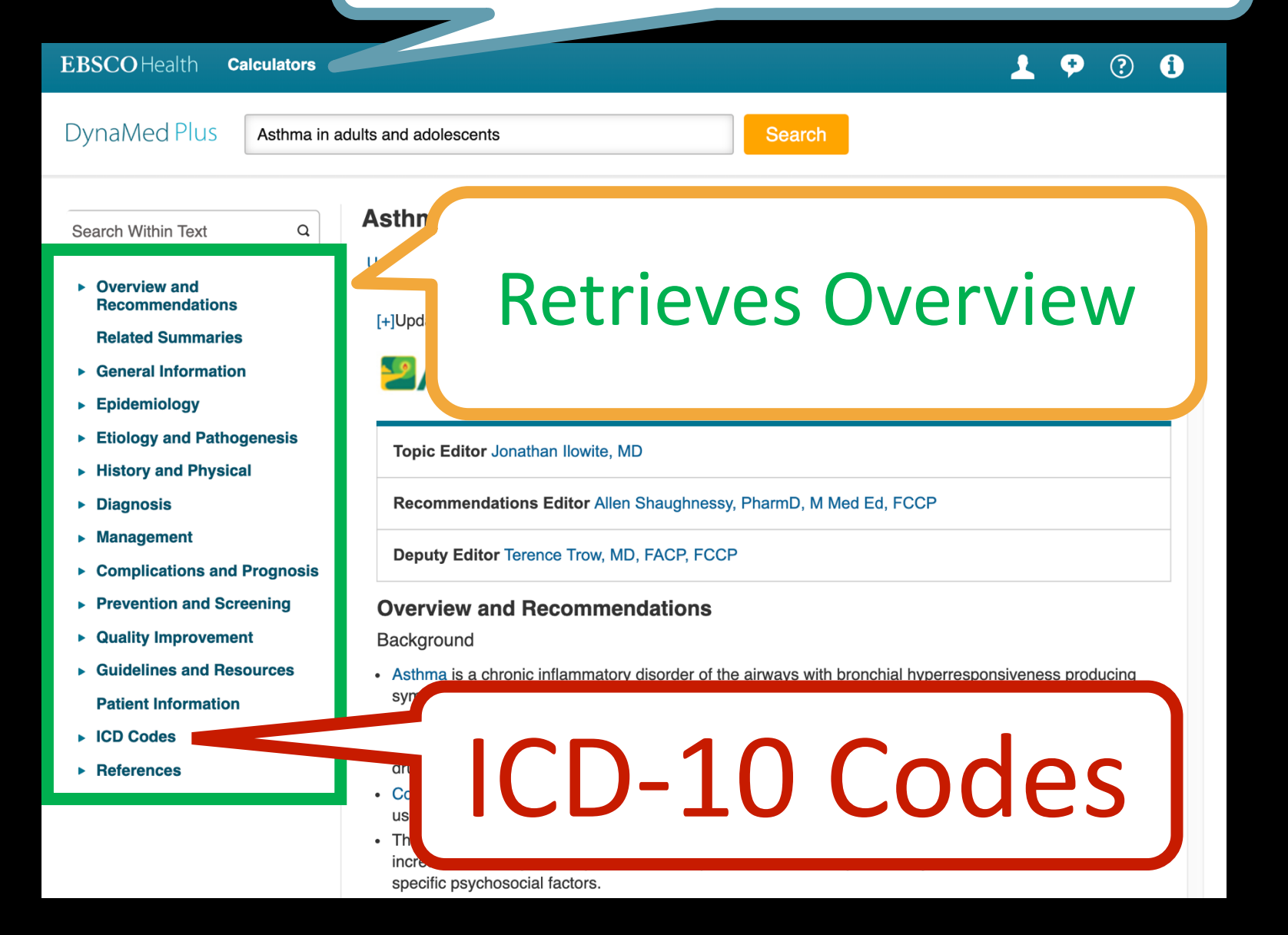

## Essential Evidence Plus

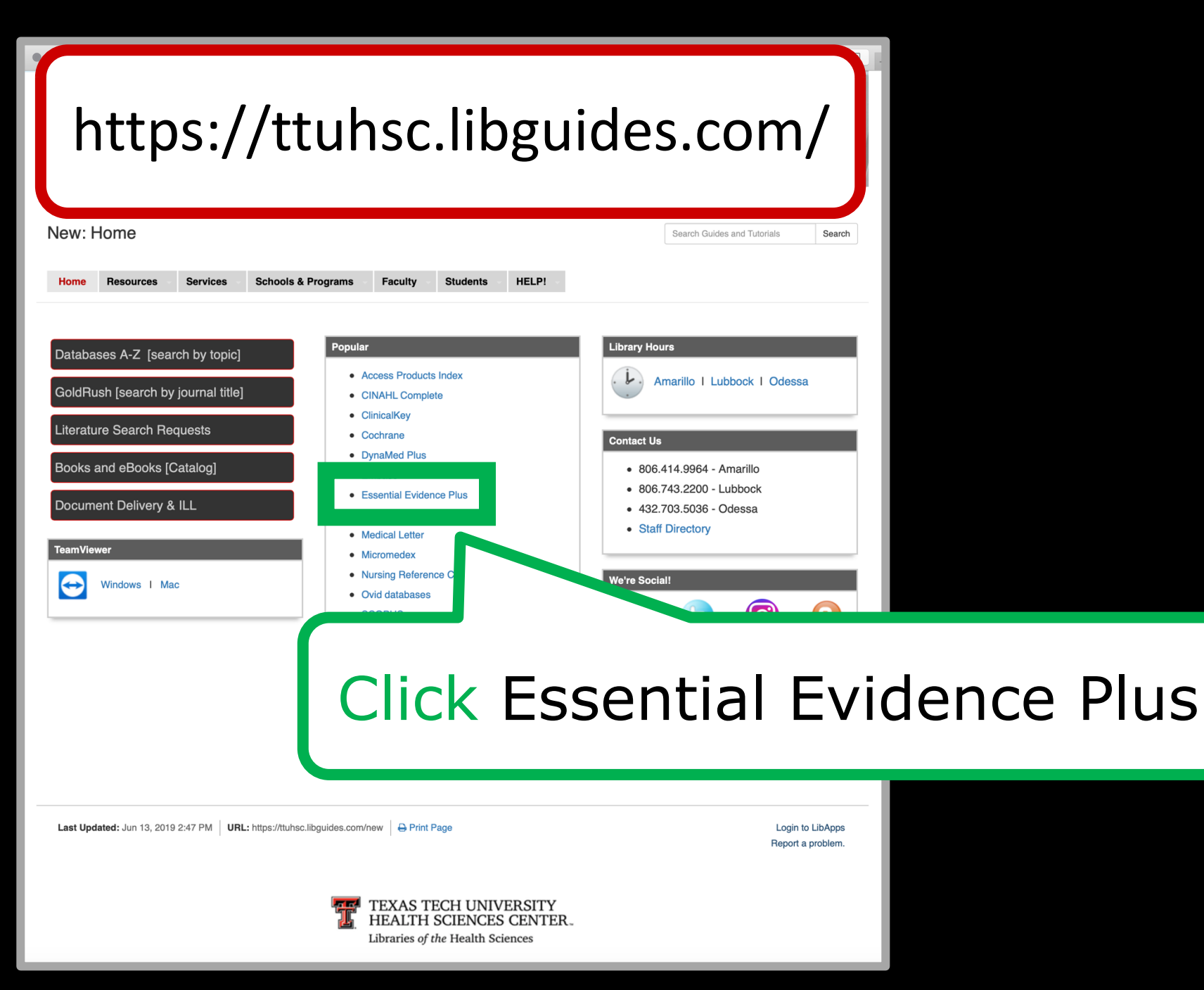

### ESSENTIAL EVIDENCE PLUS

- over 13,000 topics
- guidelines, abstracts, and summaries
- Systematic Reviews from Cochrane Collaboration
- Daily POEMS
- Calculators
- Derm Expert

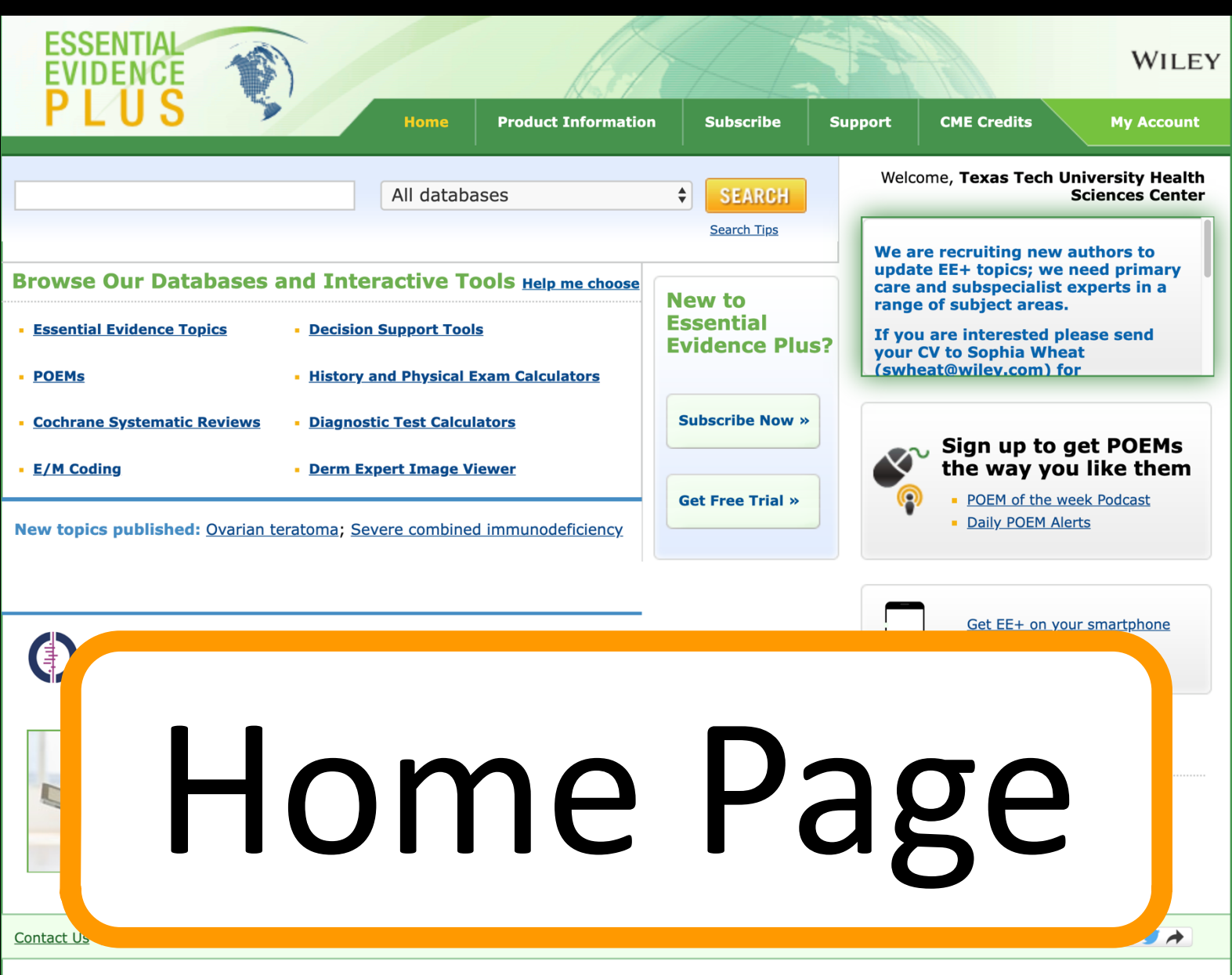

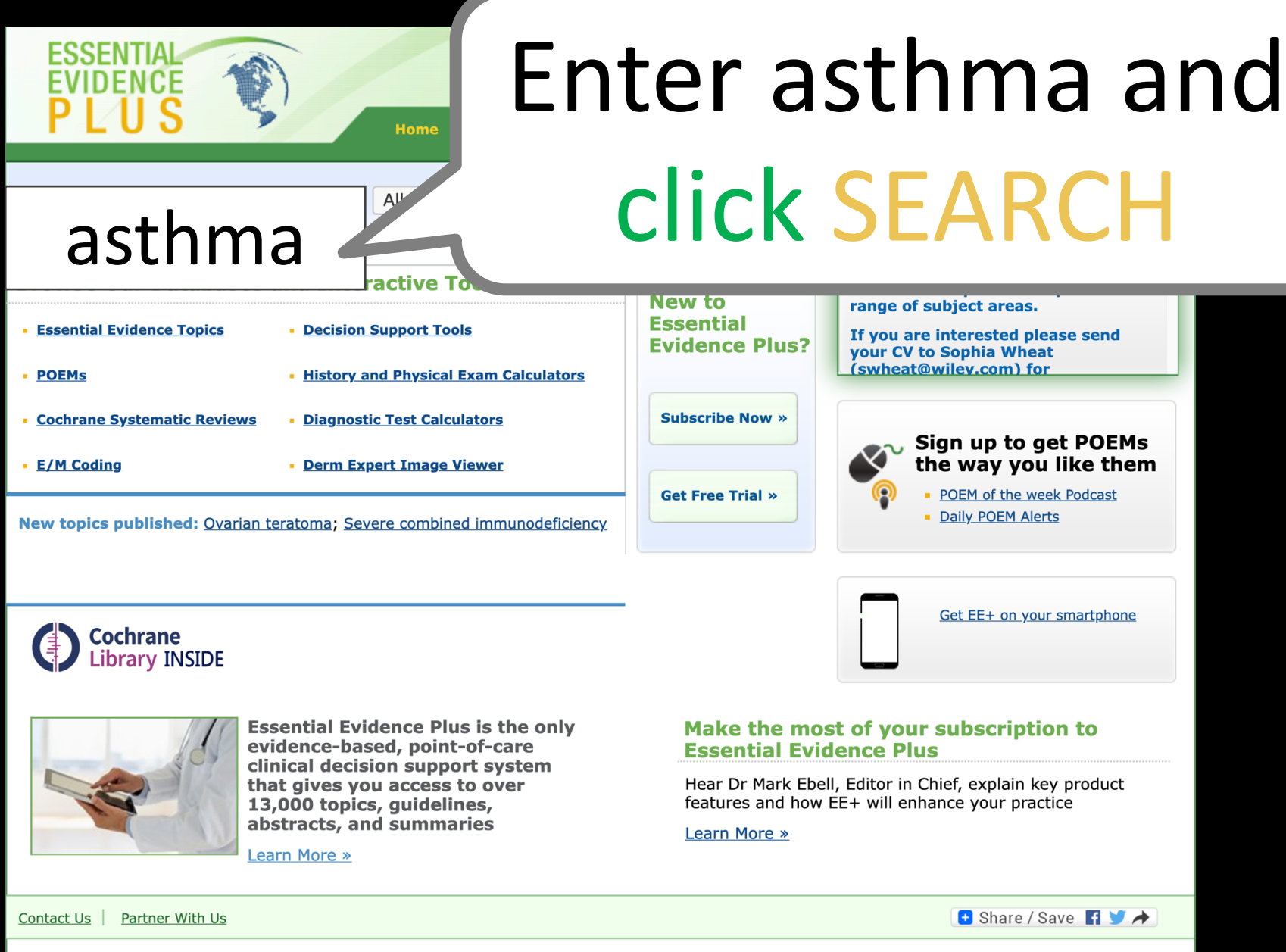

### To access the disease information module,

always select from *Essential Evidence Topics* 

| Search Kest                                                                                                    |                                                                                                    | All databases                                                                       |
|----------------------------------------------------------------------------------------------------|----------------------------------------------------------------------------------------------------|-------------------------------------------------------------------------------------|
| Showing <b>1-20</b> of <b>602</b> for: asthma                                                                                                    |                                                                                                    | Page: 1   <u>2</u>   <u>3</u>   <u>4</u>   <u>5</u>     <u>31</u>   <u>Next&gt;</u> |
| Sort by Relevance                                                                                                    | ry View O Expanded View                                                                                                    | Show 20 \$ per                                                                      |
| Refine your results by:                                                                                                    | TOP RESULTS   Show all                                                                                                    |                                                                                     |
| Content                                                                                                    | Asthma (chronic management)<br>ESSENTIAL EVIDENCE TOPICS, 10-DEC-2018                                                              |                                                                                     |
| <ul> <li>         Epidemiology (22)     </li> <li>         Diagnosis (26)     </li> <li>         Screening and Prevention (24)     </li> <li>         Treatment (346)     </li> <li>         Prognosis (15)     </li> </ul> | Asthma (acute exacerbation)<br>ESSENTIAL EVIDENCE TOPICS, 1-JAN-2019<br>Allergic rhinitis<br>ESSENTIAL EVIDENCE TOPICS, 2-JAN-2019 | Click link                                                                          |
| Resource                                                                                                    | RELATED RESULTS                                                                                                    |                                                                                     |
| Essential Evidence Topics (75)                                                                                                    | Asthma suspected -> asthma<br>DIAGNOSTIC TEST CALCULATORS, 1-JAN-2008                                                              |                                                                                     |
| <u> Evidence (510)</u> <u> Cochrane Systematic Reviews</u>                                                                                                    | <u>Caffeine for asthma</u><br>COCHRANE SYSTEMATIC REVIEWS, 11-JUL-2012                                                             |                                                                                     |
| <u>(283)</u><br><u>POEMs research summaries</u><br>(227)                                                                                                    | <u>Speleotherapy for asthma</u><br>COCHRANE SYSTEMATIC REVIEWS, 26-MAR-2019                                                        |                                                                                     |
| <u>Calculators (17)</u>                                                                                                    | <u>Telehealthcare for asthma</u><br>COCHRANE SYSTEMATIC REVIEWS, 19-JUN-2012                                                       |                                                                                     |
| <u>Decision Support Tools (9)</u><br><u>History and Physical</u>                                                                                                    | Yoga for asthma<br>COCHRANE SYSTEMATIC REVIEWS, 25-APR-2016                                                                        |                                                                                     |
| <u>Calculators (5)</u><br><u>Diagnostic Test Calculators (3)</u>                                                                                                    | <u>Asthma relapse in adults</u><br>DECISION SUPPORT TOOLS, 1-JUN-2002                                                              |                                                                                     |

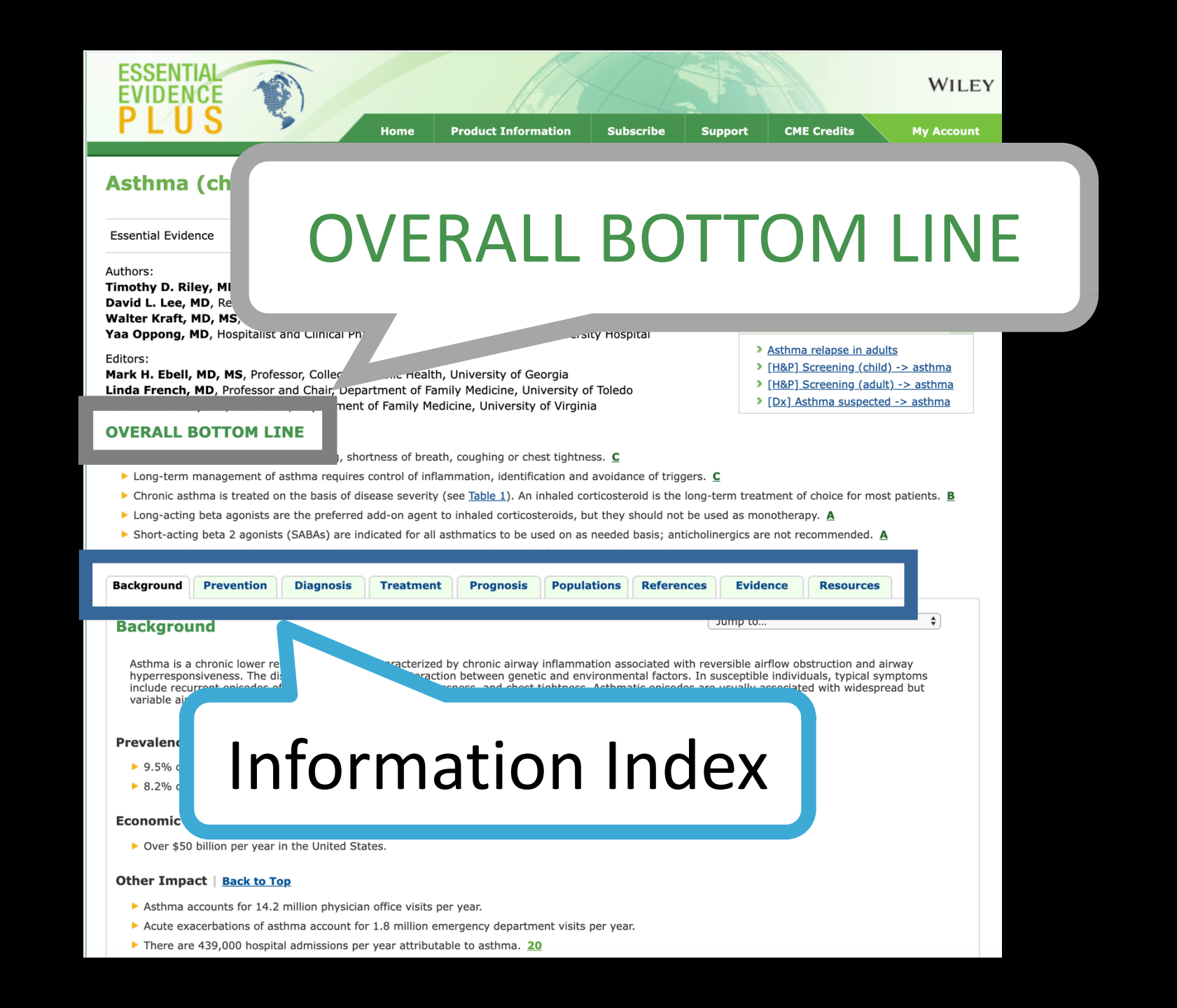

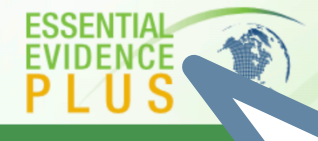

### Asthma (chronic

Essential Evidence

🖶 Printer Friend.

#### Authors:

Timothy D. Riley, MD, Assistant Professor, T David L. Lee, MD, Resident, The Pennsylvania Walter Kraft, MD, MS, Associate Professor, T

Yaa Oppong, MD, Hospitalist and Clinical Pha Editors:

Mark H. Ebell, MD, MS, Professor, College of Linda French, MD, Professor and Chair, Depa David Slawson, MD, Vice Chair, Department

#### **OVERALL BOTTOM LINE**

- Symptoms of asthma include wheezing, shore
- Long-term management of asthma requires
- Chronic asthma is treated on the basis of dis
- Long-acting beta agonists are the preferred a
- Short-acting beta 2 agonists (SABAs) are indicated and a second second secon
- Patient education is a key component of disease

# Click

### to return to home page

ESSE

|                                                           |                                                                                       | inponent of disc                                                                |                                                                                  |                                                                             |                                                                                    |                                                              |                                                                 |                                                               |                         |
|-----------------------------------------------------------|---------------------------------------------------------------------------------------|---------------------------------------------------------------------------------|----------------------------------------------------------------------------------|-----------------------------------------------------------------------------|------------------------------------------------------------------------------------|--------------------------------------------------------------|-----------------------------------------------------------------|---------------------------------------------------------------|-------------------------|
| Background                                                | Prevention                                                                            | Diagnosis                                                                       | Treatment                                                                        | Prognosis                                                                   | Populations                                                                        | References                                                   | Evidence                                                        | Resources                                                     |                         |
| Backgrou                                                  | und                                                                                   |                                                                                 |                                                                                  |                                                                             |                                                                                    | (                                                            | Jump to                                                         |                                                               | \$                      |
| Asthma is a<br>hyperrespo<br>include recu<br>variable air | a chronic lower rea<br>nsiveness. The dia<br>urrent episodes of<br>flow obstruction t | spiratory disease<br>sorder results fro<br>coughing, whee<br>hat is often reven | characterized by<br>om an interaction<br>zing, breathlessr<br>rsible either spor | v chronic airway<br>between geneti<br>tess, and chest t<br>taneously or wit | inflammation ass<br>c and environmer<br>ightness. Asthma<br>h treatment. <u>57</u> | sociated with rev<br>ntal factors. In s<br>atic episodes are | versible airflow ob<br>susceptible indivic<br>usually associate | ostruction and air<br>duals, typical sym<br>ed with widesprea | way<br>1ptoms<br>ad but |
| Prevalence                                                | 1                                                                                     |                                                                                 |                                                                                  |                                                                             |                                                                                    |                                                              |                                                                 |                                                               |                         |
| 9.5% of                                                   | US children. 20                                                                       |                                                                                 |                                                                                  |                                                                             |                                                                                    |                                                              |                                                                 |                                                               |                         |
| ▶ 8.2% of                                                 | US adults. 20                                                                         |                                                                                 |                                                                                  |                                                                             |                                                                                    |                                                              |                                                                 |                                                               |                         |
| Economic I                                                | mpact   Back                                                                          | <u>to Top</u>                                                                   |                                                                                  |                                                                             |                                                                                    |                                                              |                                                                 |                                                               |                         |

Over \$50 billion per year in the United States.

#### Other Impact | Back to Top

- Asthma accounts for 14.2 million physician office visits per year.
- Acute exacerbations of asthma account for 1.8 million emergency department visits per year.
- There are 439,000 hospital admissions per year attributable to asthma. 20

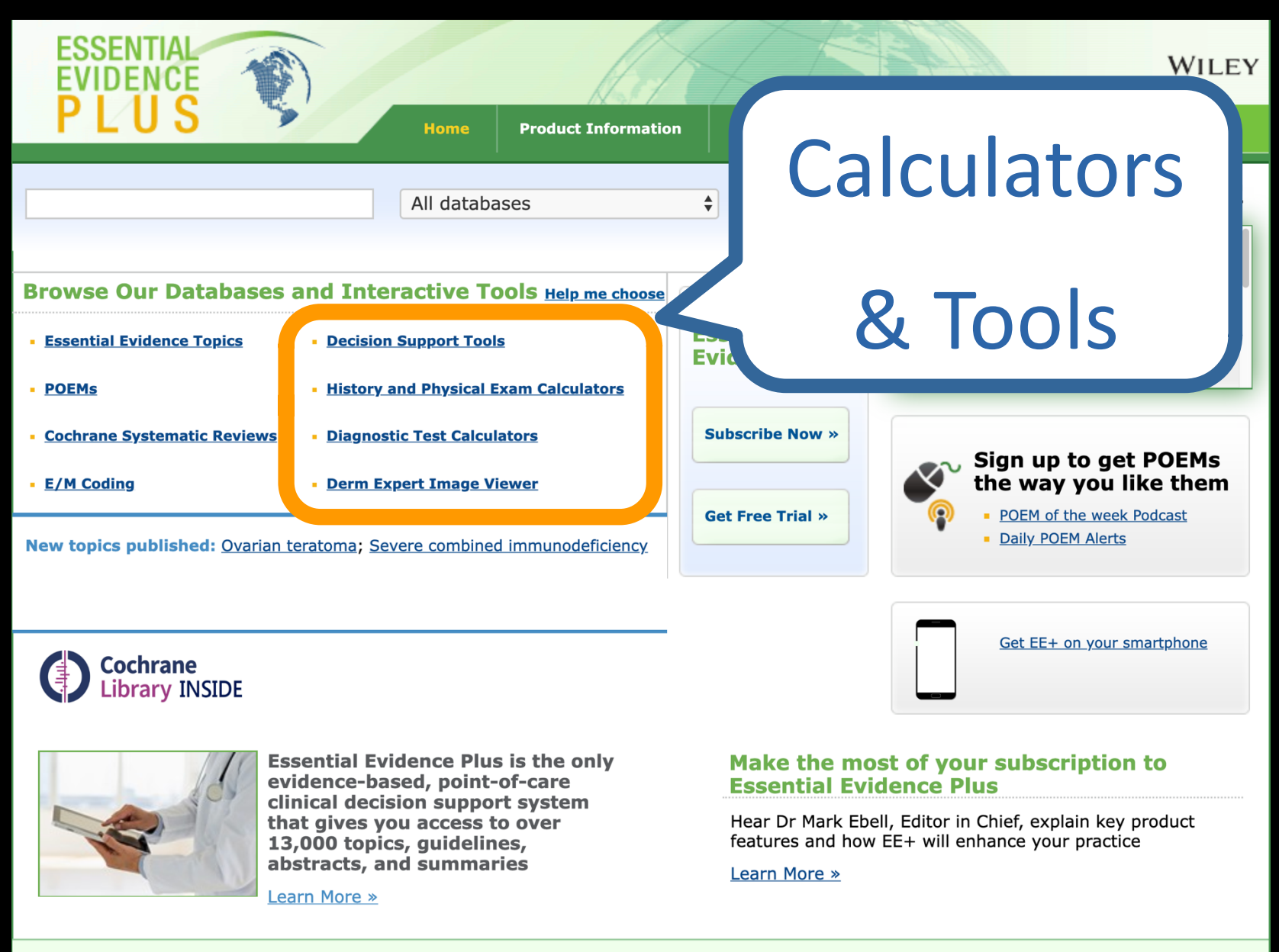

🛨 Share / Save 🖪 🈏 🆈

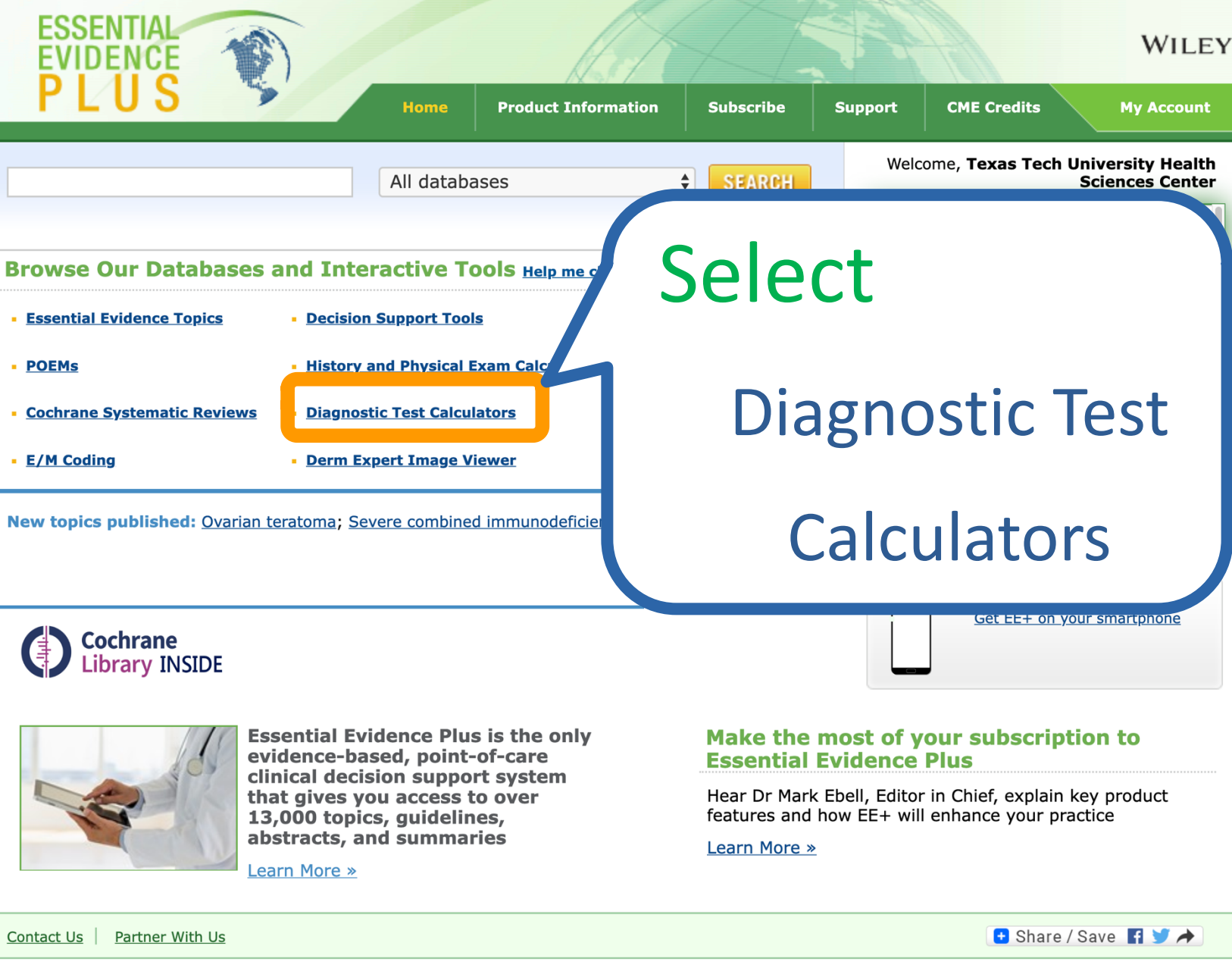

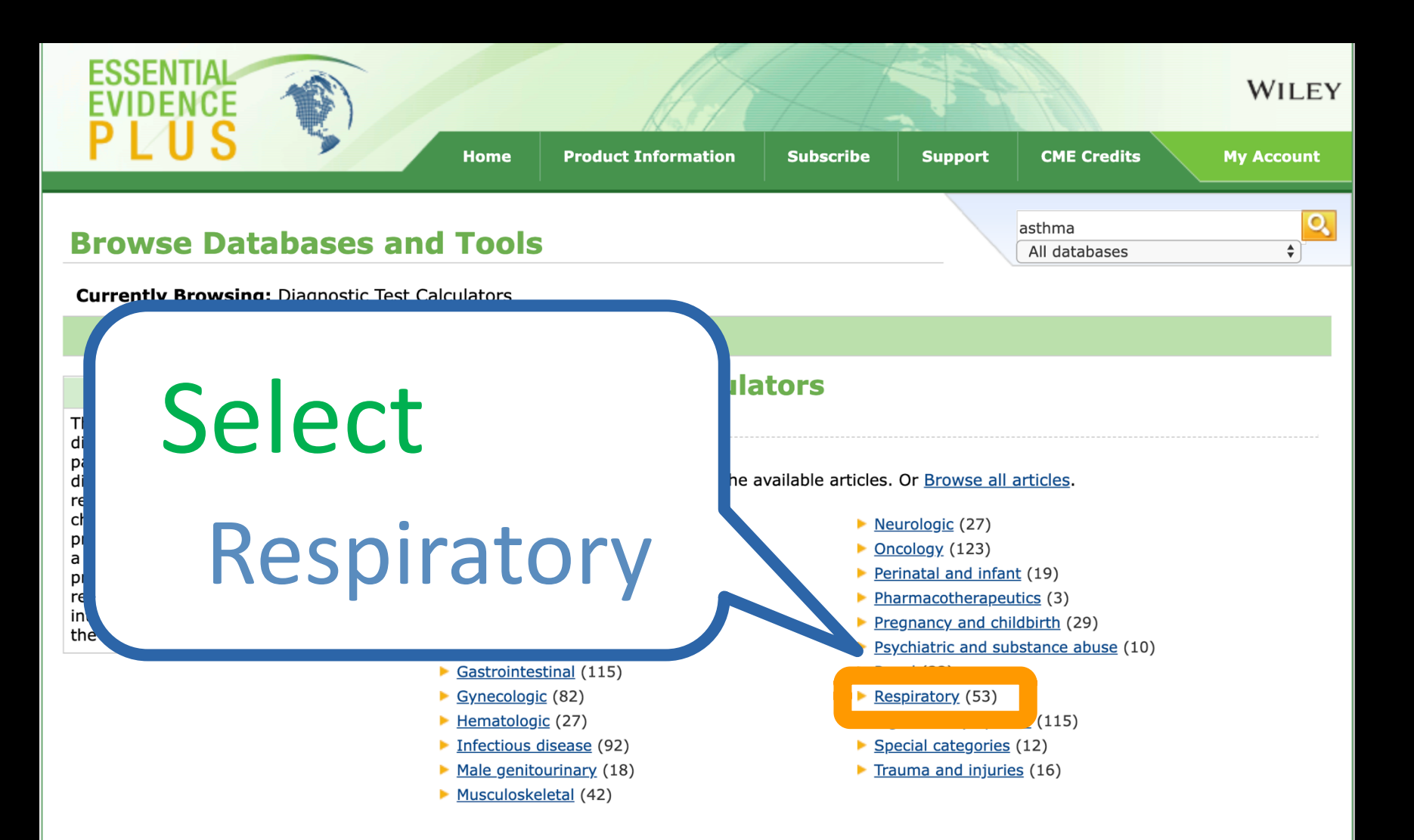

## Select Asthma suspected-> asthma

### **Browse Databases and Tools**

Showing 1-20 of 53 for: Diagnostic Test Calculators > Respiratory 📀

\$

Sort by Title A-Z

ES

Summary View O Expanded View

Home

#### **About this Resource**

The 2,000 Diagnostic Test Calculators, divided into 450 symptom/disease pairings, help clinicians choose the best diagnostic test and interpret the test results. The tool offers test characteristics and an estimate of the probability of disease before conducting a test. The calculators also outline the probability of disease based upon test results. You can tailor test result interpretations based on the details of the clinical circumstance. Acute respiratory failure and infiltrates -> ARI DIAGNOSTIC TEST CALCULATORS, 1-SEP-2007

**Product Information** 

<u>Allergy suspected -> allergic thinitis</u> DIAGNOSTIC TEST CALCULATORS, 1-AUG-2006

Asthma exacerbation -> unfavourable outcome DIAGNOSTIC TEST CALCULATORS, 1-JAN-2000

Asthma suspected -> asthma DIAGNOSTIC TEST CALCULATORS, 1-JAN-2008

**D. PERLOSSIS SUSPECIED -> DOFUELEITA PERLOSSIS** DIAGNOSTIC TEST CALCULATORS, 1-APR-2008

<u>Chest pain (all) -> coronary artery spasm</u> DIAGNOSTIC TEST CALCULATORS, 1-JAN-2000

| CME Credits             |    | Му Асс         | ount     |
|-------------------------|----|----------------|----------|
| asthma<br>All databases |    |                | <b>Q</b> |
|                         |    |                |          |
| Show                    | 20 | \$<br>per page |          |

WILEY

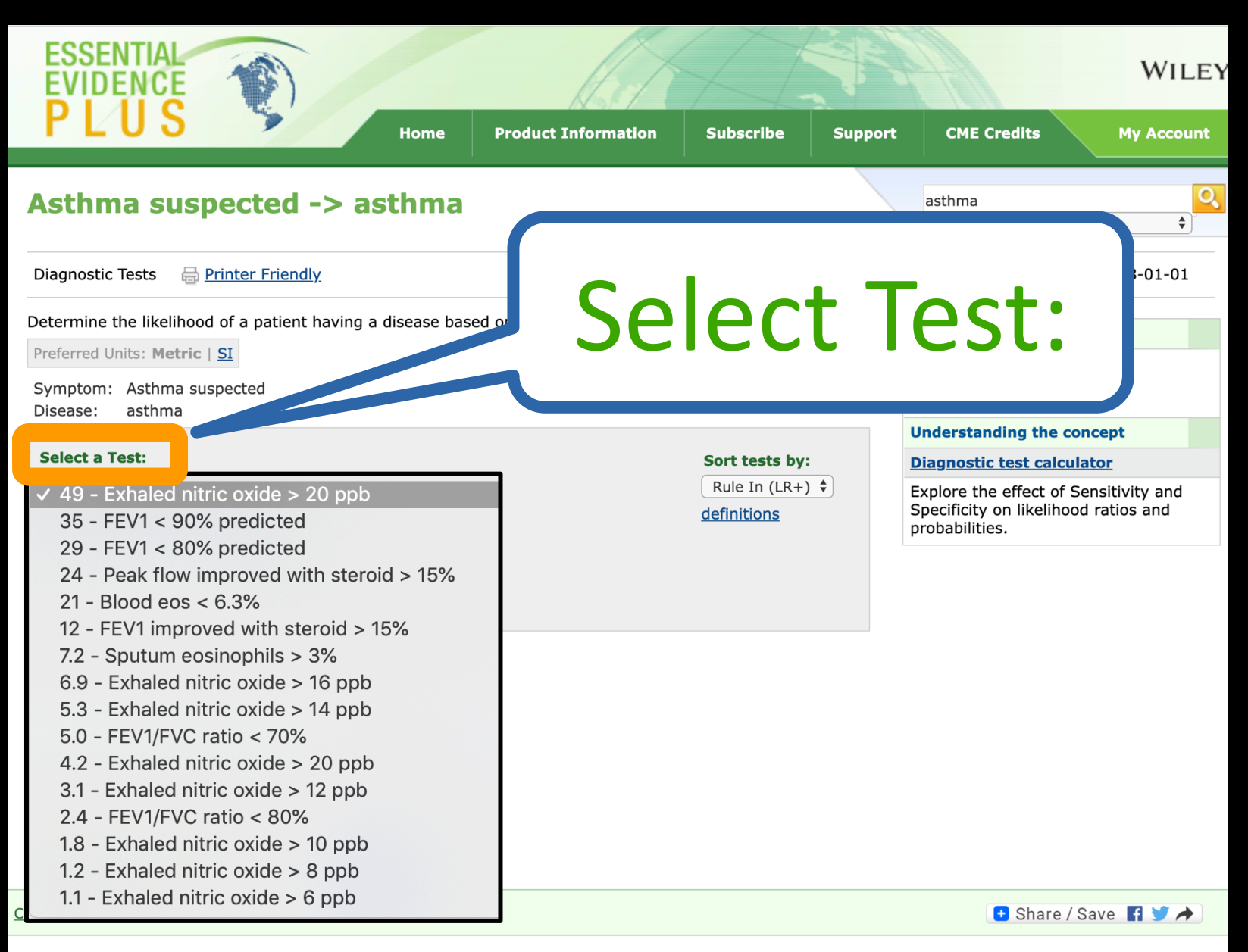

### Links to Articles Reporting Validity

| Astillia Su                                                                                                    |                                                                                                    |                                                                                             |
|----------------------------------------------------------------------------------------------------|----------------------------------------------------------------------------------------------------|---------------------------------------------------------------------------------------------|
|                                                                                                    |                                                                                                    |                                                                                             |
| Diagnostic Tests                                                                                                    | E Printer Friendly                                                                                                    | 2008-01-01                                                                                  |
| Determine the likelih                                                                                                    | nood of a patient having a disease based on the results of a diagnostic test.                                                                                                    | xternal                                                                                     |
| Pub Med.gov                                                                                                    | PubMed \$                                                                                                    | View article via                                                                            |
| US National Library of<br>Medicine National Institutes of<br>Health                                                         | Advanced                                                                                                    | ndersta                                                                                     |
| Article types                                                                                                    | Format: Summary - Sort by: Most Recent - Send to -                                                                                                    | iagnostic test calculator                                                                   |
| Clinical Trial<br>Review<br>Customize                                                                                       | Selected items                                                                                                    | cplore the effect of Sensitivity and<br>pecificity on likelihood ratios and<br>obabilities. |
| Text availability<br>Abstract<br>Free full text<br>Full text<br>Publication<br>dates<br>5 years<br>10 years<br>Custom range | <ul> <li>Items: 3</li> <li>Prospective evaluation of the validity of exhaled nitric oxide for the diagnosis of asthma.</li> <li>Dupont LJ, Demedts MG, Verleden GM.<br/>Chest. 2003 Mar;123(3):751-6.<br/>PMID: 12628874<br/>Similar articles</li> <li>A comparison of the validity of different diagnostic tests in adults with asthma.</li> </ul> |                                                                                             |
| Species<br>Humans<br>Other Animals<br>Clear all                                                                             | <ol> <li>Hunter CJ, Brightling CE, Woltmann G, Wardlaw AJ, Pavord ID.<br/>Chest. 2002 Apr;121(4):1051-7.</li> <li>PMID: 11948032<br/>Similar articles</li> </ol>                                                                                                    |                                                                                             |
| Show additional filters                                                                                                    | <ul> <li>Diagnosing asthma: comparisons between exhaled nitric oxide measurements and</li> <li>conventional tests.</li> <li>Smith AD, Cowan, IQ, Filsell S, McI achlan C, Monti-Sheehan G, Jackson P, Taylor DR</li> </ul>                                                                                                    | 🕒 Share / Save 🖪 🔰 🆈                                                                        |
|                                                                                                    | Am J Respir Crit Care Med. 2004 Feb 15;169(4):473-8. Epub 2003 Nov 25.<br>PMID: 14644933<br>Similar articles                                                                                                    |                                                                                             |

ESSE

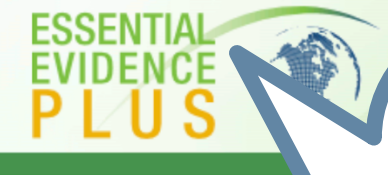

### Asthma suspect

Diagnostic Tests 🛛 🖶 Printer Frien

Determine the likelihood of a patien

Preferred Units: Metric | SI

Symptom: Asthma suspected Disease: asthma

#### Select a Test:

49 - Exhaled nitric oxide > 20 ppb

» Show test summary

LR+: 49 Sensitivity: 49% LR-: 0.5 Specificity: 99%

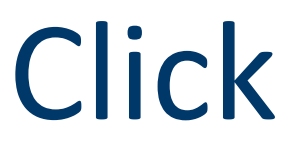

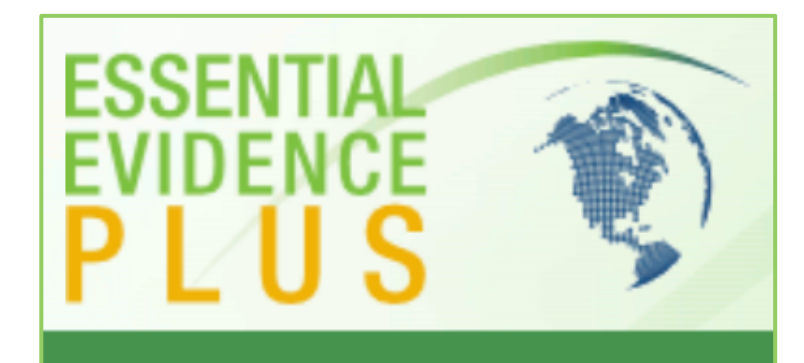

### to return to home page

Pre-test probability (%):

67 🔭 📩 <u>help</u>

Positive test result: Negative test result:

99% probability of disease.51.4% probability of disease.

Negative test rest

More Info

Contact Us Partner With Us

🛨 Share / Save 🖪 🈏 🆈

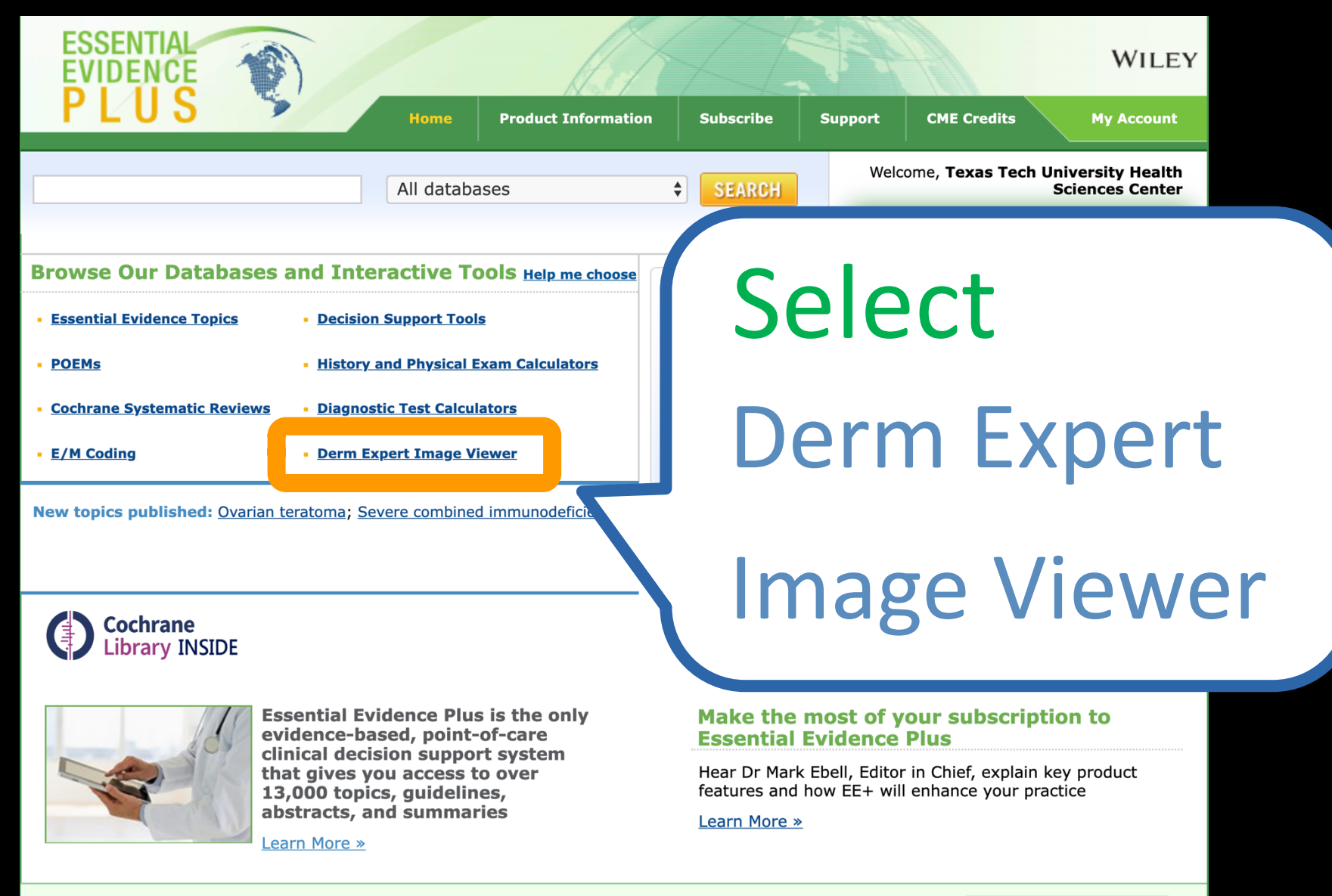

Contact Us Partner With Us

🛨 Share / Save 🖪 😏 🏕

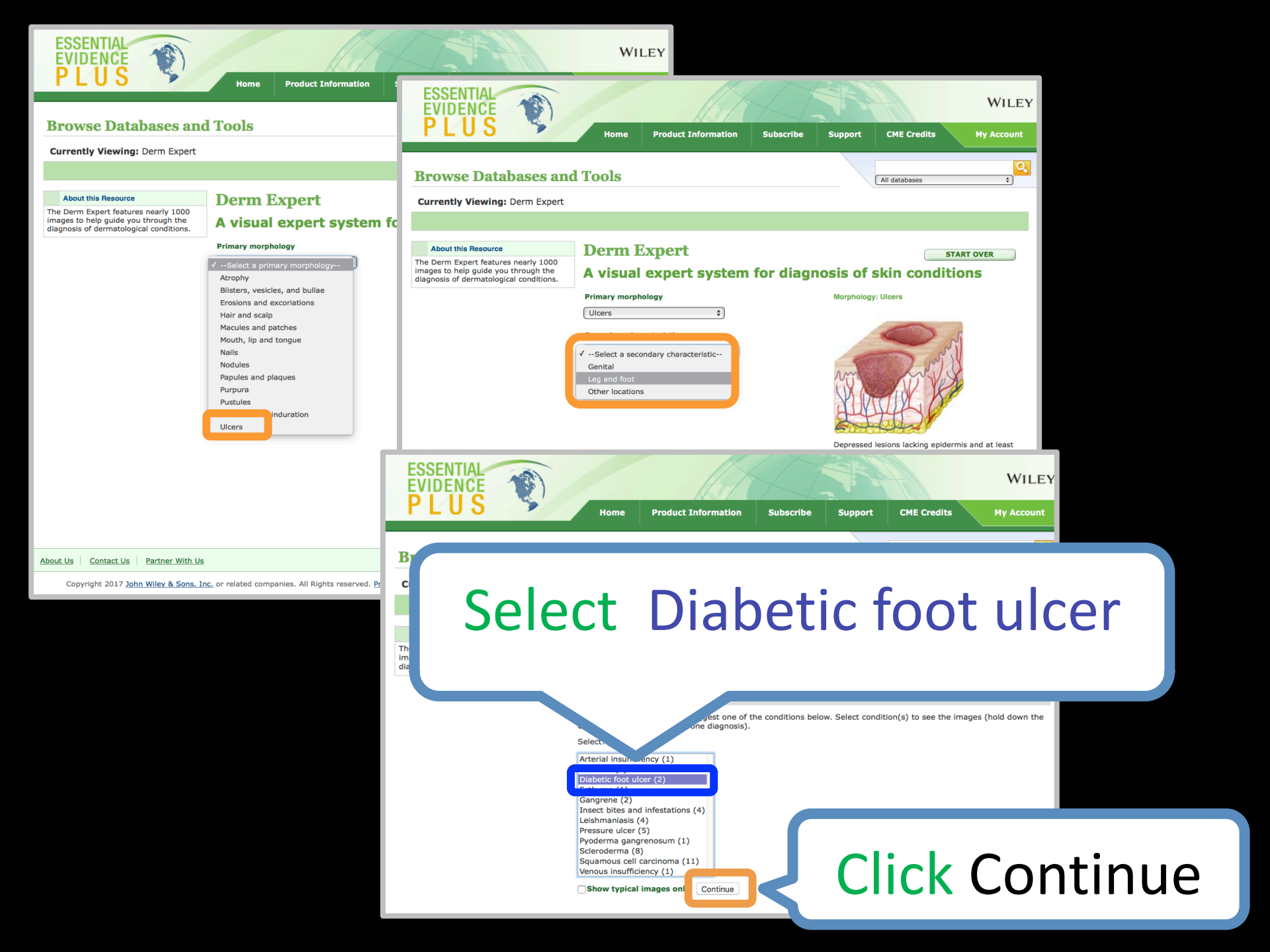

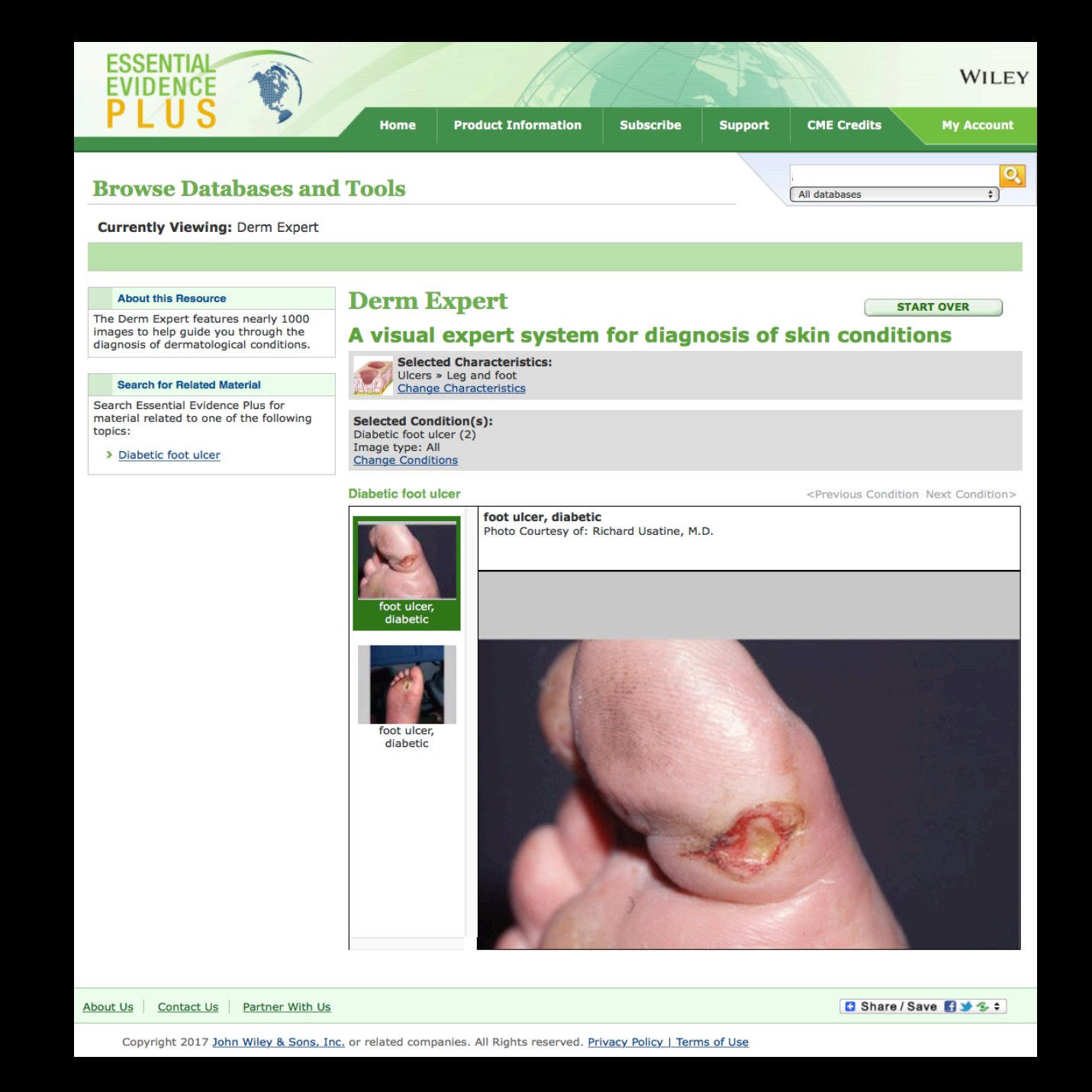
# Access Products from McGraw-Hill

| https://ttuhsc.libguides.com/                                         |                                                                                  |                                                                                                    |  |  |  |  |
|-----------------------------------------------------------------------|----------------------------------------------------------------------------------|----------------------------------------------------------------------------------------------------|--|--|--|--|
| New: Home<br>Home Resources Services Schools &                        | Programs Faculty Students HELP!                                                  | Search Guides and Tutorials Search                                                                                    |  |  |  |  |
| Databases A-Z [search by topic]<br>GoldRush [search by journal title] | Access Products Index                                                            | Library Hours Amarillo   Lubbock   Odessa                                                                             |  |  |  |  |
| Literature Search Requests<br>Books and eBooks ro                     | ClinicalKey     Cochrane     DynaMed Plus     Embase     Essential Evidence Plus | Contact Us <ul> <li>806.414.9964 - Amarillo</li> <li>806.743.2200 - Lubbock</li> <li>432.703.5036 - Odessa</li> </ul> |  |  |  |  |

## Link to Access Products Index

Last Updated: Jun 13, 2019 2:47 PM URL: https://ttuhsc.libguides.com/new 🔒 Print Page

Login to LibApps Report a problem.

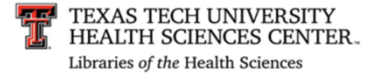

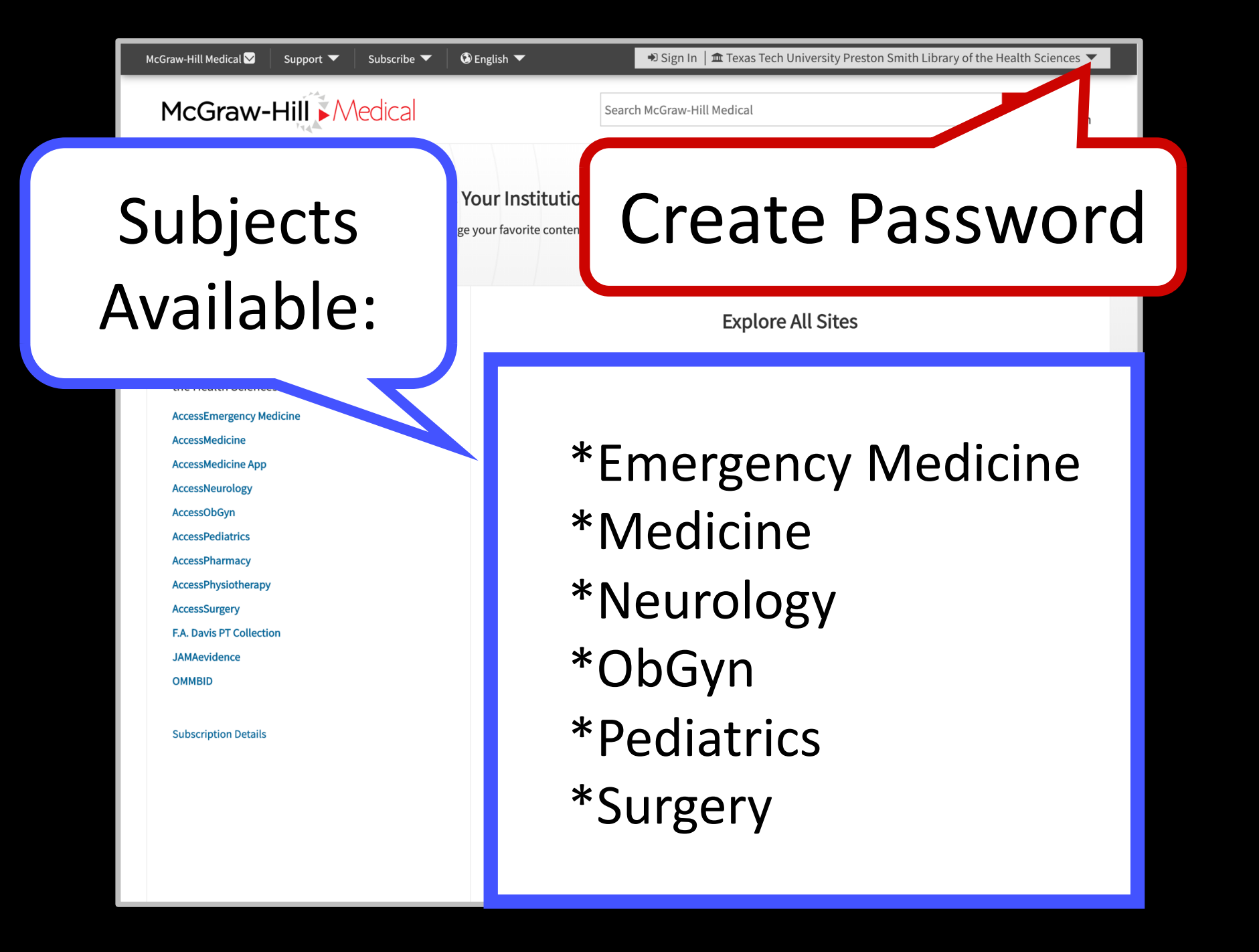

| McGraw-Hill Medical 😒 🛛 Support 🔻 🛛 Subscribe 🔻 | ③ English ▼  Sign In       | Tech University Preston Smith Library of the Health Sciences 🔻 |  |  |  |  |  |
|-------------------------------------------------|----------------------------|----------------------------------------------------------------|--|--|--|--|--|
| McGraw-Hill                                     | Search McGraw-Hill Medical | Q About<br>Search                                              |  |  |  |  |  |
| Click Access Medicine Link                      |                            |                                                                |  |  |  |  |  |
| Sites You Have                                  | Exp                        | lore All Sites                                                 |  |  |  |  |  |
| Access Provided By:<br>Texas Tech University    | GENERAL MEDICINE           | MEDICAL SPECIALTIES                                            |  |  |  |  |  |
| the Health Sciences                             | AccessMedicine             | Anesthesiology                                                 |  |  |  |  |  |
| AccessMedicine                                  | Case Files                 | Cardiology                                                     |  |  |  |  |  |
| AccessNeurology                                 | JAMAevidence               | Emergency Medicine                                             |  |  |  |  |  |
| AccessObGyn<br>AccessPediatrics                 | AccessMedicina             | Hematology - Oncology                                          |  |  |  |  |  |
| AccessPharmacy<br>AccessPhysiotherapy           | General Practice (AUS)     | Medical Genetics                                               |  |  |  |  |  |
| AccessSurgery                                   | Biomedical Science         | Neurology                                                      |  |  |  |  |  |
| F.A. Davis PT Collection<br>JAMAevidence        | PHARMACY                   | Ob-Gyn                                                         |  |  |  |  |  |
|                                                 | Pharmacy                   | Pediatrics                                                     |  |  |  |  |  |
| Subscription Details                            | Pharmacotherapy            | Sports Medicine                                                |  |  |  |  |  |
|                                                 | ALLIED HEALTH              | Surgery                                                        |  |  |  |  |  |
|                                                 | Physiotherapy              | -                                                              |  |  |  |  |  |
|                                                 | FA Davis PT                |                                                                |  |  |  |  |  |

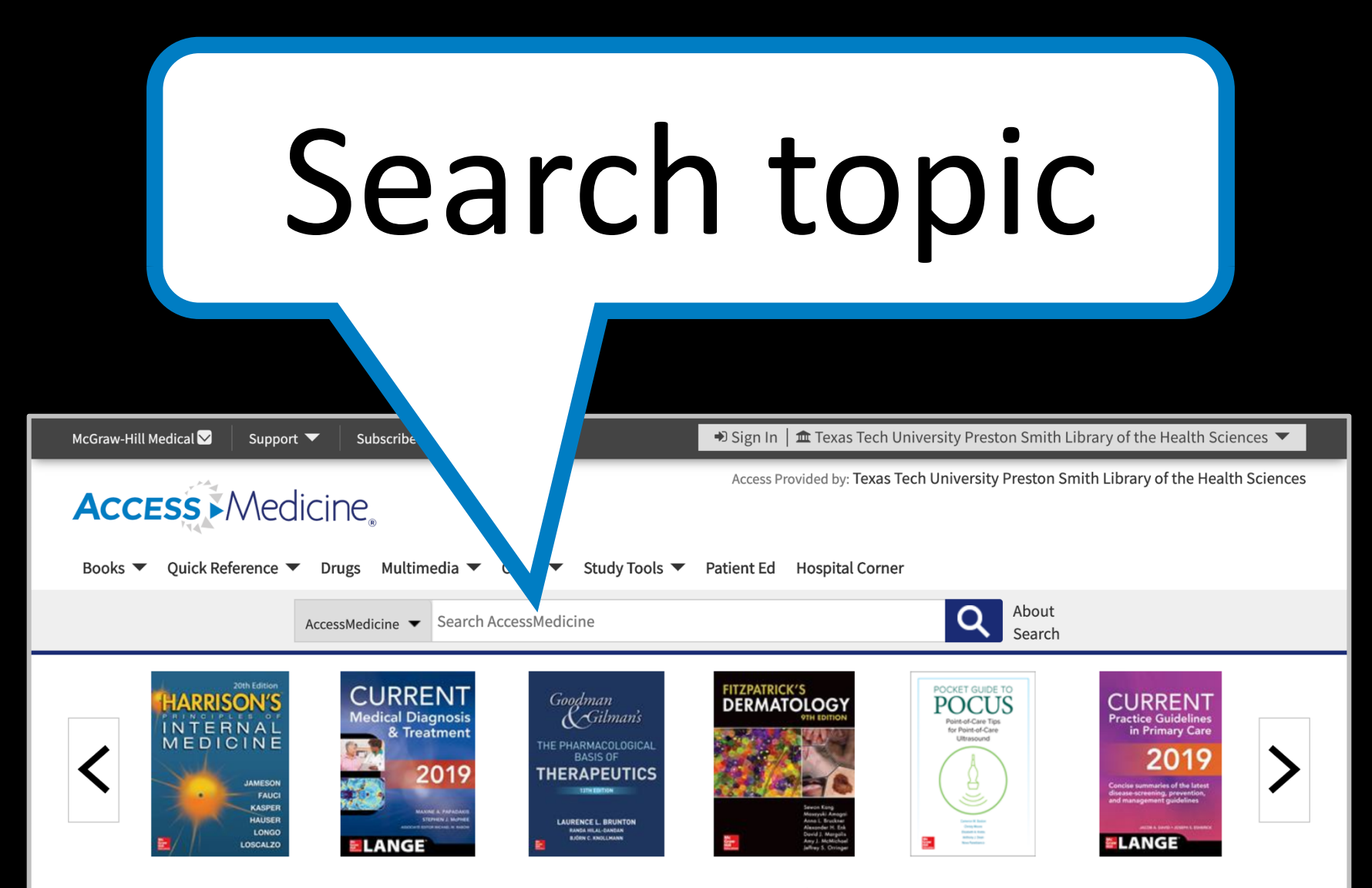

■ Browse Books by Topic 🖾 Get Alerts 🛈

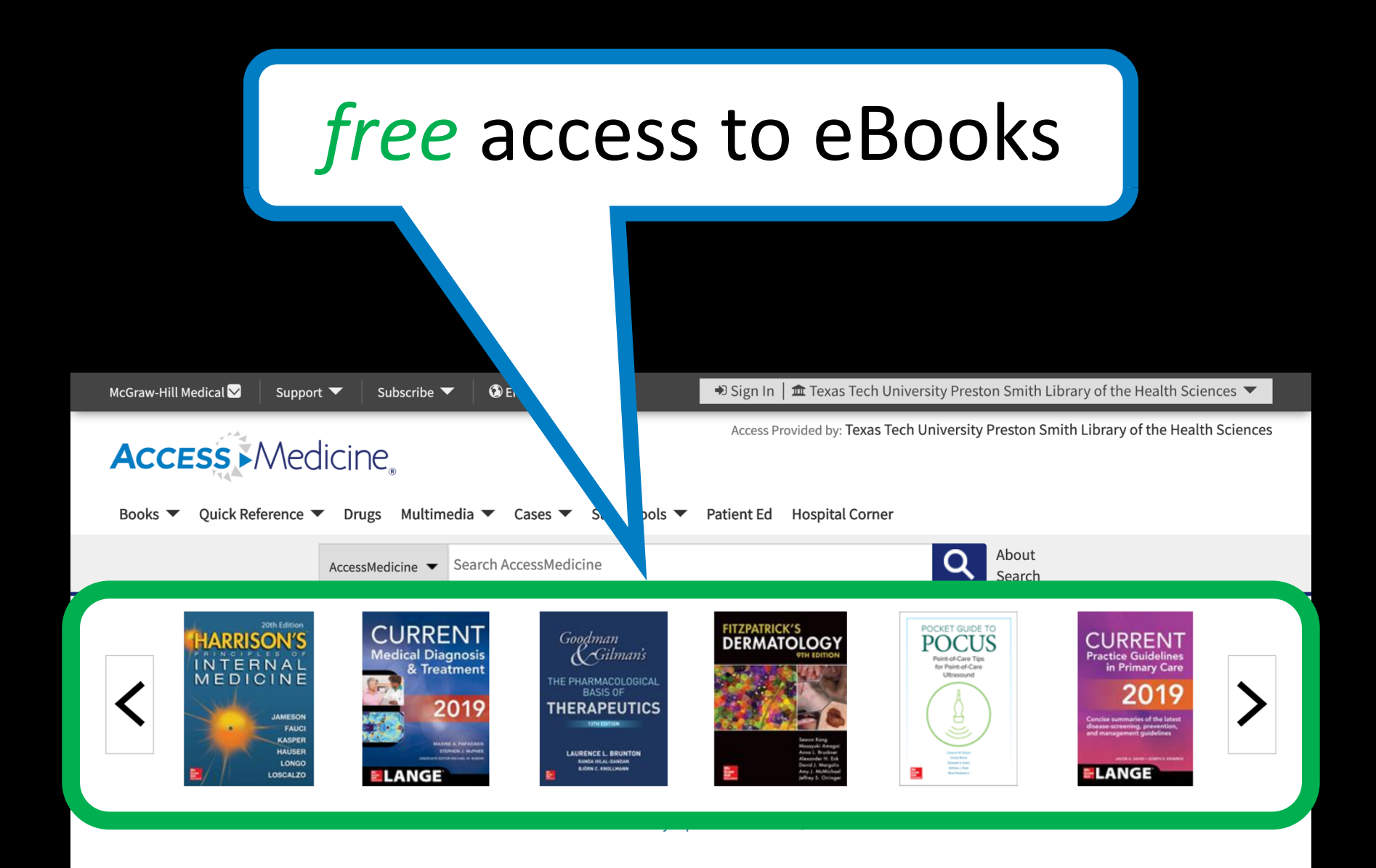

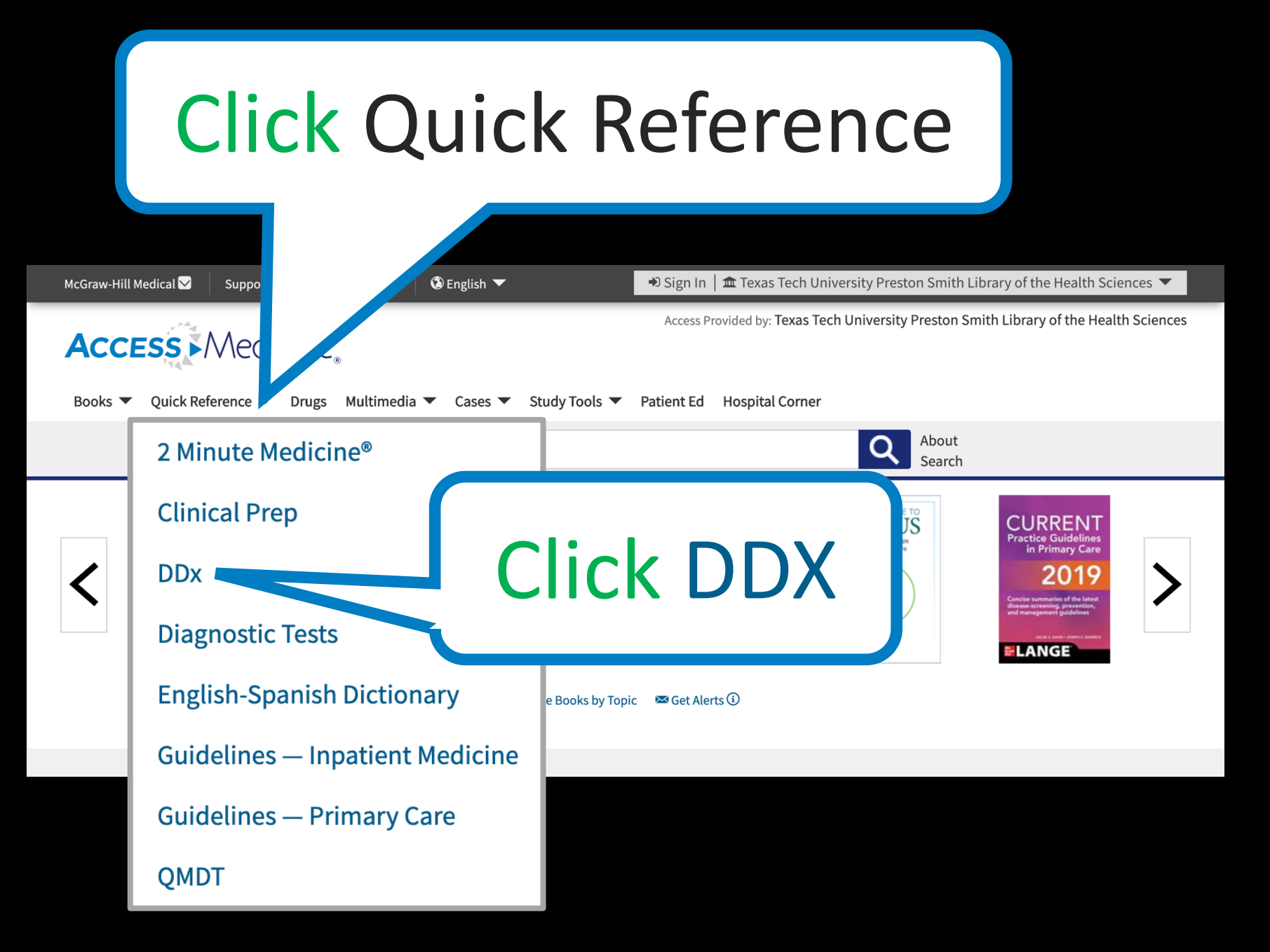

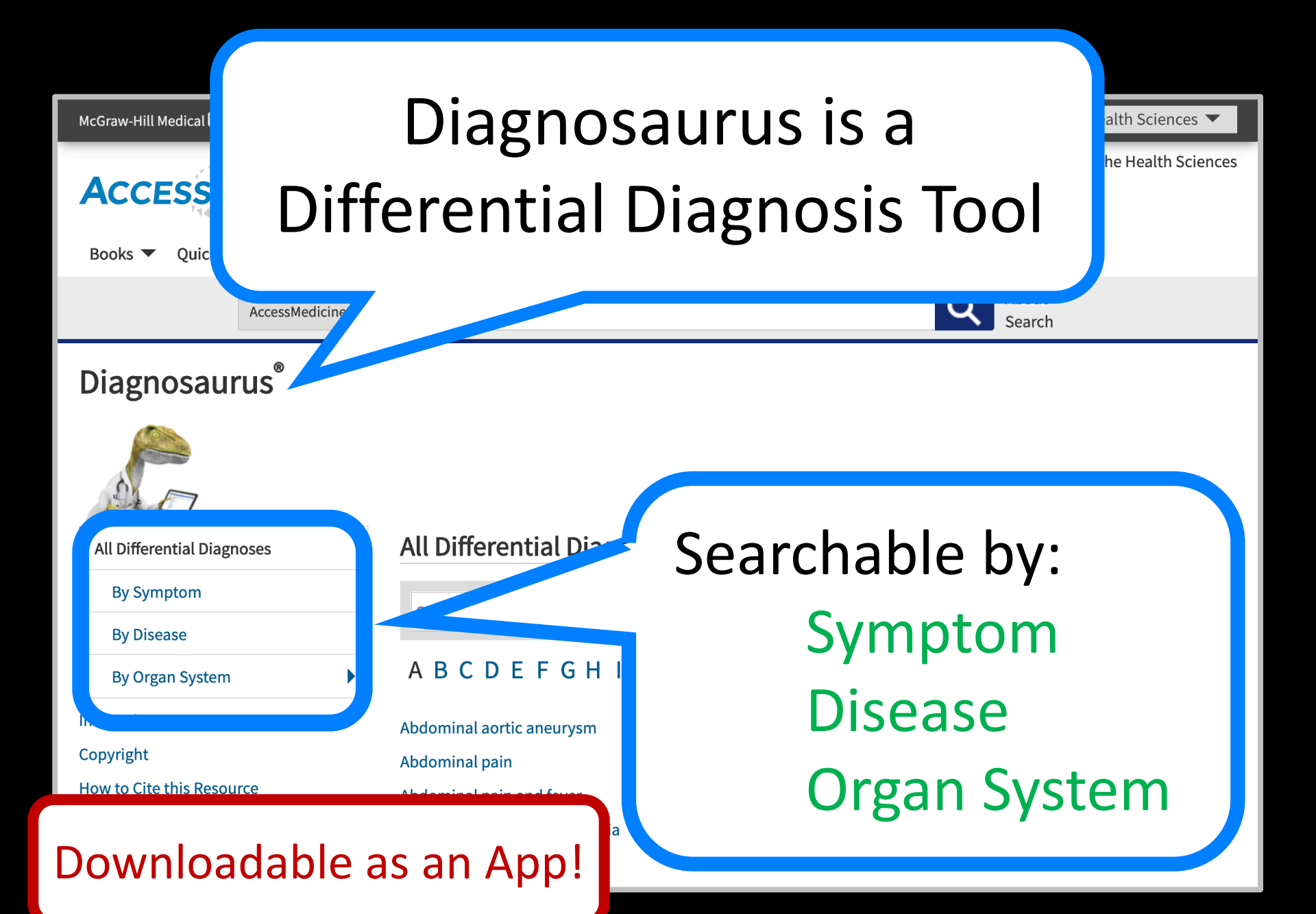

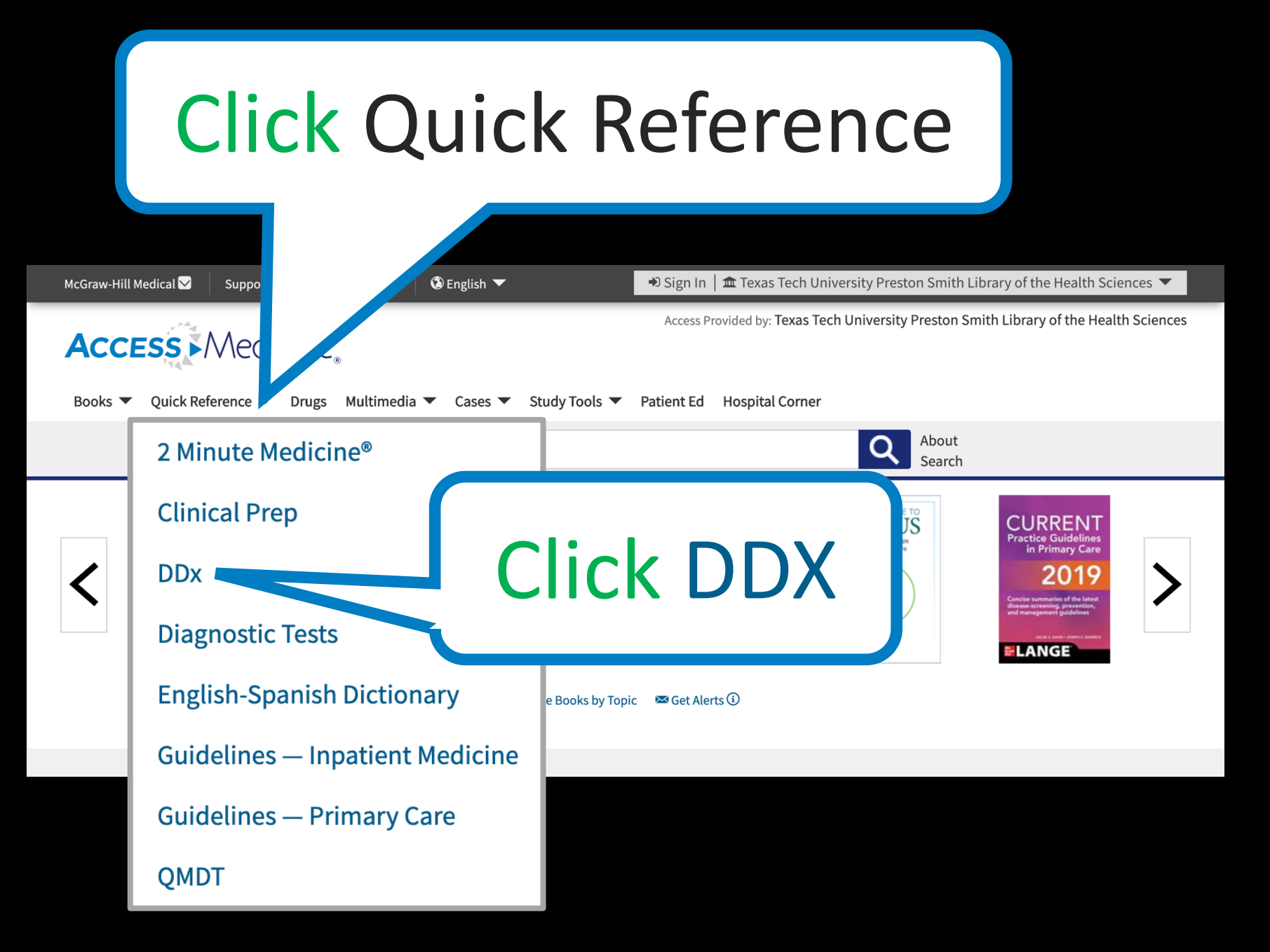

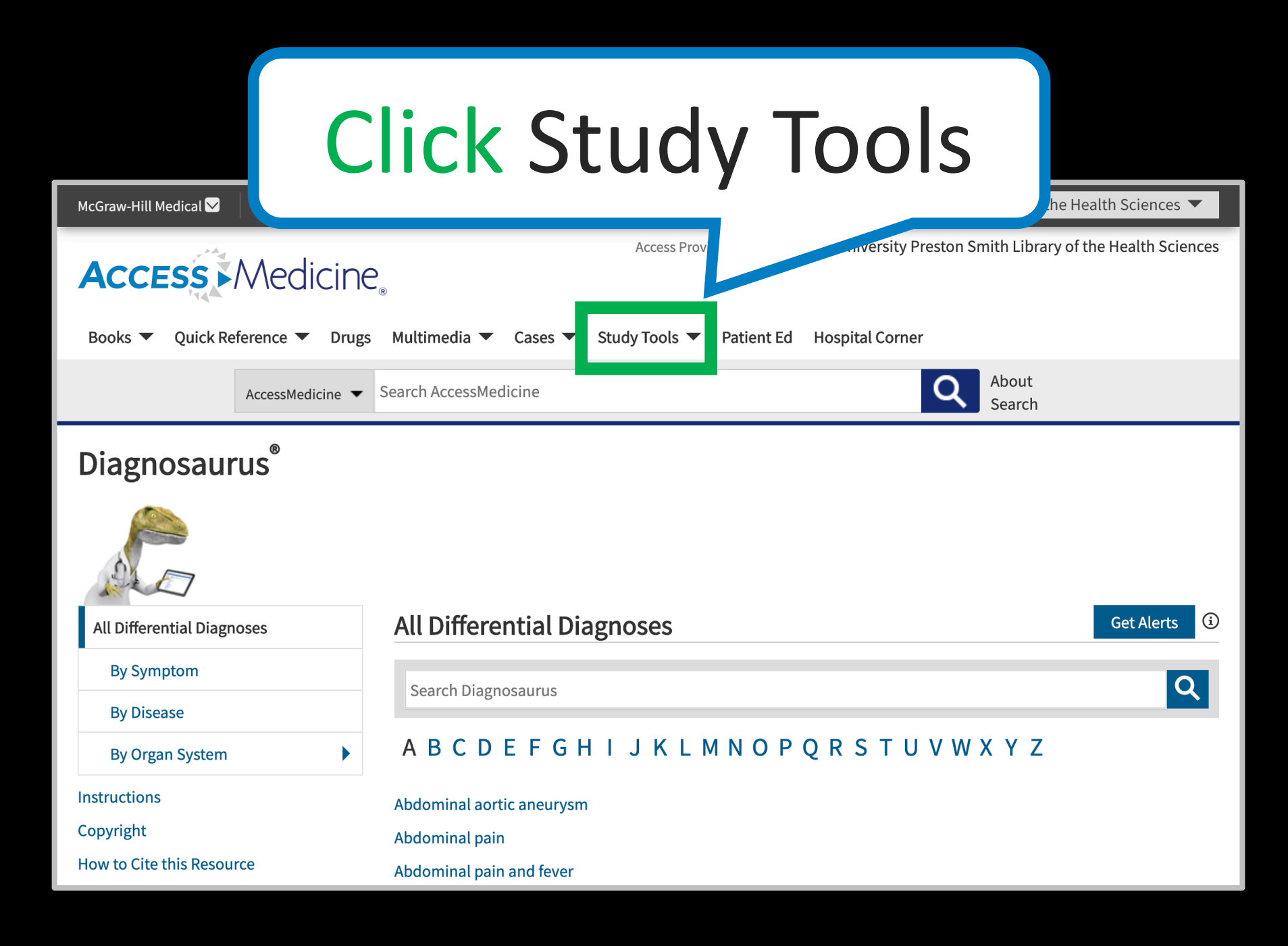

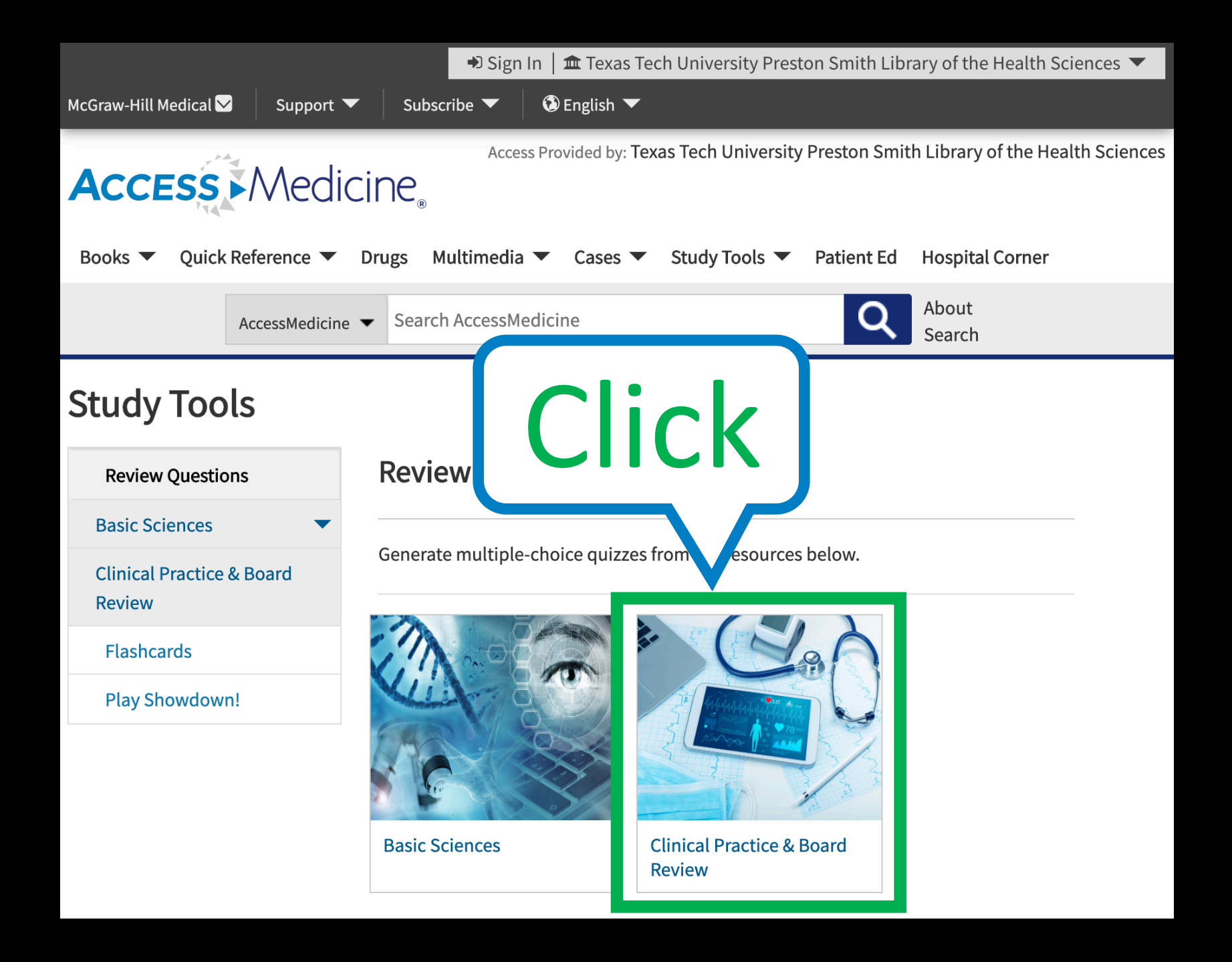

## Generate multiple-choice quizzes from resources below

#### **Basic Sciences**

Generate multiple-choice quizzes from the resources below.

Clinical Practice & Board Review

Flashcards

Play Showdown!

CURRENT Diagnosis & Treatment: Surgery, 14e 216 Ouestions

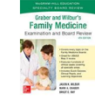

Graber and Wilbur's Family Medicine Examination & Board Review, 4e 200 Ouestions

| HARRISON | 1                         |
|----------|---------------------------|
|          | THE PARTY NAMES IN COLUMN |

Harrison's™ Principles of Internal Medicine: Self-Assessment and Board Review, 19e 1296 Questions

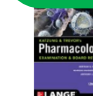

Katzung & Trevor's Pharmacology: Examination & Board Review, 12e 806 Questions

# Clinical Trials

## **Clinical Trials.gov**

About Studies 🔻

#### NIH U.S. National Library of Medicine Find Studies ClinicalTrials.gov ClinicalTrials.gov is a database of privately and publicly funded clinical studies

conducted around the world.

Explore 308,830 research studies in all 50 states and in 210 countries.

ClinicalTrials.gov is a resource provided by the U.S. National Library of Medicine.

IMPORTANT: Listing a study does not mean it has been evaluated by the U.S. Federal Government. Read our disclaimer for details.

Before participating in a study, talk to your health care provider and learn about the risks and potential benefits.

| O Recruiting     | g and not yet recruiting studies OAll studies         |    |
|------------------|-------------------------------------------------------|----|
| Condition or dis | sease () (For example: breast cancer)                 |    |
|                  |                                                       | >  |
| Other terms ()   | (For example: NCT number, drug name, investigator nam | e) |
|                  |                                                       |    |
|                  |                                                       | >  |
| Country <b>0</b> |                                                       | )  |

Submit Studies 🔻

About Site -

Resources 🔻

**Patients and Families** Researchers **Study Record Managers** Search for actively recruiting studies that you may be Search the database to stay up to date on Learn about registering studies and about submitting able to participate in or learn about new developments in your field, find collaborators, and their results after study completion. identify unmet needs. interventions/treatments that are being considered. Learn more Learn more Learn more HOME **RSS FEEDS** SITE MAP TERMS AND CONDITIONS DISCLAIMER CUSTOMER SUPPORT Accessibility Viewers and Players Freedom of Information Act USA.gov Copyright Privacy

U.S. National Library of Medicine | U.S. National Institutes of Health | U.S. Department of Health and Human Services

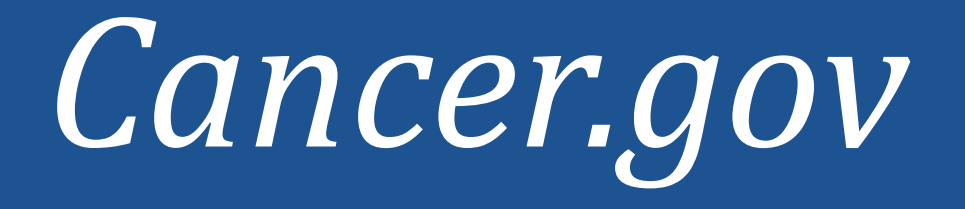

## Cancer.gov at NCI

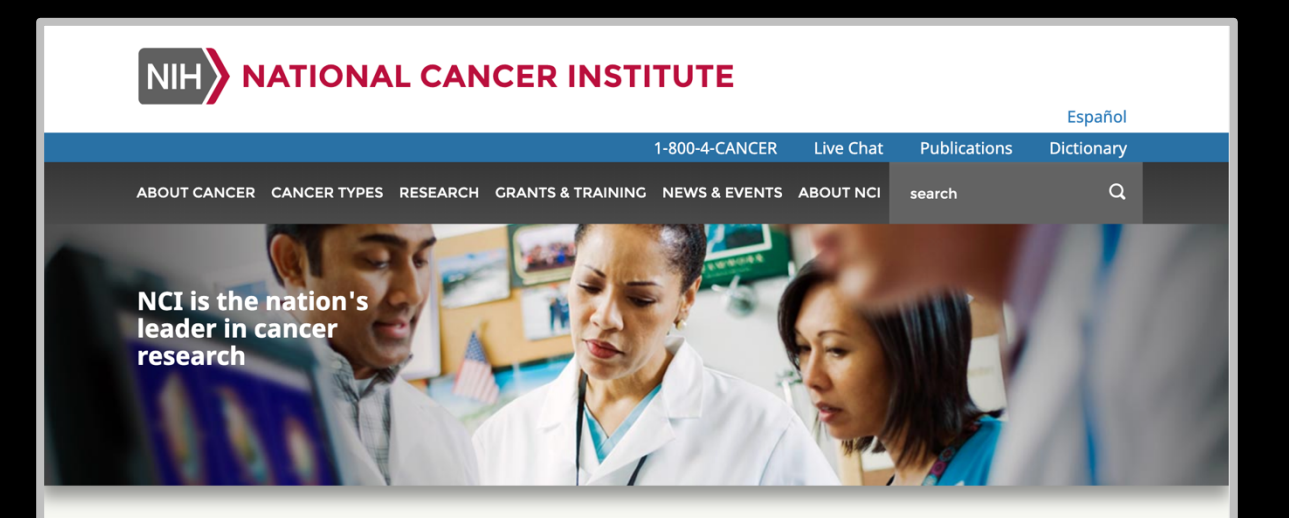

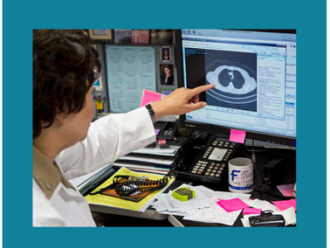

Immunotherapy to Treat Cancer

Immunotherapy is a type of cancer treatment that helps your immune system fight cancer.

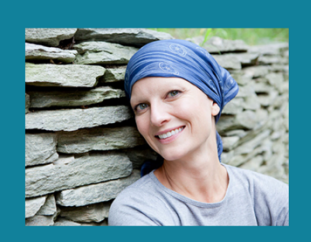

Survivorship

Find out how to adjust to the new feelings and issues that arise when cancer treatment is over.

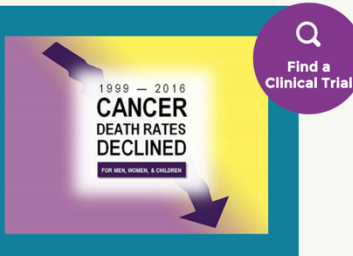

🖶 🖂 f 🎽 🦻

Annual Report to the Nation on the Status of Cancer

An update of rates for new cases and deaths as well as trends for the most common cancers in the United States.

# Patient Education

# MedlinePlus.gov

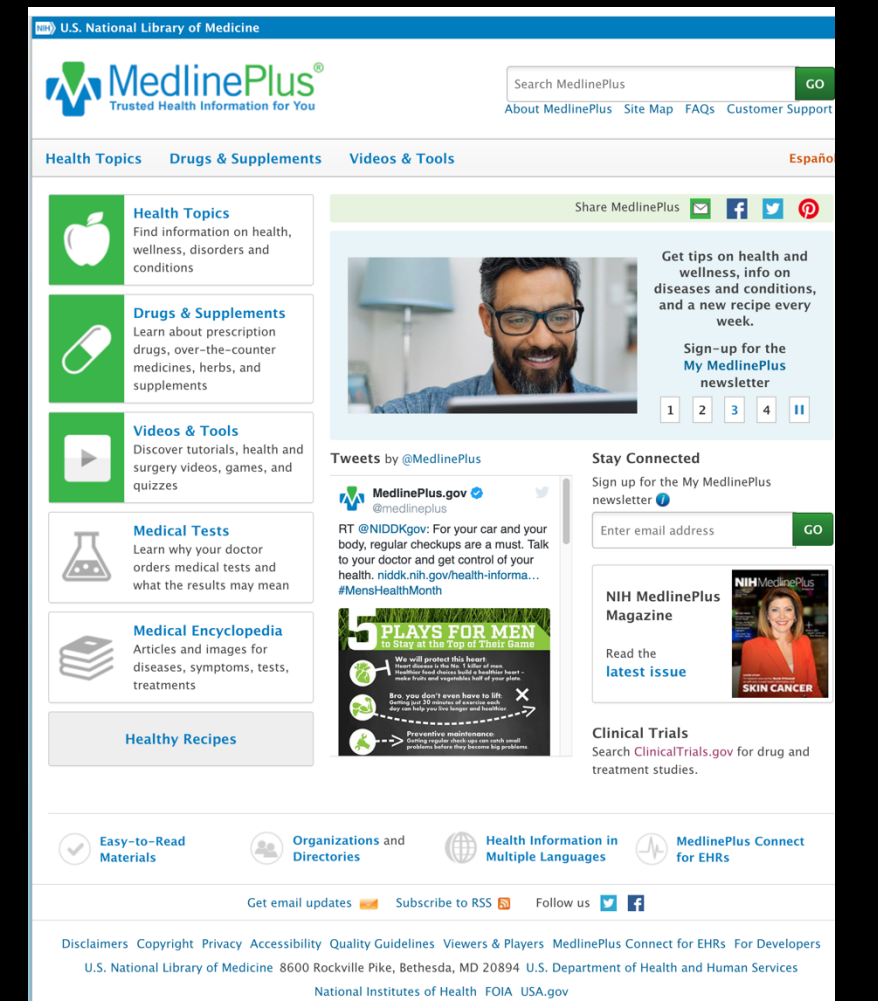

Page last updated on 19 June 2019 URL for this page: https://medlineplus.gov

\*Reliable Patient Education materials

#### \*Free from NLM at NIH

\*Includes multiple languages

#### \*Free mobile app!

# Drug Information

# Medical Letter

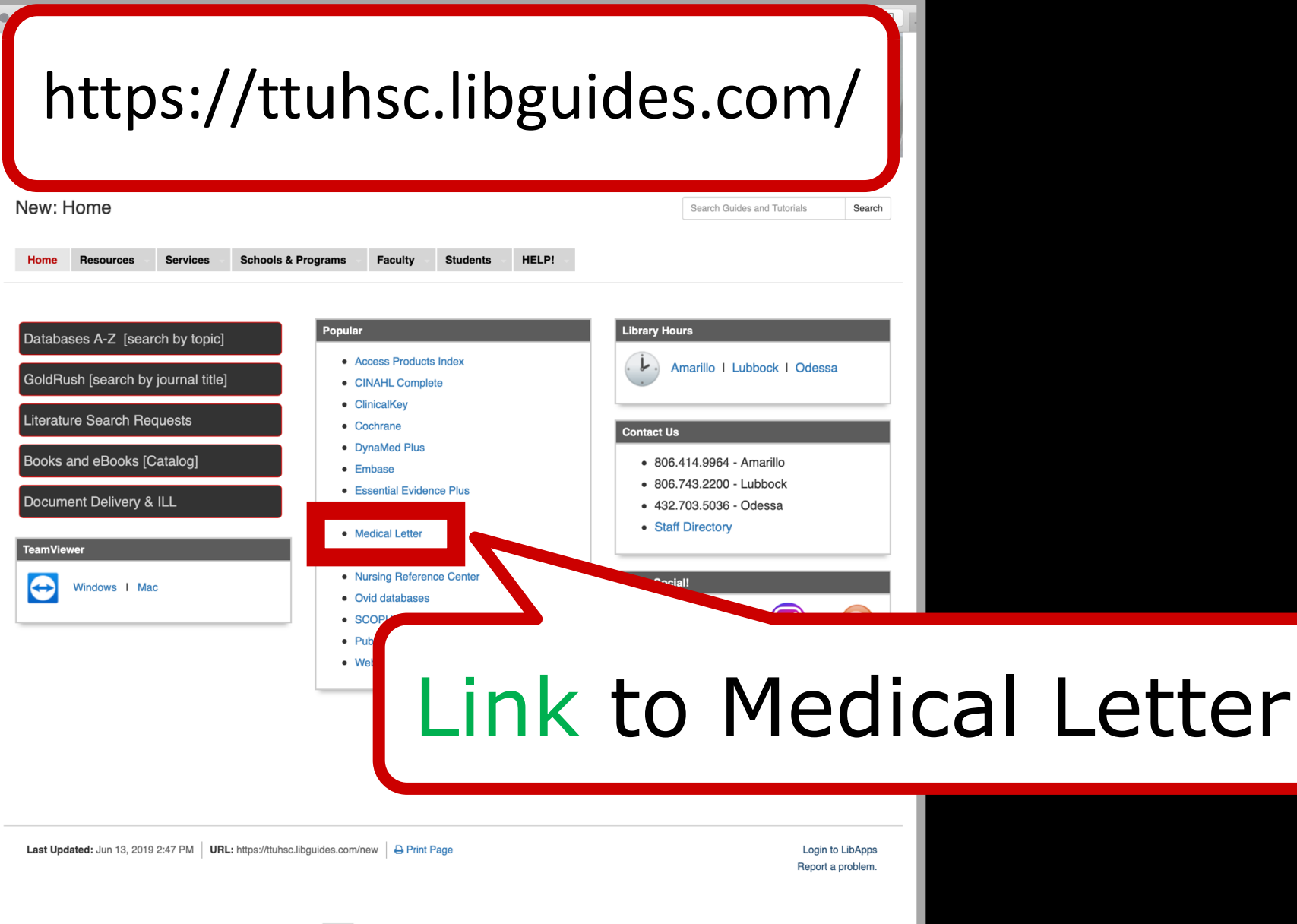

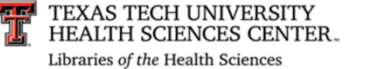

## The Medical Letter

| 🛕 Tuesday, June 19, 1                                             | 2018                                                                                                    |                                                                                                    |                                |                          |
|-------------------------------------------------------------------|----------------------------------------------------------------------------------------------------|----------------------------------------------------------------------------------------------------|--------------------------------|--------------------------|
|                                                                   | The Medical Le                                                                                                    | tter                                                                                                    | S                              | pecific Drugs            |
|                                                                   | Essential to your practice                                                                                                    |                                                                                                    |                                |                          |
| THE MEDICAL<br>LETTER<br>Current Issue<br>Previous Issues         | CURRENT<br>ISSUE<br>1549June 18, 2018<br>Andexxa - An Antidote for<br>Apixaban and Rivaroxaban                                                                                                    | advanced                                                                                                    | Q<br>search ►                  |                          |
| Most Read Articles                                                | Coagulation factor Xa (recombinant), inactivated-zhzo<br>(andexanet alfa; <i>Andexxa</i> – Portola) has received                                                                                                    | Conversation                                                                                                    |                                |                          |
| ABOUT US<br>The Medical Letter<br>In the News                     | accelerated approval from the FDA for urgent reversal of<br>the anticoagulant effect of the direct factor Xa inhibitors<br>apixaban ( <i>Eliquis</i> ) and rivaroxaban ( <i>Xarelto</i> ). Andexanet<br>alfa is the second antidote for a direct oral anticoagulant                                          | Follow us f v in b                                                                                                    | s Email                        | *Stav current            |
| PRODUCTS<br>Continuing Education<br>Mobile App<br>Drugs of Choice | to become available in the US, and the first for factor Xa<br>inhibitors. Idarucizumab ( <i>Praxbind</i> ) was approved in<br>2015 for reversal of the anticoagulant effect of the direct<br>thrombin inhibitor dabigatran etexilate ( <i>Pradaxa</i> ).<br>Indexanet alfa has not been approved to date for | The Medical Letter<br>@MedicalLetter<br>As seen in @JAMA_curre<br>Ertugliflozin for Type 2<br>#Diabetes bit.ly/2MAh8df | y 0<br>ent -                   | *unbiased information    |
| CONTACT US                                                        | Tex. The fanticoagulation with the direct factor Xa<br>inhibitor, the sean (Savaysa) or betrixaban (Bevyxxa).<br>BLEEDING WITH: Xa INHIBITORS – As with all                                                                                                    | ○ [→ The Medical Letter @Medical attar                                                                                 | 9 <u>h</u>                     | *not from drug companies |
| Blog                                                              | anticoagulants, severe, Continue reading                                                                                                    | WiedicalLetter                                                                                                    |                                | not nom urug companies   |
| Tramadol Is an<br>Opioid                                          | More from Issue 1549                                                                                                    | FROM<br>ISSUE<br>FROM<br>For Migraine<br>Prevention                                                                    | movig)                         |                          |
| Opioids Again and<br>Again                                        | <ul> <li>Erenumab (Aimovig) for Migraine Preventio.</li> <li>Meropenem/Vaborbactam (Vabomere) for</li> </ul>                                                                                                    | EDA has approved ere<br>ovig – Amgen/N                                                                                 | numab-<br>ovartis), a<br>uslv- |                          |

### Topics: Weight Managment

#### Previous Issue:

- Diet, Drugs, Devices, and Surgery for Weight Management
- Comparison Table: Some FDA-Approved Drugs for Weight Management (online only)

**a**, 2018

View Complete Issue

Previous Issues (

approved by the FDA. **MIGRAINE PREVENTION** – Patients with frequent or severe disabling migraine headaches and those who

against the peptide receptor, treatment of migraine ... the first drug in its class to

cannot take or are refractory to acute treatment should receive preventive treatment.

Beta blockers and antiepileptic drugs are commonly used for prevention of migraine, but some patients find their adverse effects difficult to tolerate. Propranolol (Inderal LA, and others) and timolol

### Free mobile app through TTUHSC Libraries!

# Micromedex

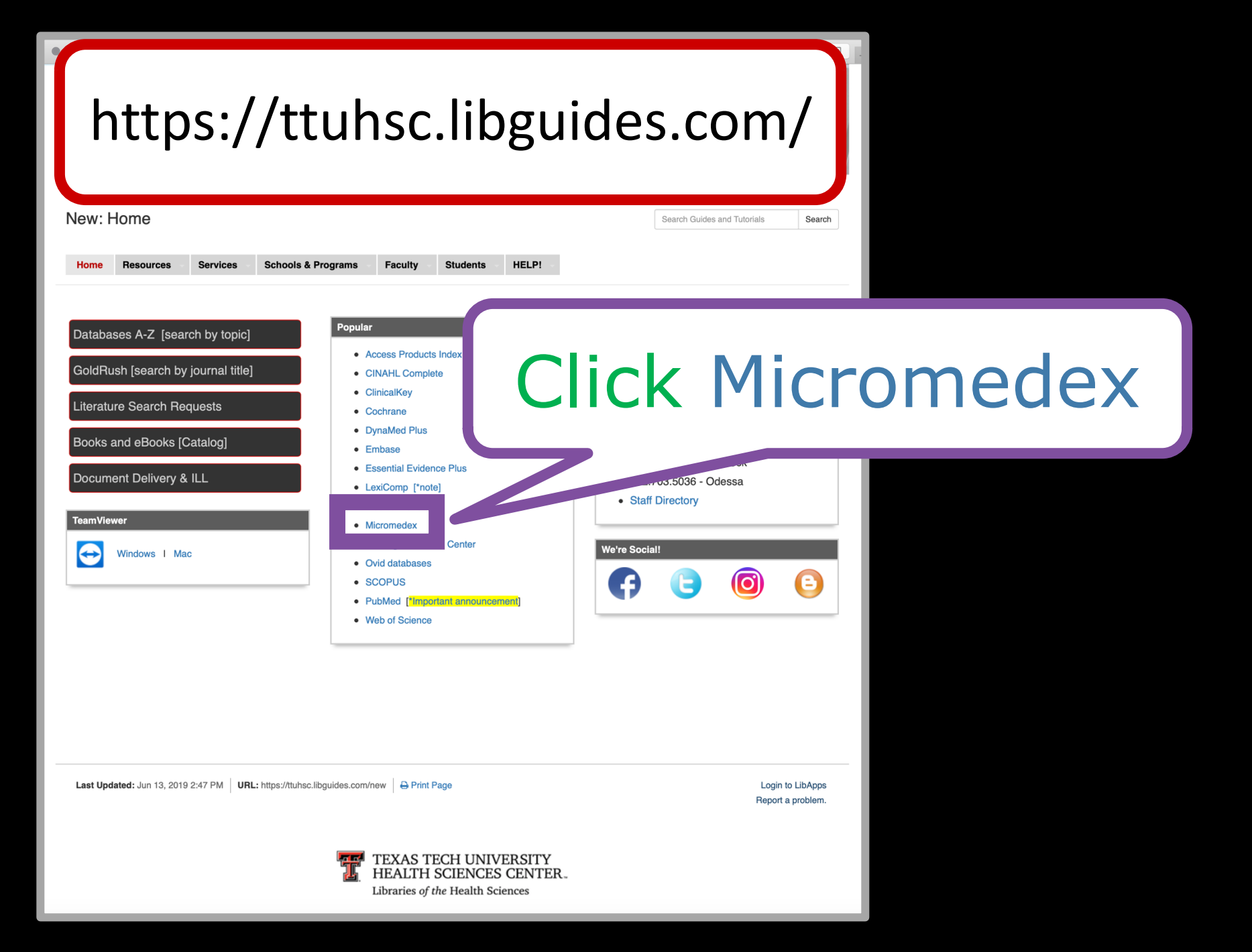

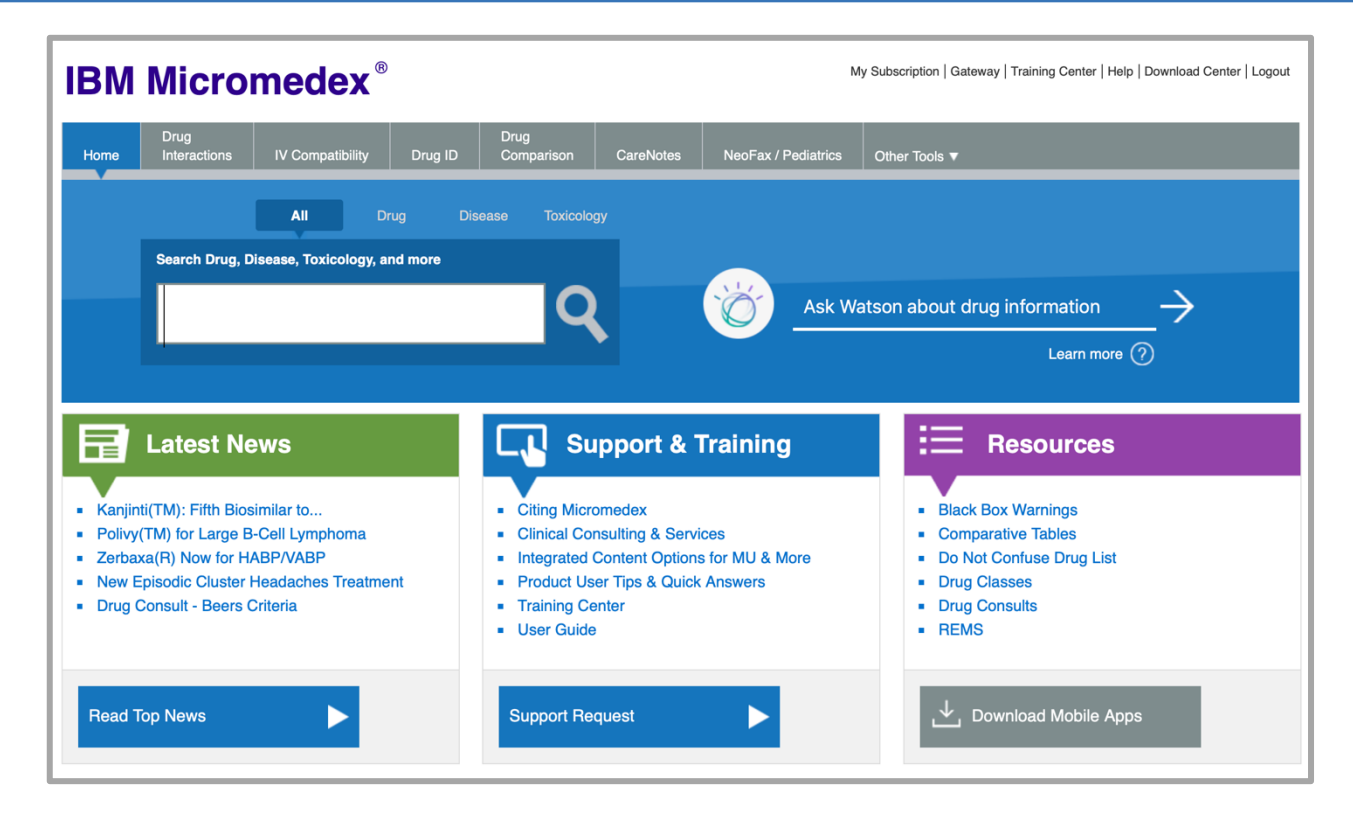

- Comprehensive drug information
- Entire US National Formulary
- Data reviewed by: physicians, pharmacists, pharmacologists, physician assistants, nurse practitioners

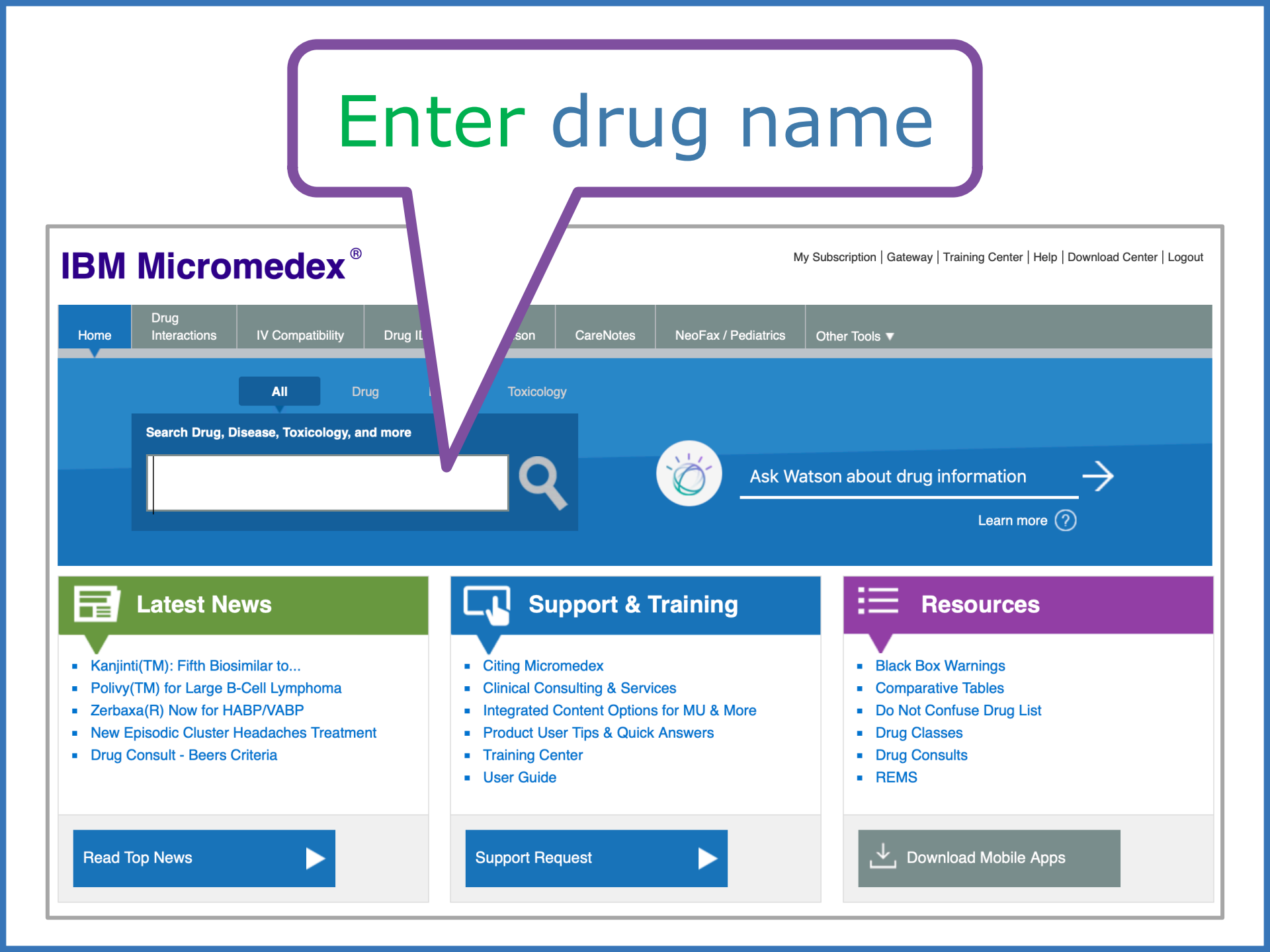

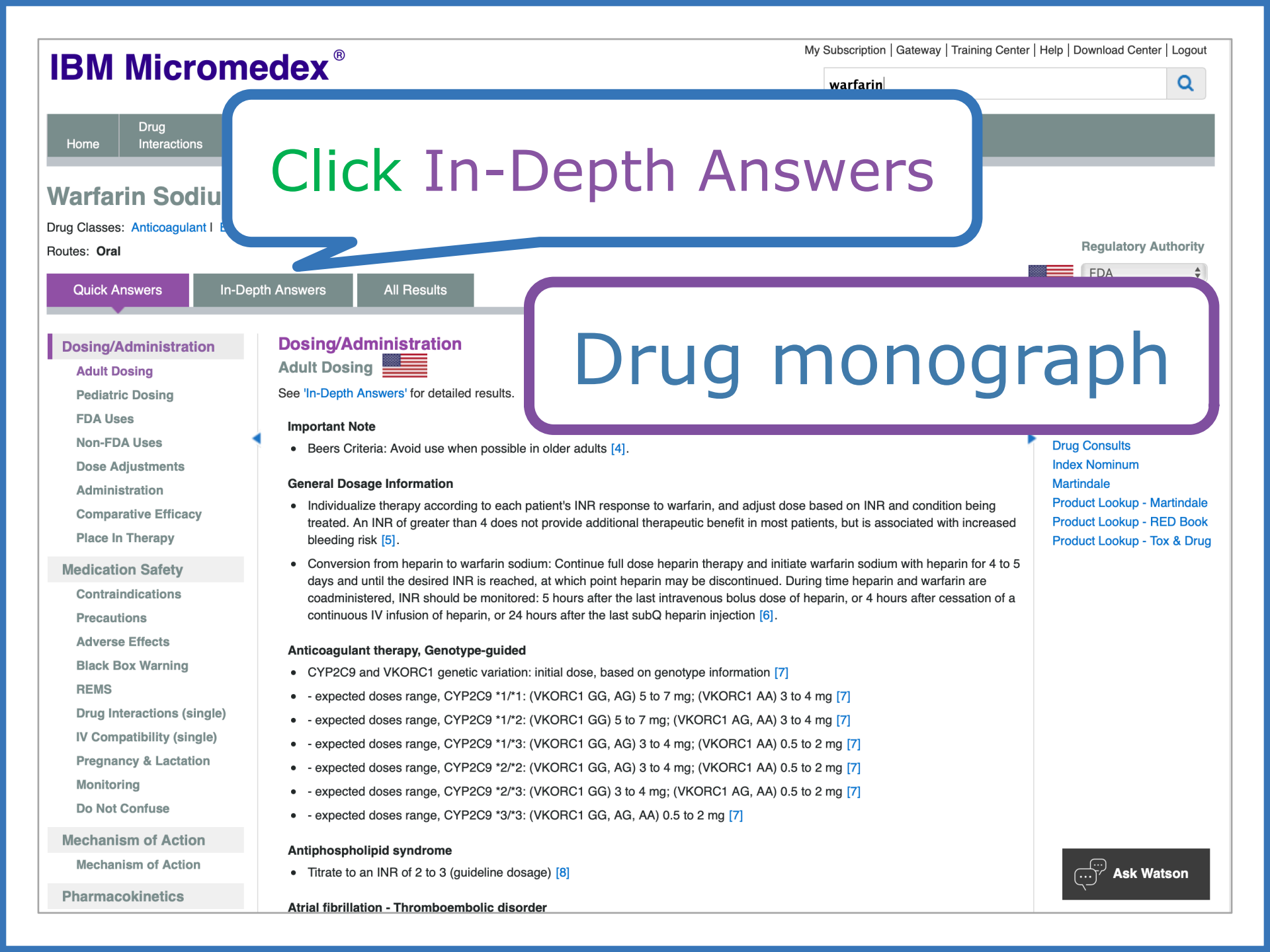

| IBM Micromec<br>Drug<br>Home Drug<br>Interactions Drug<br>Drug Interaction Becaulto (4 Medity Interactions | eractions Tool       |
|----------------------------------------------------------------------------------------------------|----------------------|
|                                                                                                    |                      |
| Jump To: DRUG-DRUG (1)   Ingredient Duplication (0)   ALLERGY (0)   FOOD (13                               | Interactions between |
| Drugs: Sev<br>ASPIRIN WARFARIN SODIUM                                                                      | *Drug-Drugs          |
| Ingredient Duplication (None found)                                                                        | *Drug-Food           |
| Drug-ALLERGY Interactions (None found)                                                                     | *Drug-Ethanol        |
| Drug-FOOD Interactions (13) Drugs: Sev                                                                     | *Drug-Lab            |
| WARFARIN SODIUM                                                                                            |                      |
| WARFARIN SODIUM                                                                                            | *Drug-Tobacco        |
| ASPIRIN                                                                                                    | *Drug-Pregnancy      |
| WARFARIN SODIUM                                                                                            | Drug rregnancy       |
|                                                                                                    | *Drug-Lactation      |
|                                                                                                    |                      |

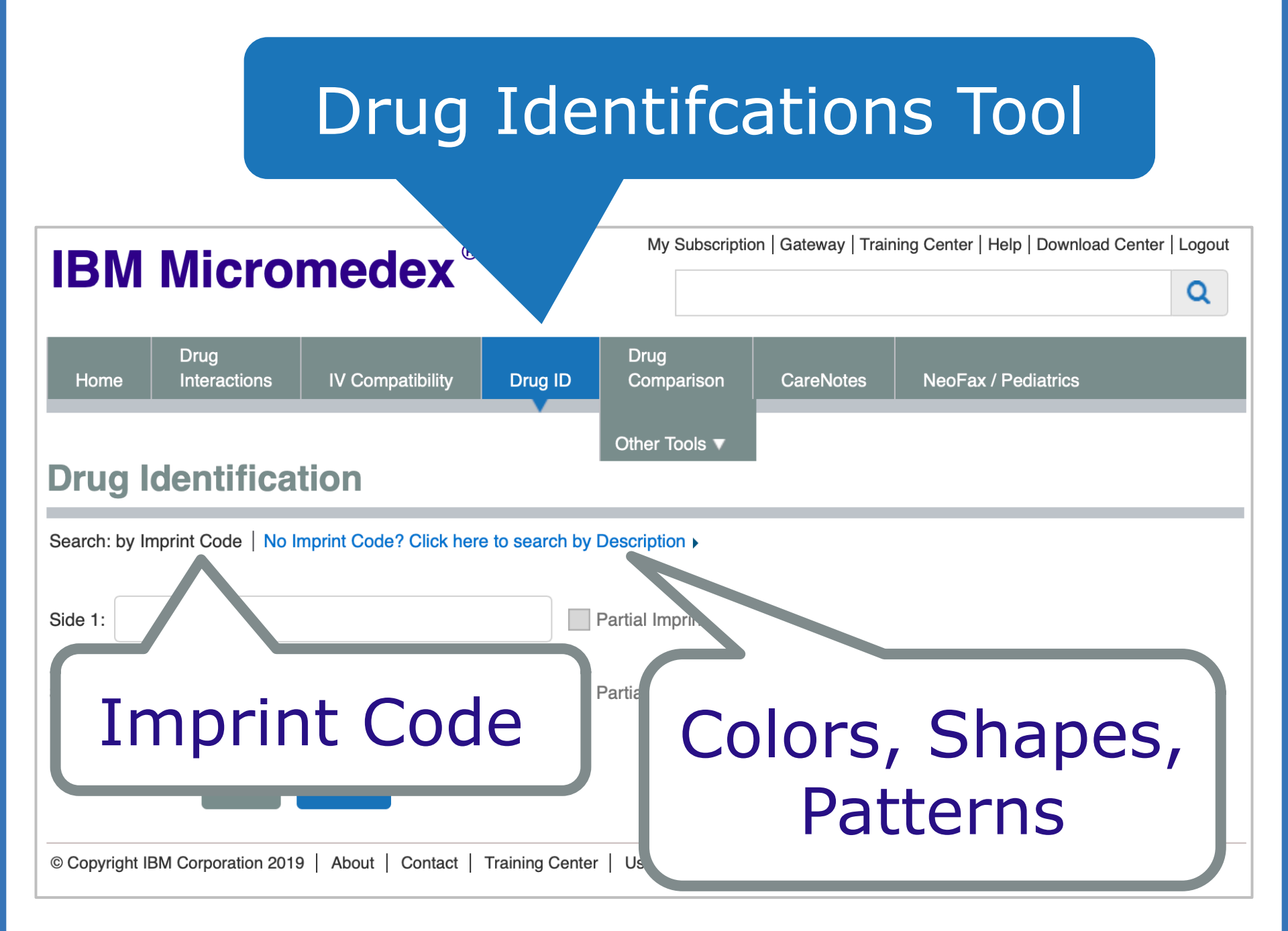

## **Click the Download Center**

#### **IBM Micromedex**®

My Subscription | Gateway | Training Center | Download Center | Logout

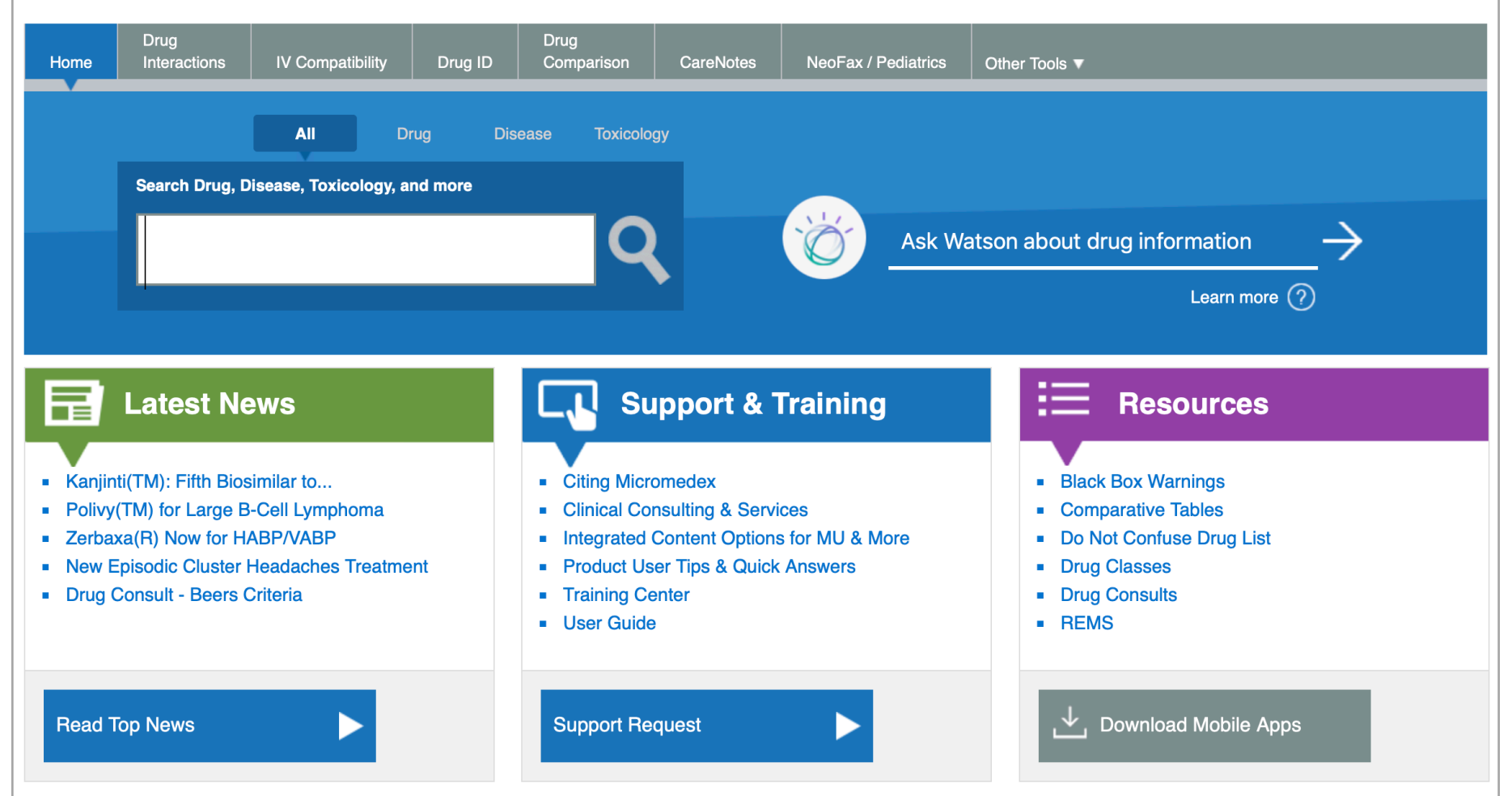

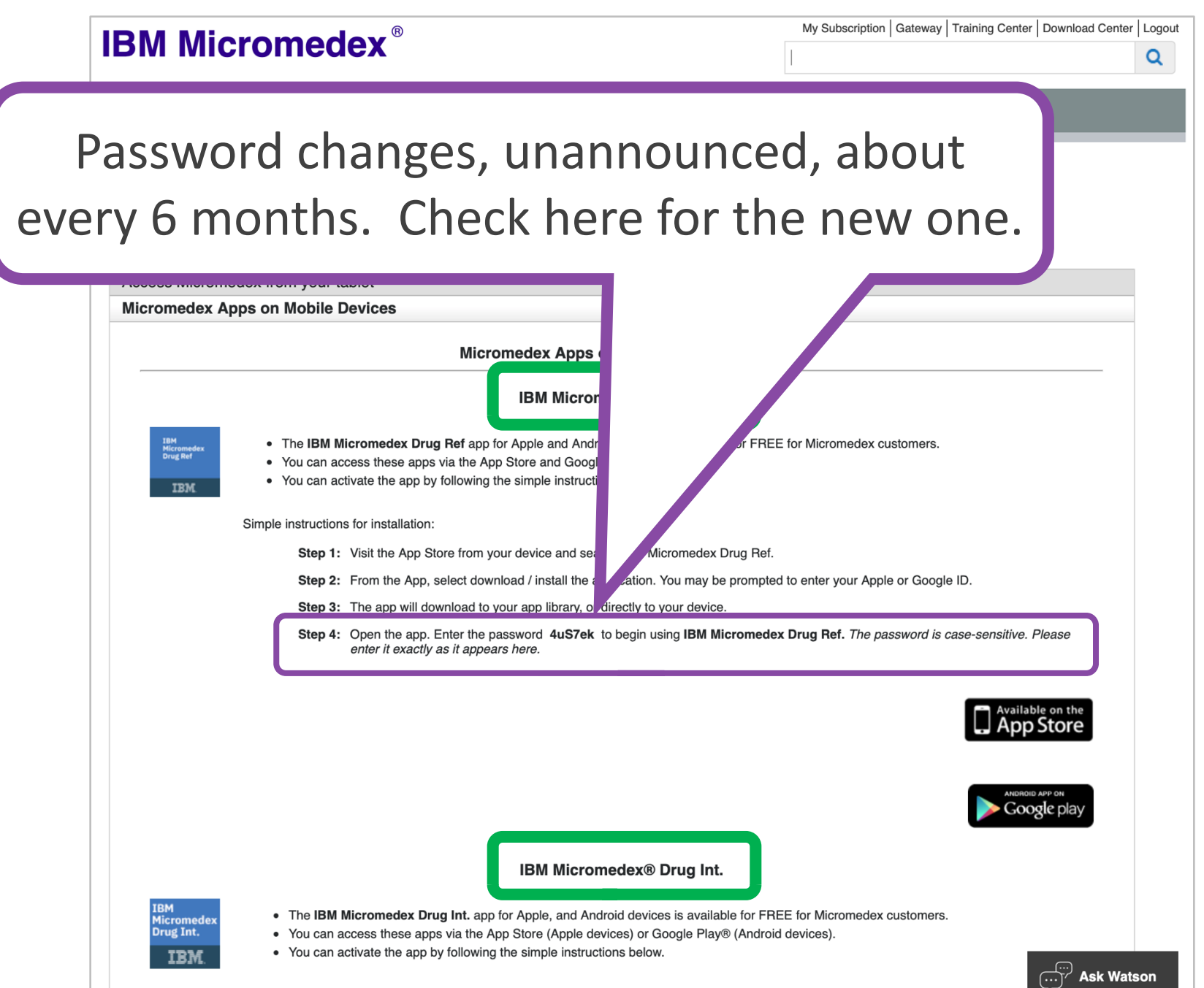

Simple instructions for installation:

### https://ttuhsc.libguides.com/

| Texas Tech University Health Sciences Center / Libraries / New<br>New: Home                                     | Etubsc.libguides.com/new  Searches  PubMed I MeSH I PMID I Journals I Books I eBooks  Q Search PubMed  / Home  Chat No                                                                          | C C<br>AskBot 24/7 Email Us<br>Search Guides and Tutorials Search                   |    |       |          |  |
|----------------------------------------------------------------------------------------------------|----------------------------------------------------------------------------------------------------|-------------------------------------------------------------------------------------|----|-------|----------|--|
| Home         Resources         Services         Schools & Pro           Databases A-Z         [search by topic] | erams Faculty Students HELPI<br>• Access<br>• CINAH<br>• Cinchar<br>• Conchar<br>• DynaM<br>• Embase                                                                                            | ess throu                                                                           | gh | Datab | ases A-Z |  |
| Document Delivery & ILL TeamViewer Windows 1 Mac                                                                | Essential Evidence Plus     LexiComp ["note]     Medical Letter     Micromedex     Nursing Reference Center     Ovid databases     SCOPUS     PubMed [Unportant environment]     Web of Science | 806.743.2200 - Lubbock     432.703.5036 - Odessa     Staff Directory  We're Social! |    |       |          |  |
| Last Updated: Jun 13, 2019 2:47 PM URL: https://tuhsc.libgu                                                     | ides.com/new ⊖ Print Page TEXAS TECH UNIVERSITY HEALTH SCIENCES CENTER. Libraries of the Health Sciences                                                                                        | Login to LibApps<br>Report a problem.                                               |    |       |          |  |

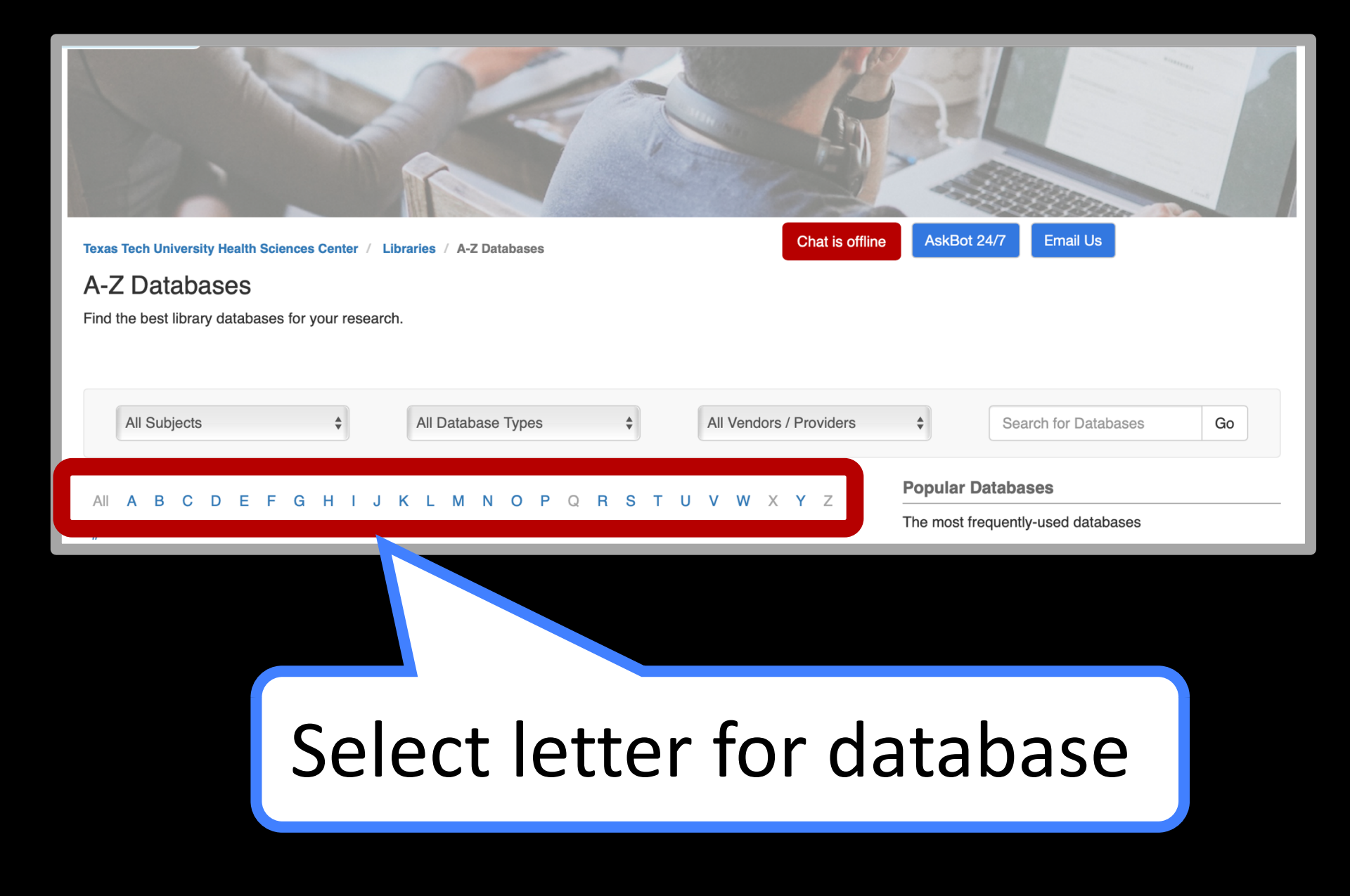

# Sanford Guide to Antimicrobial Therapy

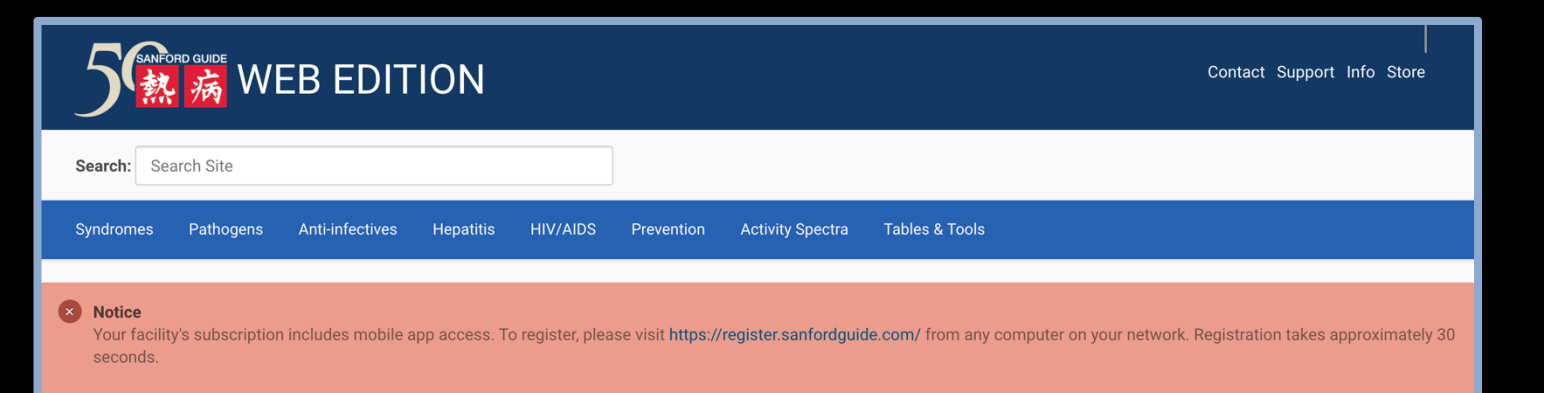

#### ID Update

by admin last updated Jun 13, 2019 11:10 AM  $\odot$  Antimicrobial Therapy, II

- ID Update<sup>™</sup> is the Sanford Guide infectious diseases news page. I new drug approvals, new dosage forms, new treatment indication sharing it with a colleague? Sign up here!
- Sanford Guide digital content is updated on an continual basis, so

#### JUNE 2019

#### CDC Health Advisory

 CDC is expecting a 3 to 10 month nationwide shortage of Aplisol for use in performing tuberculin skin tests (TSTs). The time frame include substituting IGRA blood tests for TSTs, using the other lice authorities. Further information can be found on the CDC website

#### **Practice Pearls**

 Kounis syndrome, first described in 1991, is an unusual hypers also known as allergic angina or allergic MI. There are three typ enzymes. Type II occurs in patients with inactive underlying co III includes coronary artery stent thrombosis secondary to the a life-threatening if not recognized promptly. Treatment begins with dilate the coronary arteries or suppress the allergic response. Many published. A recent report describing type I Kounis syndrome in a patie

second to implicate that drug (Am J Emerg Med 2019 June 3 [Epub ahead of print]).

New or Updated Treatment Guidelines

## Newsletter update

- CDC Health Advisory
- Practice Pearls
- New or Updated Treatment Guidelines
- Drug Shortages

ell transplantation and in patients receiving other types of therapy for Infect Dis 2019 May 29 [Epub ahead of print]).

on (HIV Med 20 Suppl 6: s2-s83, 2019). These guidelines update the 2011

### Downloadable as an App!

EBMcalc
## App: EBMcalc.com

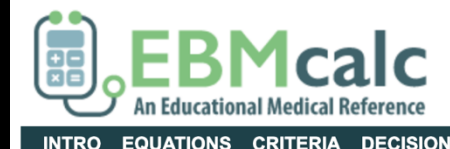

EQUATIONS CRITERIA DECISION TREES CONVERTERS SPECIALTIES OPTIMIZERS REFS SEARCH NEW PRESS CONTACT

Do you want EBMcalc equations, criteria sets, decision trees and data converters on your iPhone, iPad, or Android device?

### Welcome to EBMcalc

EBMcalc is a unique educational medical reference that brings medical literature to life! EBMcalc references hundreds of medical journal and textbook articles comprising a wide array of medical equations, clinical criteria sets and decision trees. From this literature EBMcalc creates interactive versions of these resources to aid in learning Evidence-Based Medicine.

Click here to access EBMcalc Complete Edition | Forgotten Passwords

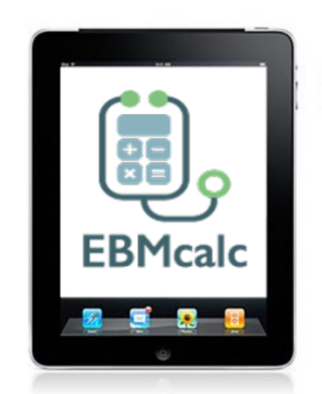

Desktop version free through Library A-Z Database List

### Pediatric Telephone Protocols

## Pediatric Telephone Protocols

## Family Medicine

## Pediatrics

**Pediatric** Telephone Protocols 16th Edition Office Version Barton D. Schmitt, MD, FAAP American Academy of Pediatrics SEDICATED TO THE HEALTH OF ALL CHILDREN

available from:

American Academy of Pediatrics and Amazon

## Test Question Databanks

### **Board Vitals**

### **Exam Master**

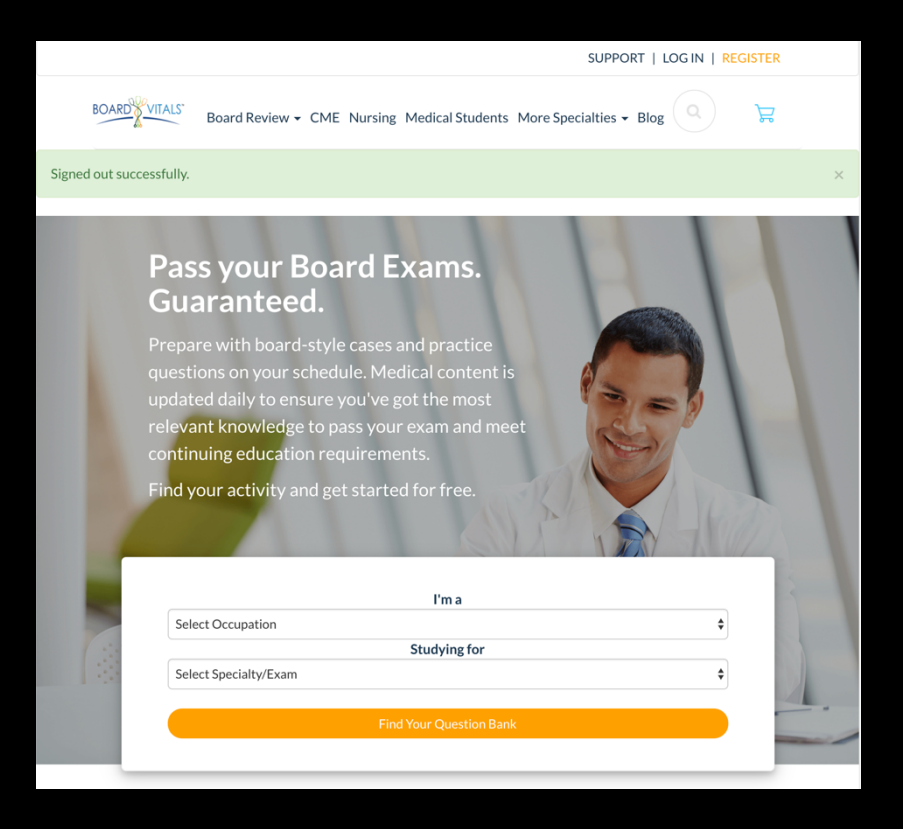

| ⊗ Exam master₀                                                               | ■ New Exam                                                                                                    | Peggy Edwards 🛛 🖂 Messages 0 🛛 😥 Settings 🛛 🎅 Logout                                                                                                    |
|------------------------------------------------------------------------------|----------------------------------------------------------------------------------------------------|----------------------------------------------------------------------------------------------------|
| Tutorials<br>Dashboard<br>Create Exams<br>My Exams<br>My Stats<br>Flashcards | Exams     Practice Exams       1     Outline<br>Select your outline       Physician Assistant       Biomedical Sciences       Clinical Sciences       Urgent Care       Dentistry       Medical Certification       Pharmacy       USMLE | 2 Topics<br>Select your topics of interest       3 Confirmation<br>Exam ready!         Clinical Review for the Advanced Practitioner (2,629)         Gynecology and Obstetrics (187)         Internal and Clinical Medicine (1,121)         Pediatrics MS (196)         Physical Diagnosis (153)         Preventive Medicine and Public Health (233)         Psychiatry (374)         Surgery MS (143) |
|                                                                              | Copyright © 2019, Exam Master Cor                                                                                                    | rporation. All rights reserved. System Info Contact Us Feedback Help                                                                                                    |

There's so much information! Where do I start???

Do you need background information such as: an overview on management of disease and treatment?

> If so, use: an ebook from: an Access Product or Clinical Key or a point-of-care tool such as: Dynamed First Consult (in Clinical Key) Essential Evidence Plus

There's so much information! Where do I start???

Do you need information for a *specific problem*? Such as patient with a unique problem?

### If so, do any of the following:

- run a search in PubMed and/or Embase
- use any of the special tools listed in the LibGuide *Resources for Residents*

 Point of Care Tool

- Medical Letter
- Micromedex
- Sanford Guide to
   Antimicrobial
   Therapy

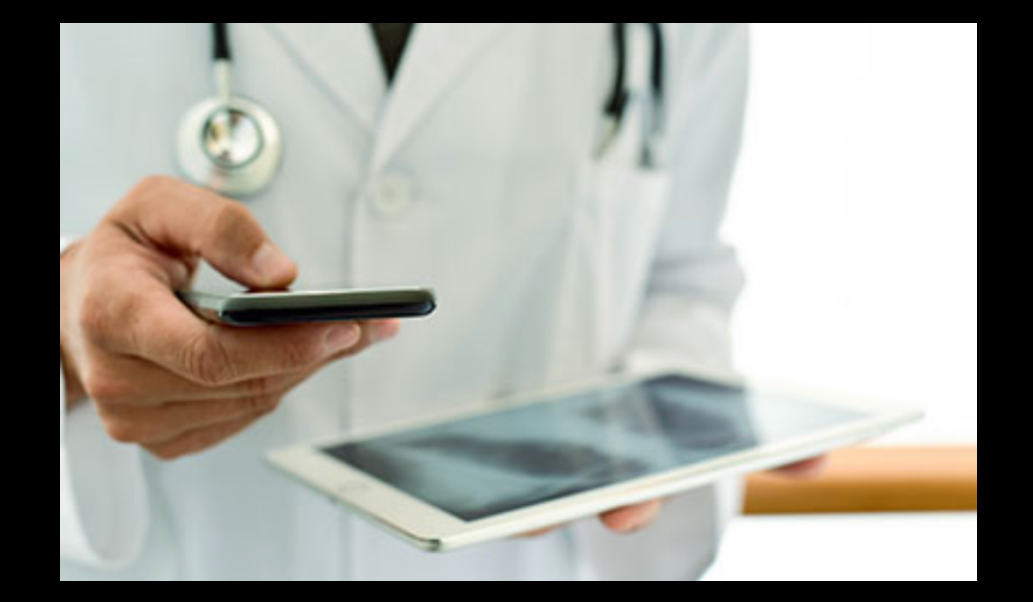

## Have Questions

Or

Need Help?

Available on 2<sup>nd</sup> floor of library, across from the Methodology Lab and the public computers

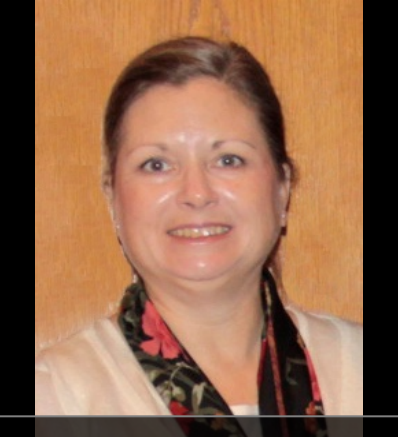

Peggy Edwards

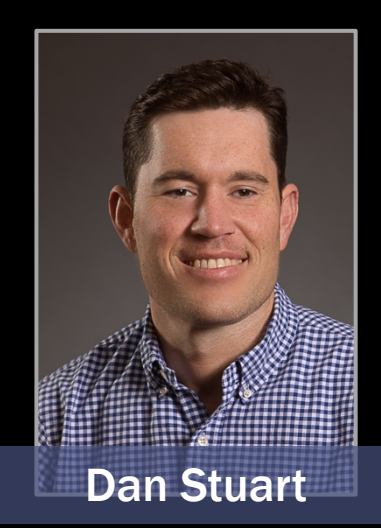

8am–6pm Monday–Friday

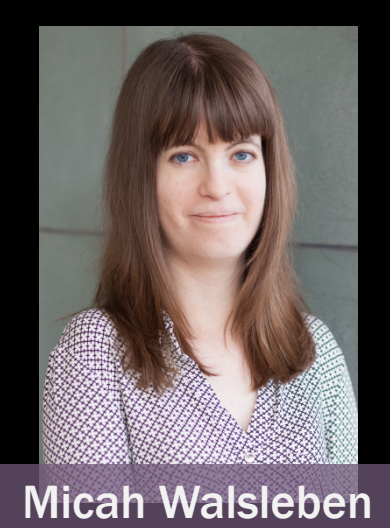

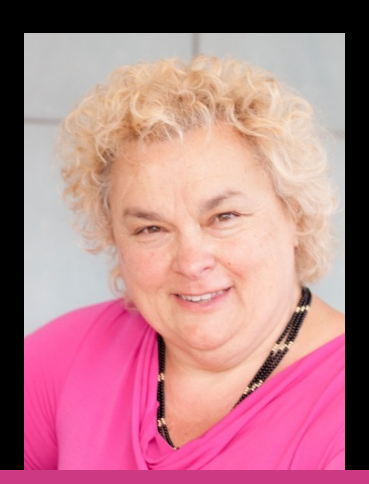

**Margaret Vugrin** 

# Today's PowerPoint

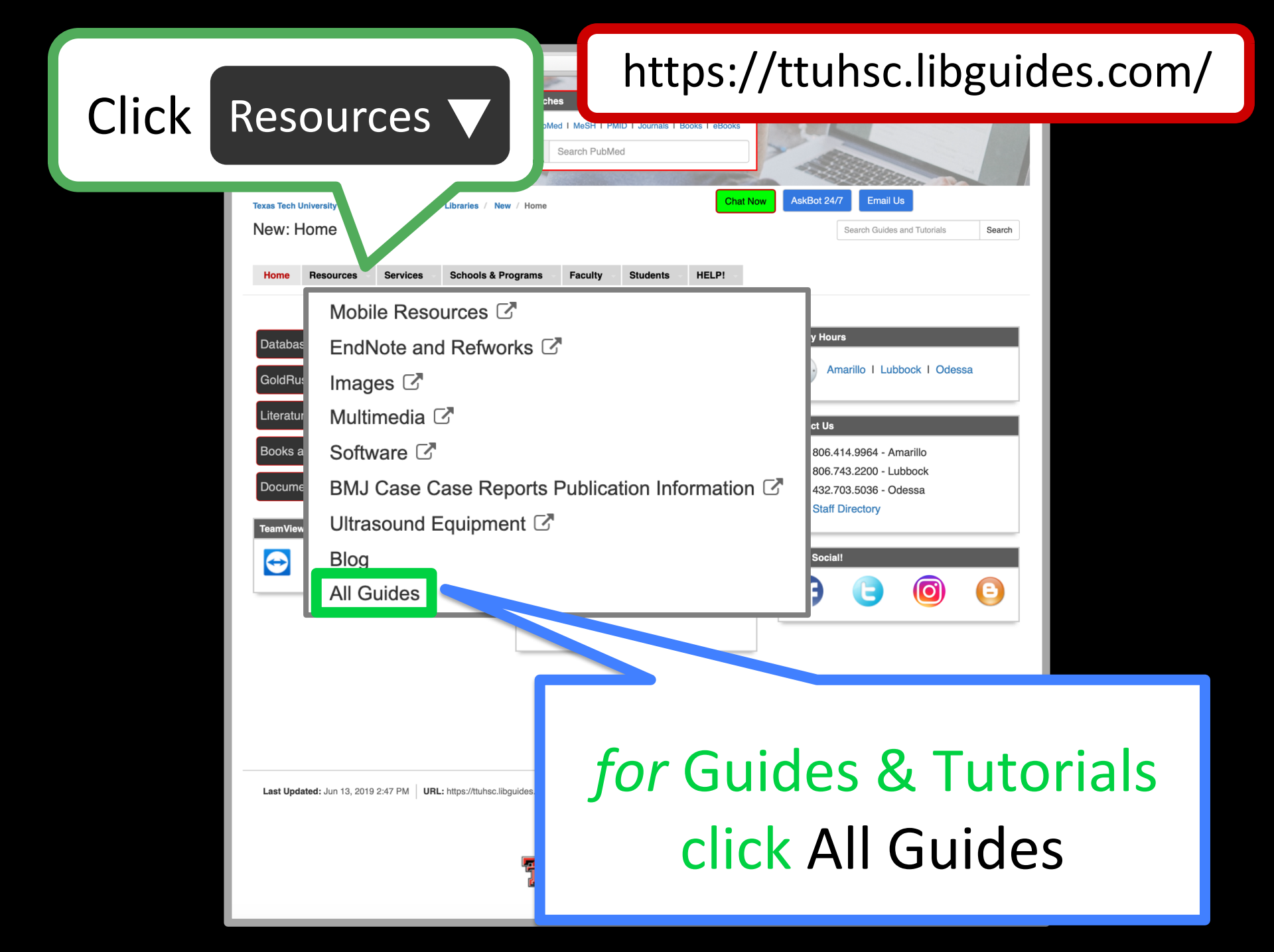

## Under A-Z Guides List, scroll to and click MSIII Resources

| Home Resources Services Schoo                                                                                                    | ols & Programs Faculty St                                                                                                    |                                                                                                    |
|----------------------------------------------------------------------------------------------------|----------------------------------------------------------------------------------------------------|----------------------------------------------------------------------------------------------------|
| Guides by Popularity                                                                                                    | A-Z Guides List                                                                                                    | Guides by Subject                                                                                                    |
| <ul> <li>Homepage</li> <li>New</li> <li>PaperCut Printing</li> <li>Library Hours</li> <li>Bibliographic</li> <li>EndNote</li> <li>About the TTUHSC Libraries</li> <li>3D Printing</li> <li>Evidence-Based Medicine for the MSIII<br/>Surgery Clerkship</li> <li>Health Professions</li> <li>Refworks</li> <li>Peer-Reviewed Literature</li> <li>Reference Services</li> <li>Library Courses</li> <li>Healthcare Management &amp; Leadership</li> </ul> | <ul> <li>3D Printing</li> <li>About the TTUHSC Libraries</li> <li>Access Products from McGraw Hill</li> <li>AHEC Library Resources</li> <li>Alumni Library Services</li> <li>Bates' Visual Guide to Physical<br/>Examination - How to Locate</li> <li>Bibliographic</li> <li>BMJ Case Reports Publication Information</li> <li>Books or eBook Links - Using Koha -<br/>Ferris Clinical Advisor</li> <li>Calendars</li> <li>CINAHL Searching Peer-Review Filter:<br/>Brief PowerPoint</li> <li>Clinical Queries search engine in PubMed</li> </ul> | <ul> <li>3D Printing</li> <li>Citation Management</li> <li>Evidence Based</li> <li>GSBS</li> <li>Health Professions</li> <li>ILL</li> <li>Medicine</li> <li>Nursing</li> <li>Pharmacy</li> <li>Physical Therapy</li> <li>Predatory Journals</li> <li>Public Health</li> <li>Reference</li> <li>Residents</li> </ul> |

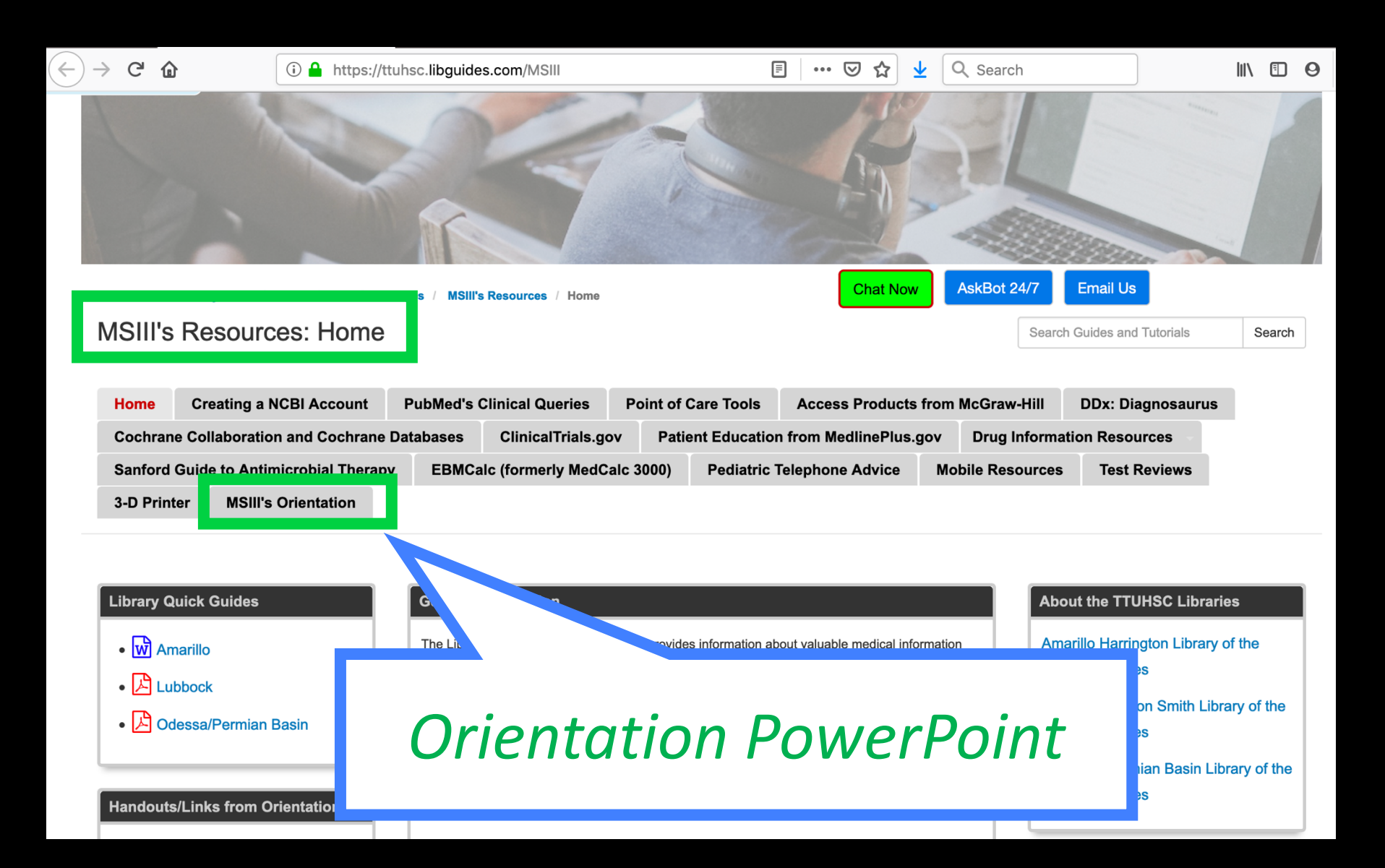

### https://ttuhsc.libguides.com/

|                                                                                                    | Searches PubMed   MeSH   PMID   Journals   Books   eBooks Q Search PubMed |                         |          |
|----------------------------------------------------------------------------------------------------|---------------------------------------------------------------------------|-------------------------|----------|
| Texas Tech University Health Sciences Center / Lib                                                      | raries / New / Home                                                       |                         |          |
| New: Home       Home     Resources     Services     Schools &       Databases A-Z     [search by topic] | Programs Faculty Students HELP                                            | Search Guides and Tuton | Search   |
| GoldRush [search by journal title]<br>Literature Search Requests<br>Books and eBooks [Catalog]          | for qui                                                                   | ck que                  | estions, |
| Document Delivery & ILL TeamViewer                                                                      | Chat Now                                                                  | or                      | Email Us |
| Windows   Mac                                                                                           | PubMed [Important ennouncement]     Web of Science                        |                         |          |

## Evaluation

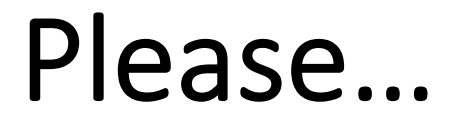

## fill out the evaluation at

https://tthsclubbock.co1.qualtrics.com/ jfe/form/SV\_bjFQ4ocl7k7xoln

Thank-you...

we appreciate your feedback!

## The End